## ASUS Tablet

# Manual electronic

RO12230 Noiembrie 2016 A treia ediție

#### Informații referitoare la drepturile de autor

Nicio parte a acestui manual, inclusiv produsele și software-ul descrise în acesta, nu poate fi reprodusă, transmisă, transcrisă, stocată într-un sistem de regăsire sau tradusă într-o altă limbă în orice formă sau prin orice metodă, cu excepția documentației păstrate de cumpărător din motive de siguranță, fără permisiunea exprimată în scris a ASUSTEK Computer INC. ("ASUS").

ASUS FURNIZEAZĂ ACEST MANUAL "AŞA CUM ESTE", FĂRĂ NICIO GARANȚIE, FIE EXPLICITĂ SAU IMPLICITĂ, INCLUSIV, DAR FĂRĂ A SE LIMITA LA GARANȚIILE IMPLICITE SAU CONDIȚIILE DE VANDABILITATE SAU CONFORMITATE CU UN ANUMIT SCOP. ÎN NICIUN CAZ ASUS, DIRECTORII SĂI, FUNCȚIONARII, ANGAJAȚII SAU AGENȚII NU VOR FI RESPONSABILI PENTRU VREO DAUNĂ INDIRECTĂ, SPECIALĂ, OCAZIONALĂ SAU ULTERIOARĂ (INCLUSIV DAUNELE PENTRU PIERDEREA BENEFICIILOR, PIERDEREA ÎNTREPRINDERII, PIERDEREA CAPACITĂȚII DE FOLOSINȚĂ SAU A DATELOR, ÎNTRERUPEREA AFACERILOR ȘI ALTELE DE ACEST FEL), CHIAR DACĂ ASUS A FOST INFORMAT ASUPRA POSIBILITĂȚII UNOR ASEMENEA DAUNE APĂRUTE CA URMARE A UNUI DEFECT SAU A UNEI ERORI ÎN ACEST MANUAL SAU PRODUS.

Produsele și numele corporațiilor care apar în acest manual pot fi sau nu mărci înregistrate sau drepturi de autor înregistrate ale respectivelor companii și sunt utilizate numai pentru identificare sau explicații și în beneficiul utilizatorului, fără a avea intenția de a încălca legea.

SPECIFICAȚIILE ȘI INFORMAȚIILE CONȚINUTE ÎN ACEST MANUAL SUNT FURNIZATE NUMAI ÎN SCOP INFORMATIV ȘI SUNT SUPUSE MODIFICĂRILOR ÎN ORICE MOMENT, FĂRĂ ÎNȘTIINȚARE PREALABILĂ, ȘI NU TREBUIE INTERPRETATE CA UN ANGAJAMENT DIN PARTEA ASUS. ASUS NU ÎȘI ASUMĂ NICIO RESPONSABILITATE SAU RĂSPUNDERE PENTRU ERORILE SAU INADVERTENȚELE CARE POT APĂREA ÎN ACEST MANUAL, INCLUSIV PRODUSELE ȘI SOFTWARE-UL DESCRISE ÎN ACESTA.

Drept de autor © 2016 ASUSTeK COMPUTER INC. Toate drepturile rezervate.

#### Limitarea responsabilității

Pot apărea situații în care, din cauza neîndeplinirii unor obligații din partea ASUS sau a altor responsabilități, aveți dreptul să solicitați daune din partea ASUS. În orice situație de acest tip, indiferent de baza în care aveți dreptul să solicitați daune din partea ASUS, ASUS este cel mult responsabil pentru daune de rănire corporală (inclusiv deces) și daune aduse proprietății reale și proprietății personale tangibile; sau alte daune reale și daune directe rezultate din omisiunea sau incapacitatea de a-și îndeplini îndatoririle legale cuprinse în această Declarație de garanție, până la prețul listat al contractului pentru fiecare produs.

ASUS va răspunde numai de sau vă va despăgubi pentru pierderile, daunele sau reclamațiile menționate în contract, prejudiciile sau încălcările menționate în această Declarație de garanție.

Această limită se aplică, de asemenea, furnizorilor ASUS și distribuitorului acestuia. Aceasta reprezintă limita maximă pentru care ASUS, furnizorii săi și distribuitorul dumneavoastră sunt responsabili împreună.

ÎN NICIO SITUAȚIE, ASUS NU RĂSPUNDE PENTRU ORICARE DINTRE URMĂTOARELE: (1) RECLAMAȚIILE TERȚILOR CĂTRE DUMNEAVOASTRĂ, REFERITOARE LA DAUNE; (2) PIERDEREA SAU DETERIORAREA ÎNREGISTRĂRILOR SAU DATELOR DUMNEAVOASTRĂ SAU (3) DAUNE SPECIALE, ACCIDENTALE SAU INDIRECTE SAU PENTRU ORICE DAUNE ECONOMICE PE CALE DE CONSECINȚĂ (INCLUSIV PIERDEREA PROFITURILOR SAU A ECONOMIILOR), CHIAR DACĂ ASUS, FURNIZORII SĂI SAU DISTRIBUITORII DUMNEAVOASTRĂ SUNT INFORMAȚI DE ACEASTĂ POSIBILITATE.

#### Service și asistență

Vizitați site-ul nostru multilingv la https://www.asus.com/support/

## Cuprins

|   | Convenții utilizate în acest manual                                          | 6  |
|---|------------------------------------------------------------------------------|----|
|   | Informații privind îngrijirea produsului și utilizarea acestuia în siguranță | 6  |
| 1 | Sunteți gata pentru era Zen!                                                 |    |
|   | Componente și caracteristici                                                 | 9  |
|   | Instalarea unui card de memorie                                              | 10 |
|   | Scoaterea cardului de memorie                                                | 12 |
|   | Instalarea unei cartele SIM (pentru anumite modele)                          | 14 |
|   | Scoaterea unei cartele SIM (pentru anumite modele)                           | 16 |
|   | Încărcarea dispozitivului Tabletă ASUS                                       | 17 |
|   | Pornirea sau oprirea tabletei ASUS                                           | 19 |
|   | Noțiuni de bază                                                              | 20 |
|   | Utilizarea pentru prima dată                                                 | 21 |
|   | Utilizarea stației dvs. de andocare mobilă ASUS (opțional)                   | 23 |
|   | Conținutul pachetului                                                        | 23 |
|   | Componente și caracteristici                                                 | 23 |
|   | Încărcarea stației dvs. de andocare mobilă ASUS                              | 25 |
|   | Asocierea tabletei ASUS cu stația de andocare mobilă ASUS                    | 26 |
|   | Asocierea dispozitivelor Bluetooth cu stația de andocare mobilă ASUS         | 27 |
|   | Andocarea tabletei ASUS                                                      | 28 |
|   | Utilizarea tastelor speciale                                                 | 28 |
|   | Scoaterea tabletei ASUS din stația de andocare                               |    |
|   | Utilizarea ecranului tactil                                                  | 31 |
|   | ZenMotion                                                                    | 33 |
| 2 | Nicăieri nu e mai bine ca acasă                                              |    |
|   | Caracteristicile ecranului de pornire al dispozitivului Zen                  | 35 |
|   | Ecranul de pornire                                                           | 35 |
|   | Personalizarea ecranului inițial                                             | 37 |
|   | Comenzi rapide pentru accesarea aplicațiilor                                 | 37 |
|   | Widgeturi                                                                    | 38 |
|   | Tapete                                                                       | 39 |
|   | Ecranul inițial extins                                                       | 40 |
|   | Configurarea datei și a orei                                                 | 41 |
|   | Configurarea tonului de apel și a sunetelor de alertă                        | 41 |
|   | Setări rapide                                                                | 42 |
|   | Utilizarea notificărilor de sistem                                           | 43 |
|   | Informații meteo și oră                                                      | 44 |
|   | Aplicația Weather                                                            | 44 |
|   | Aplicația Clock                                                              | 46 |
|   | Ecranul de blocare                                                           | 49 |
|   | Personalizarea ecranului de blocare                                          | 49 |

## 3 Țineți mereu legătura cu cei care contează

| Gestionarea contactelor                          | 53 |
|--------------------------------------------------|----|
| Lansarea aplicației Contacte                     | 53 |
| Setări privind contactele                        | 53 |
| Configurarea profilului dvs                      | 53 |
| Adăugarea contactelor                            | 54 |
| Personalizarea profilului unui contact           | 55 |
| Configurarea persoanelor foarte importante (VIP) | 55 |
| Adăugarea unui eveniment la un contact VIP       | 57 |
| Marcarea contactelor favorite                    | 58 |
| Importul contactelor                             | 59 |
| Exportul contactelor                             | 59 |
| Interacțiunea socială cu contactele dvs          | 60 |
| Asocierea informațiilor contactelor              | 61 |
|                                                  |    |

## 4 Momentele dvs. prețioase

| Surprinderea momentelor deosebite                                                   | 63  |
|-------------------------------------------------------------------------------------|-----|
| Lansarea aplicației Camera                                                          | .63 |
| Caracteristici avansate ale camerei                                                 | .67 |
| Utilizarea galeriei                                                                 | 74  |
| Vizualizarea fișierelor din rețeaua de socializare sau din spațiul de stocare cloud | .74 |
| Vizualizarea locației unei fotografii                                               | .75 |
| Partajarea fişierelor din galerie                                                   | .76 |
| Ştergerea fişierelor din galerie                                                    | .76 |
| Editarea unei imagini                                                               | .76 |
| Utilizarea funcției MiniMovie                                                       | .77 |

## 5 Munciți intens? Jucați-vă la fel de intens

| Utilizarea unui set cu căști               | 79 |
|--------------------------------------------|----|
| Conectarea mufei audio                     | 79 |
| E-mail                                     | 79 |
| Configurarea unui cont Gmail               | 79 |
| Do It Later                                | 80 |
| Adăugarea activităților de făcut           | 80 |
| Prioritizarea activităților de făcut       | 80 |
| Ștergerea activităților de făcut           | 80 |
| SuperNote                                  | 81 |
| Înțelegerea pictogramelor                  | 81 |
| Crearea unui blocnotes nou                 | 82 |
| Partajarea unui blocnotes în spațiul cloud | 82 |
| Partajarea unei note                       | 82 |
| -                                          |    |

| Manag fişiere                              | 83 |
|--------------------------------------------|----|
| Accesarea unității de stocare interne      | 83 |
| Accesarea dispozitivului de stocare extern | 83 |
| Accesarea spațiului de stocare cloud       | 83 |
| Spațiul cloud                              | 84 |
| WebStorage                                 |    |
| Asistență ASUS                             | 85 |
|                                            |    |

#### 6

## Cum puteți rămâne conectat în permanență

| Wi-Fi                                                       | 87 |
|-------------------------------------------------------------|----|
| Activarea funcției Wi-Fi                                    | 87 |
| Conectarea la o rețea Wi-Fi                                 | 87 |
| Dezactivarea funcției Wi-Fi                                 | 88 |
| Bluetooth                                                   | 88 |
| Activarea funcției Bluetooth                                | 88 |
| Asocierea tabletei ASUS cu un dispozitiv Bluetooth          | 89 |
| Anularea asocierii tabletei ASUS cu un dispozitiv Bluetooth | 89 |
| Mod avion                                                   | 90 |
| Activarea modului Airplane (Avion)                          | 90 |
| Dezactivarea modului Airplane (Avion)                       | 90 |
| Partajarea conexiunii internet                              | 90 |
| Partajarea conexiunii prin USB                              | 91 |
| Partajare conexiune internet prin Bluetooth                 | 91 |
| Aplicația PlayTo                                            | 92 |
| Lansarea funcției PlayTo din Quick settings (Setări rapide) | 92 |
| Lansarea funcției PlayTo din Settings (Setări)              | 92 |

## 7 Universul Zen este pretutindeni

| .93 |
|-----|
| 93  |
| 95  |
| 96  |
| 97  |
| .99 |
| 100 |
| 103 |
| 1   |

## 8 Păstrați-vă starea de spirit Zen

| Menținerea dispozitivului actualizat |  |
|--------------------------------------|--|
| Actualizarea sistemului              |  |
| Stocare                              |  |
| Copiere de rezervă și resetare       |  |
| Securizarea tabletei dvs. ASUS       |  |

## ANEXE

## Convenții utilizate în acest manual

Pentru a evidenția informații cheie din acest manual, mesajele sunt prezentate după cum urmează:

**IMPORTANT!** Acest mesaj conține informații esențiale care trebuie respectate pentru realiza o activitate.

NOTĂ: Acest mesaj conține informații și sfaturi suplimentare care pot fi utile la realizarea activităților.

**ATENȚIE!** Acest mesaj conține informații importante care trebuie respectate pentru siguranța dvs. în timpul realizării anumitor activități și pentru prevenirea deteriorării datelor și componentelor Tabletă ASUS dvs.

## Informații privind îngrijirea produsului și utilizarea acestuia în siguranță

## Linii directoare

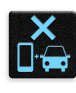

Siguranța rutieră trebuie să fie pe primul plan. Vă recomandăm ferm să nu utilizați dispozitivul în timp ce conduceți sau operați orice tip de vehicul.

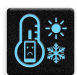

Acest dispozitiv trebuie utilizat exclusiv în medii în care temperatura ambientală este cuprinsă între 0°C (32°F) și 35°C (95°F).

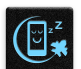

Opriți funcționarea dispozitivului în zone restricționate, în care utilizarea dispozitivelor mobile este interzisă. Întotdeauna respectați regulile și reglementările atunci când vă aflați în zone restricționate, precum în avioane, săli de teatru sau cinema, spitale sau atunci când vă aflați în apropierea echipamentelor medicale, a gazelor și carburanților, a zonelor în care există substanțe explozive și a altor zone similare.

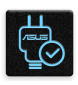

Folosiți numai adaptoare și cabluri de c.a. aprobate de către ASUS pentru utilizarea împreună cu acest dispozitiv. Consultați eticheta de pe partea inferioară a dispozitivului și asigurați-vă că adaptorul de alimentare este conform cu valorile nominale înscrise pe aceasta.

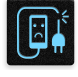

Nu utilizați cabluri de alimentare, accesorii și alte echipamente periferice deteriorate cu dispozitivul dvs.

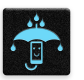

Mențineți dispozitivul uscat. Nu utilizați sau expuneți dispozitivul la lichide, ploaie sau umezeală.

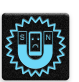

Puteți trece dispozitivul prin echipamente de scanare cu raze X (cum sunt echipamentele utilizate pentru securitatea aeroporturilor), însă acesta nu trebuie să fie expus la detectoare sau baghete magnetice.

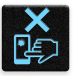

Ecranul dispozitivului este realizat din sticlă. Dacă ecranul se sparge, încetați utilizarea dispozitivului și nu atingeți fragmentele de sticlă spartă. Trimiteți imediat dispozitivul pentru a fi reparat de către personalul de service calificat al ASUS.

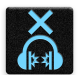

Pentru a preveni posibilele deteriorări ale auzului, nu ascultați sunete la volume înalte pe perioade mari de timp.

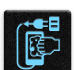

Înainte de a curăța dispozitivul, deconectați-l de la sursa de alimentare cu c.a. Pentru curățarea ecranului dispozitivului dvs. folosiți numai bureți din celuloză și lavete din piele de căprioară.

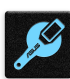

Trimiteți dispozitivul pentru a fi reparat numai de către personalul de service calificat al ASUS.

## Reciclare corespunzătoare

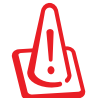

Dacă bateria se înlocuiește cu un tip incorect, există pericolul de explozie. Aruncați bateriile uzate conform instrucțiunilor.

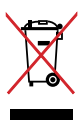

A NU SE ARUNCA dispozitivul Tabletă ASUS în gunoiul menajer. Acest produs a fost creat pentru a permite reutilizarea și reciclarea componentelor în mod corespunzător. Simbolul care reprezintă un container tăiat înseamnă că produsul (electric, dispozitiv electric și baterie cu celule cu mercur) nu trebuie depozitat împreună cu gunoiul menajer. Verificați reglementările locale cu privire la casarea produselor electronice.

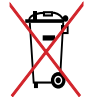

A NU SE ARUNCA bateria în gunoiul menajer. Simbolul tomberonului tăiat de linii transversale arată că bateria nu trebuie aruncată în gunoiul menajer.

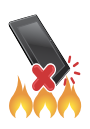

NU aruncați dispozitivul Tabletă ASUS în foc. NU scurtcircuitați contactele. NU dezasamblați dispozitivul Tabletă ASUS.

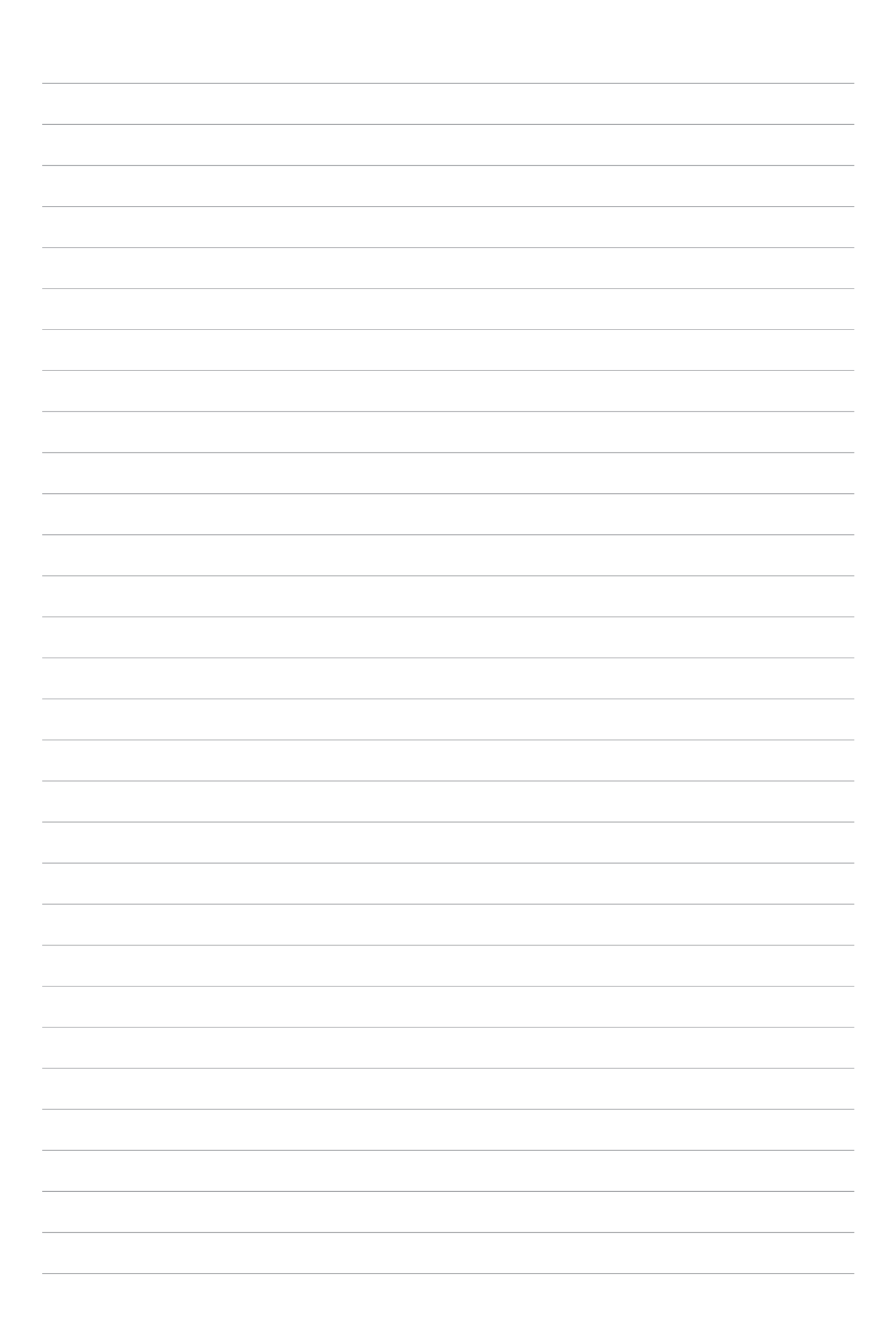

## Sunteți gata pentru era Zen!

# 1

## Componente și caracteristici

Luați dispozitivul în mână și configurați-l în doar câteva mișcări.

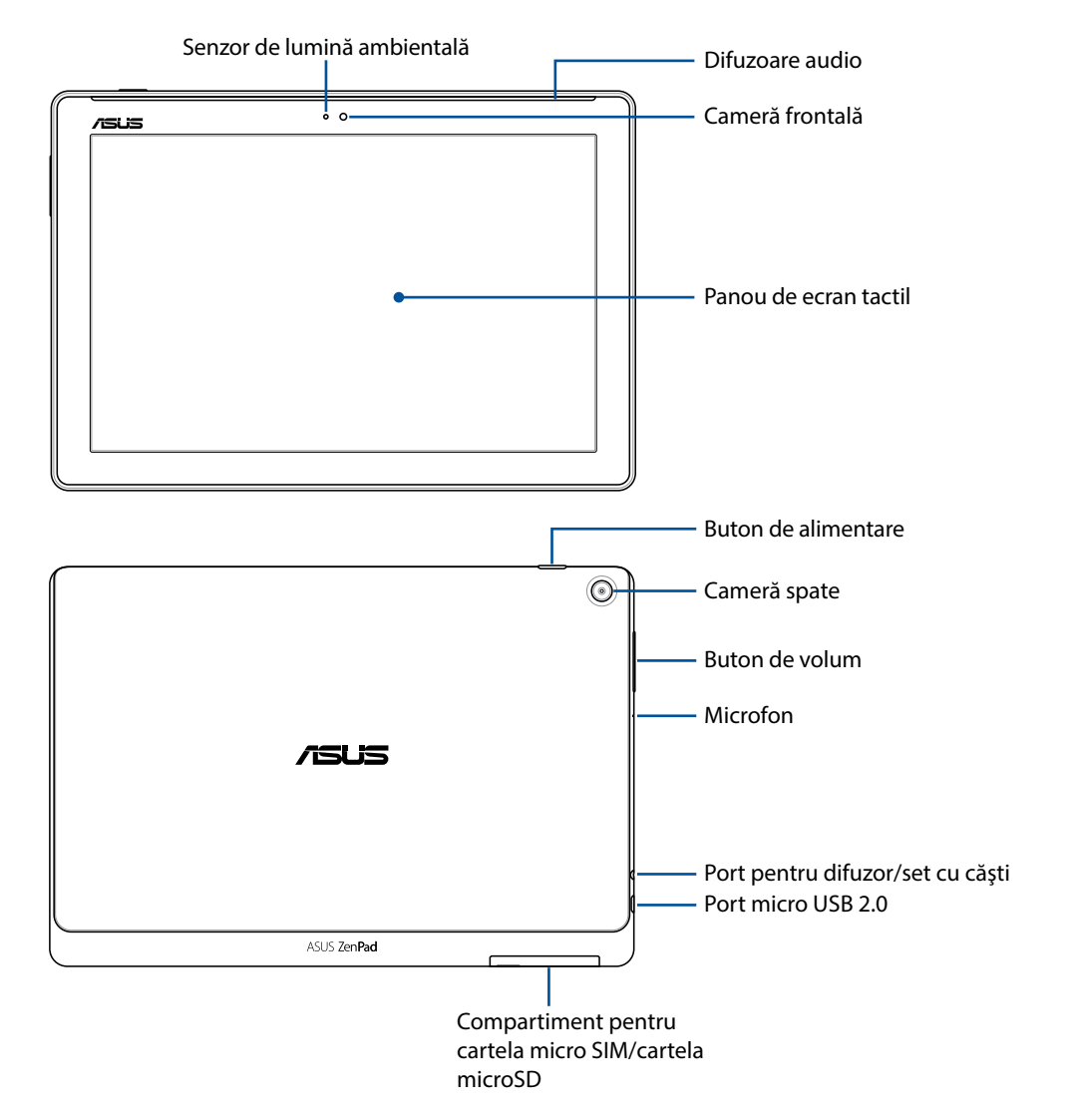

#### **IMPORTANT!**

- Mențineți dispozitivul, și în special ecranul tactil al acestuia, uscate în permanență. Apa sau alte lichide pot face ca ecranul tactil să funcționeze defectuos.
- Evitați să acoperiți senzorul pentru lumină ambientală cu protectorul de ecran pentru a asigura o detectare precisă a luminii ambientale și o afișare optimă.

#### NOTĂ:

- Aspectul compartimentului pentru carduri poate diferi în funcție de mode.
- Slotul pentru cartela micro SIM este disponibil doar pentru anumite modele.

## Instalarea unui card de memorie

Tableta dvs. ASUS acceptă cartele de memorie microSD™, microSDHC<sup>™</sup> și microSDXC<sup>™</sup> cu capacitatea de până la 128 GB.

**NOTĂ:** Este posibil ca unele carduri de memorie să nu fie compatibile cu tableta dvs. ASUS. Asigurațivă că utilizați numai carduri de memorie compatibile pentru a preveni pierderea datelor și deteriorarea dispozitivului și/sau a cardului de memorie.

**ATENȚIE!** Acordați o atenție deosebită manipulării cardurilor de memorie. ASUS nu este responsabilă pentru pierderile de date sau deteriorările suferite de cardul dvs. de memorie.

Pentru a instala un card de memorie:

1. Orientați dispozitivul conform indicațiilor din ilustrație, după care deschideți compartimentul pentru cartela micro SIM/cardul microSD.

#### ATENŢIE!

- Aveți grijă să nu deteriorați capacul slotului sau să nu vă rupeți unghiile atunci când deschideți capacul.
- Nu scoateți forțat, nu răsuciți și nu distorsionați capacul slotului pentru cartela de memorie.

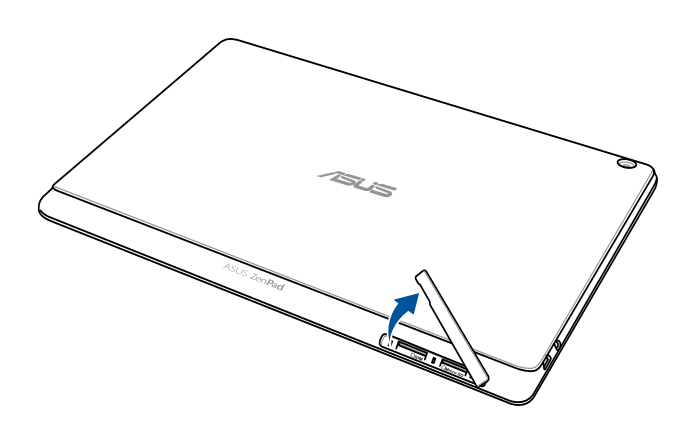

NOTĂ: Aspectul compartimentului pentru carduri poate diferi în funcție de mode.

- 2. Aliniați și introduceți o cartelă de memorie în fanta pentru cartele de memorie.
- 3. Împingeți cardul de memorie complet în slot, până când acesta se fixează în poziție.

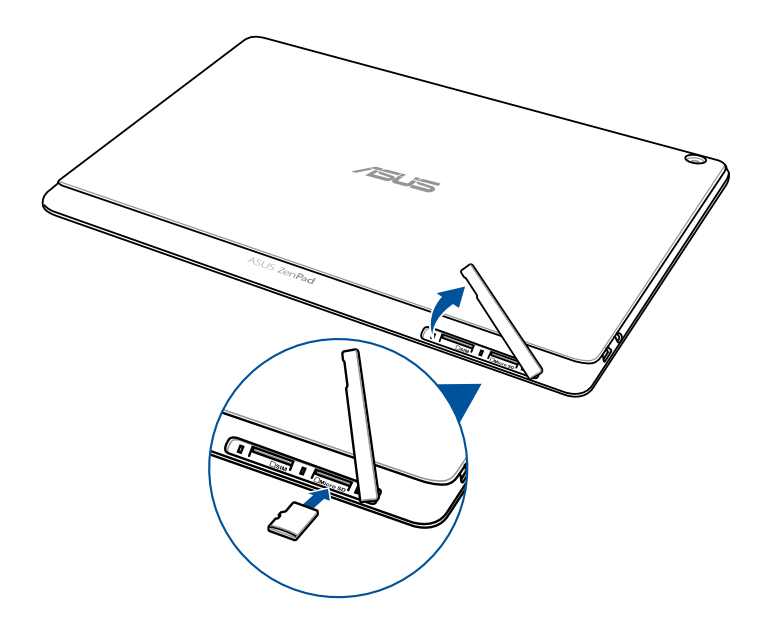

4. Aşezaţi la loc capacul slotului pentru cartela de memorie.

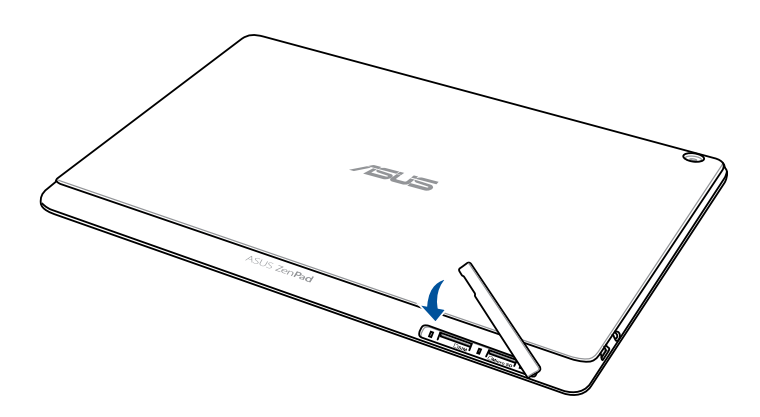

NOTĂ: după instalarea unei cartele de memorie formatate, veți putea accesa conținutul acesteia din ASUS > File Manager (Manager fișiere) > Internal storage (Stocare internă) > SD Memory Card (Cartelă de memorie SD).

## Scoaterea cardului de memorie

#### ATENŢIE!

- Acordați o atenție deosebită atunci când manipulați carduri de memorie. ASUS nu este responsabilă pentru pierderile de date sau deteriorările suferite de cardul dvs. de memorie.
- Decuplați cardul de memorie în mod corespunzător pentru a-l îndepărta în condiții de siguranță din dispozitiv. Pentru a scoate cardul de memorie, mergeți la Settings (Setări) > Storage & USB (Dispozitive de stocare și USB), apoi atingeți 
   sub Portable storage (Dispozitiv portabil de stocare).

Pentru a scoate un card de memorie:

1. Orientați dispozitivul conform indicațiilor din ilustrație, după care deschideți compartimentul pentru cartela micro SIM/cardul microSD.

#### ATENŢIE!

- Aveţi grijă să nu deterioraţi capacul slotului sau să nu vă rupeţi unghiile atunci când deschideţi capacul.
- Nu scoateți forțat, nu răsuciți și nu distorsionați capacul slotului pentru cartela de memorie.

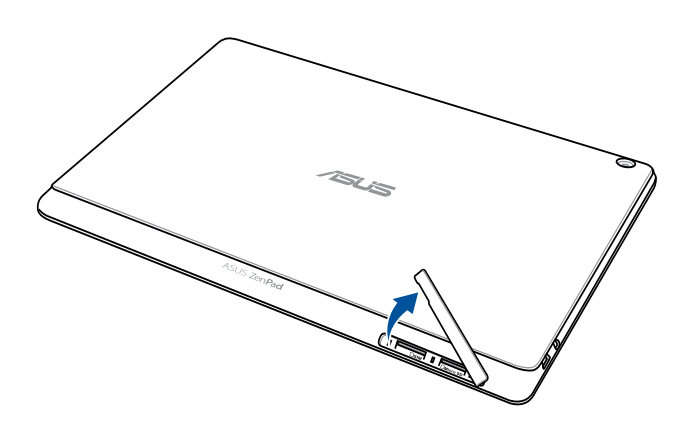

NOTĂ: Aspectul compartimentului pentru carduri poate diferi în funcție de mode.

2. Apăsați pe cartela de memorie pentru a o decupla, apoi, trageți de cartelă pentru a o scoate.

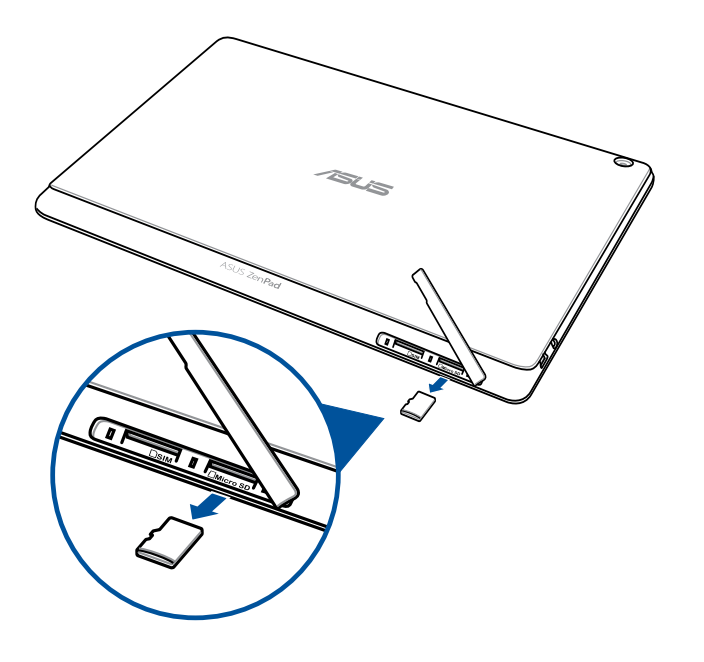

3. Aşezaţi la loc capacul slotului pentru cartela de memorie.

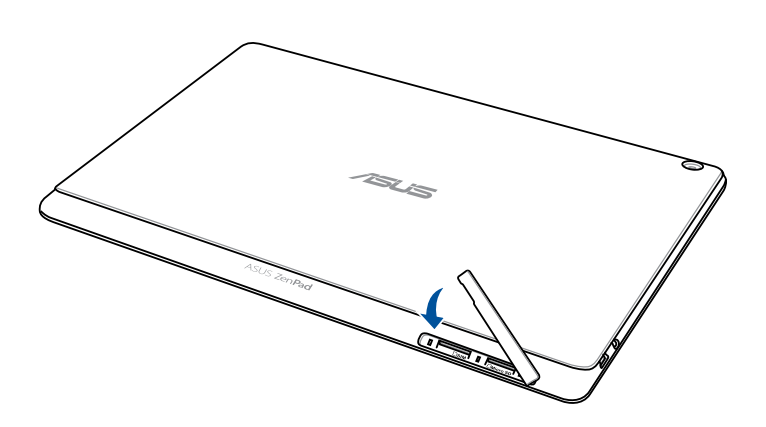

## Instalarea unei cartele SIM (pentru anumite modele)

Fanta cartelei micro SIM acceptă benzile WCDMA și EDGE/GSM. Anumite modele acceptă benzile de rețea WCDMA, LTE și GSM.

**NOTĂ:** Pentru a preveni deteriorarea conectorului, asigurați-vă că utilizați o cartelă micro SIM standard fără un adaptor SIM sau fără a utiliza un cuțit.

**ATENȚIE!** Procedați cu atenție deosebită atunci când manipulați o cartelă micro SIM. Compania ASUS nu își asumă responsabilitatea pentru niciun fel de pierderi de date sau daune produse cartelei dvs. micro SIM.

Pentru a instala o cartelă micro SIM:

1. Orientați dispozitivul conform indicațiilor din ilustrație, după care deschideți compartimentul pentru cartela micro SIM/cardul microSD.

#### ATENŢIE!

- Aveți grijă să nu deteriorați capacul slotului sau să nu vă rupeți unghiile atunci când deschideți capacul.
- Nu scoateți forțat, nu răsuciți și nu distorsionați capacul slotului pentru cartela de memorie.

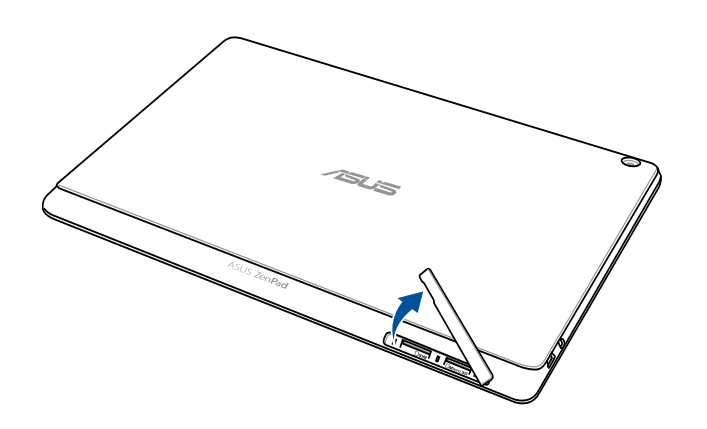

- 2. Aliniați și introduceți o cartelă micro SIM în slotul corespunzător.
- 3. Împingeți cartela micro SIM până la capăt în fantă, până când aceasta se fixează în poziție.

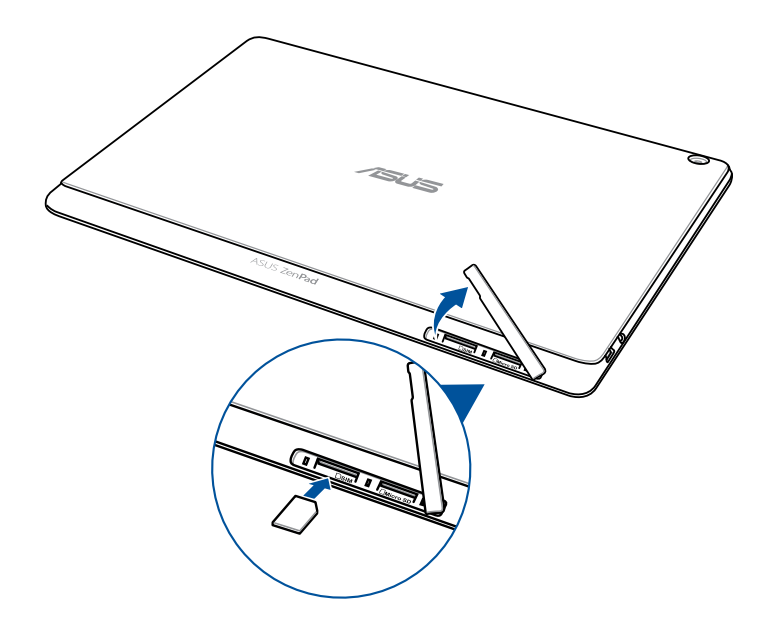

4. Aşezaţi la loc capacul slotului pentru cartela de memorie.

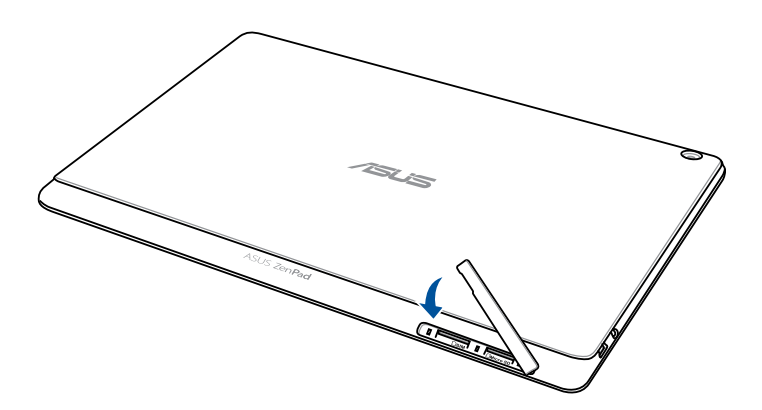

## Scoaterea unei cartele SIM (pentru anumite modele)

**ATENȚIE!** Procedați cu atenție deosebită atunci când manipulați o cartelă micro SIM. Compania ASUS nu își asumă responsabilitatea pentru niciun fel de pierderi de date sau daune produse cartelei dvs. micro SIM.

Pentru a scoate o cartelă micro SIM:

1. Orientați dispozitivul conform indicațiilor din ilustrație, după care deschideți compartimentul pentru cartela micro SIM/cardul microSD.

#### ATENŢIE!

- Aveți grijă să nu deteriorați capacul slotului sau să nu vă rupeți unghiile atunci când deschideți capacul.
- Nu scoateți forțat, nu răsuciți și nu distorsionați capacul slotului pentru cartela de memorie.

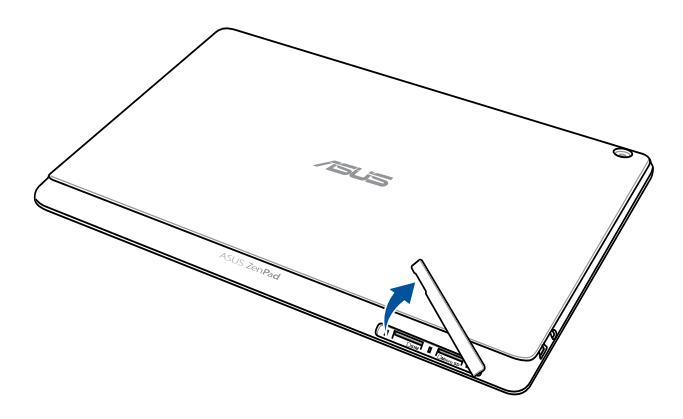

2. Apăsați pe cartela micro SIM pentru a o decupla, apoi, trageți de cartelă pentru a o scoate.

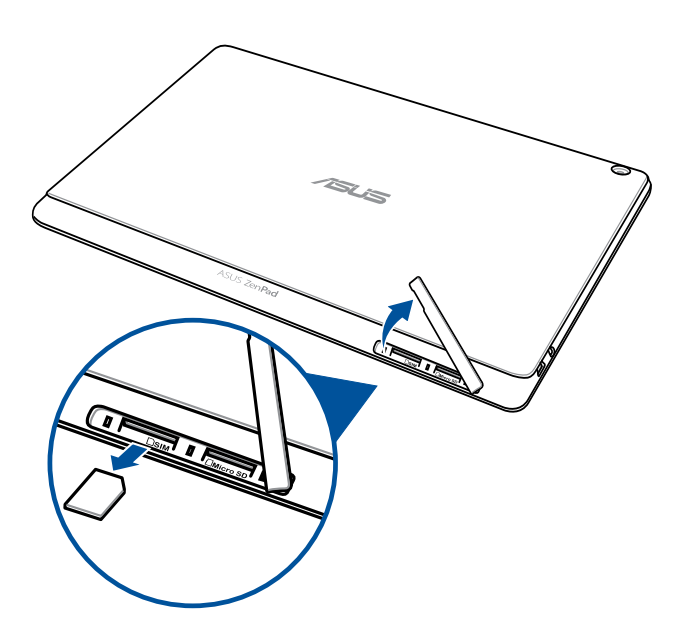

3. Aşezați la loc capacul slotului pentru cartela de memorie.

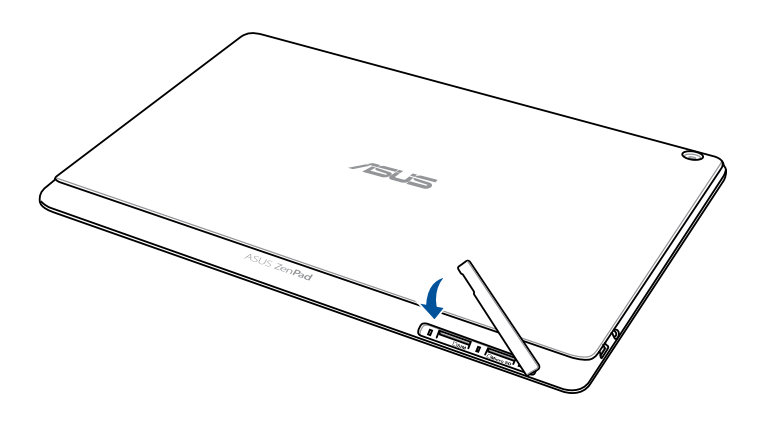

## Încărcarea dispozitivului Tabletă ASUS

Tableta dvs. ASUS vă este livrată încărcată parțial, însă dvs. trebuie să o încărcați complet înainte de a o utiliza pentru prima oară. Citiți următoarele informații și atenționări importante înainte de a încărca dispozitivul.

#### **IMPORTANT!**

- Utilizați numai adaptorul de alimentare cu c.a. și cablul USB incluse pentru a încărca dispozitivul ASUS Tablet. Utilizarea altor adaptoare de c.a. și altor cabluri poate duce la deteriorarea dispozitivului.
- Dezlipiți folia de protecție de pe adaptorul de alimentare de c.a. și de pe cablul USB înainte de a le utiliza împreună cu dispozitivul.
- Este obligatoriu să conectați adaptorul de alimentare cu c.a. la o priză de alimentare compatibilă. Puteți să conectați adaptorul de alimentare cu c.a. la orice priză de alimentare cu tensiunea cuprinsă între 100 și 240 V.
- Tensiunea de ieşire a acestui adaptor este de 5,2V dc, 1A.
- La utilizarea dispozitivului Tabletă ASUS conectat la o priză de alimentare, priza împământată trebuie să fie aproape de unitate și ușor accesibilă.
- Nu utilizați și nu expuneți dispozitivul ASUS Tablet la lichide, la ploaie sau la umezeală.
- Nu utilizați dispozitivul ASUS Tablet în apropierea echipamentelor de încălzire sau în locuri unde există probabilitatea înregistrării unei temperaturi ridicate.
- Feriți dispozitivul ASUS Tablet de obiecte ascuțite.
- Nu aşezaţi obiecte pe tableta ASUS.

#### ATENŢIE!

- În timpul încărcării, este posibil ca tableta dvs. ASUS să se încălzească foarte mult. Acest lucru
  este normal; totuşi, dacă dispozitivul devine neobişnuit de fierbinte, deconectaţi cablul USB de la
  dispozitiv şi trimiteţi dispozitivul, împreună cu adaptorul de alimentare de c.a. şi cu cablul, la un
  tehnician de service calificat ASUS.
- Pentru a preveni deteriorarea tabletei ASUS, a adaptorului de c.a. sau a cablului USB, asigurați-vă că dispozitivul, adaptorul de c.a. și cablul USB sunt conectate corect înainte de încărcare.

Pentru a încărca dispozitivul dvs. Tabletă ASUS:

- 1. Conectați cablul micro USB la adaptorul de alimentare.
- 2. Conectați adaptorul de alimentare la o priză împământată.
- 3. Conectați conectorul micro USB la dispozitivul Tabletă ASUS.

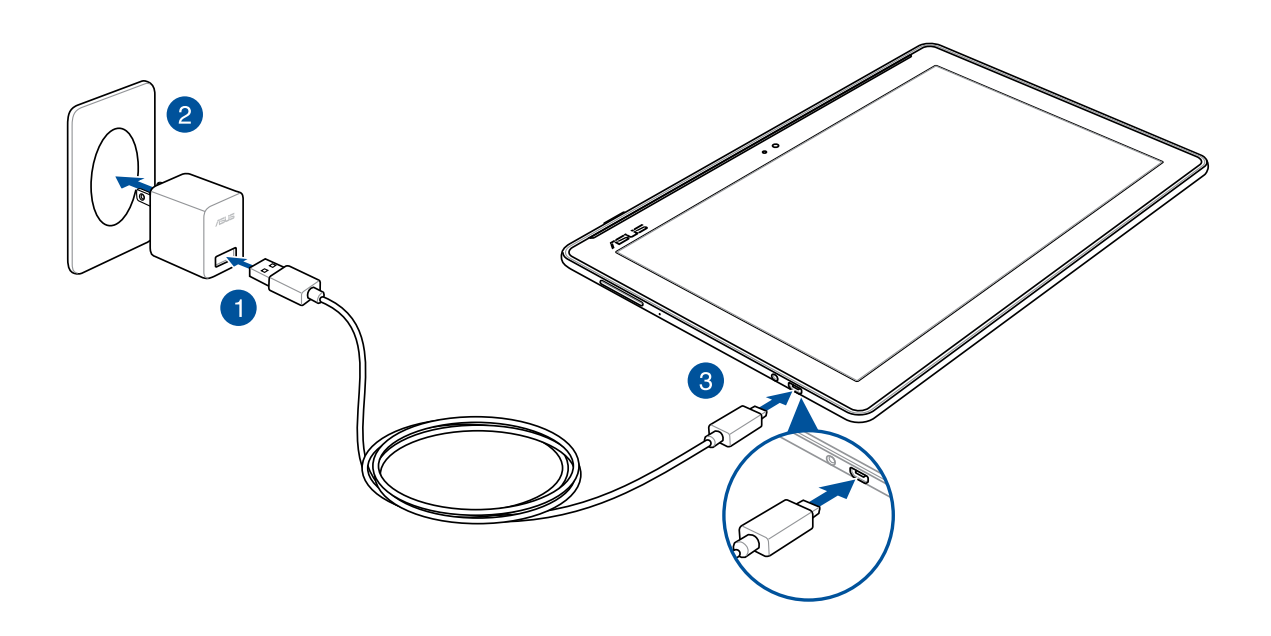

#### **IMPORTANT!**

- Încărcați dispozitivul Tabletă ASUS pentru opt (8) ore înainte de a-l utiliza în modul baterie pentru prima dată.
- Starea de încărcare a bateriei este indicată prin următoarele pictograme:

| Nivel redus | Nu se încarcă | Se încarcă | Baterie complet încărcată |
|-------------|---------------|------------|---------------------------|
|             |               | 4          | 4                         |

4. Când dispozitivul este complet încărcat, deconectați cablul USB de la tableta ASUS înainte de a deconecta adaptorul de alimentare cu a.c. de la priza de alimentare.

#### NOTĂ:

- Puteți să utilizați dispozitivul în timp ce acesta este în curs de încărcare, însă încărcarea completă a dispozitivului va dura mai mult timp,
- Finalizarea încărcării prin portul USB al unui computer poate dura mai mult timp.
- În cazul în care computerul dvs. nu furnizează suficientă putere pentru încărcarea prin portul USB, încărcați tableta ASUS utilizând adaptorul de alimentare cu c.a. conectat la o priză de alimentare.

## Pornirea sau oprirea tabletei ASUS

## Pornirea dispozitivului dvs.

Pentru a porni dispozitivul, apăsați și țineți apăsat butonul de alimentare până când dispozitivul pornește.

## Oprirea dispozitivului dvs.

Pentru a opri dispozitivul:

- 1. Dacă ecranul este stins, apăsați pe butonul de alimentare pentru a-l aprinde. Dacă ecranul este blocat, deblocați ecranul dispozitivului.
- 2. Apăsați și mențineți apăsat pe butonul de alimentare și, atunci când vi se solicită, atingeți **Opriți alimentarea** și apoi atingeți **OK**.

## Modul de repaus

Pentru a plasa dispozitivul în modul de repaus, apăsați o dată pe butonul de alimentare pentru a stinge ecranul.

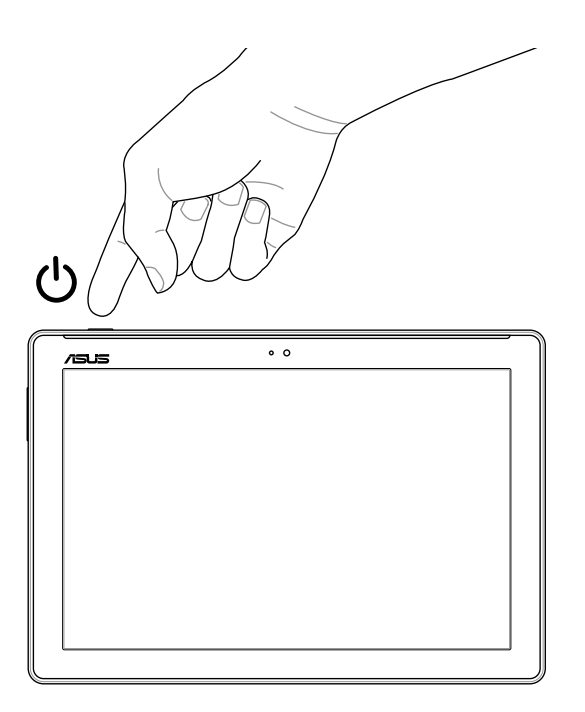

## Noțiuni de bază

Descoperiți simplitatea intuitivă a interfeței de utilizare Zen UI de la ASUS!

Interfața de utilizare Zen UI de la ASUS este fermecătoare și intuitivă, fiind construită exclusiv pentru tabletele ASUS. Aceasta vă pune la dispoziție aplicații speciale, care sunt integrate în alte aplicații sau care funcționează împreună cu alte aplicații pentru a veni în întâmpinarea necesităților dvs. individuale, pentru a vă uşura viața și pentru a vă învăța cum vă puteți distra mai mult atunci când utilizați tableta ASUS.

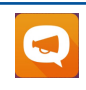

#### Asistență ASUS

Găsiți răspunsuri în secțiunile de întrebări frecvente sau furnizați feedback în forumul destinat utilizatorilor.

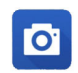

#### Cameră foto

Datorită tehnologiei PixelMaster, acum puteți surprinde momentele speciale în fotografii și clipuri video pline de viață și la calitate superioară.

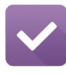

#### Do It Later

Nu ratați niciun e-mail, niciun mesaj SMS, niciun site web interesant și nicio sarcină importantă, dar acționați în privința acestora atunci când este cel mai convenabil pentru dvs.

**NOTĂ**: Disponibilitatea aplicațiilor interfeței de utilizare ASUS Zen diferă în funcție de regiunea în care vă aflați, de unitățile SKU din stoc și de modelul tabletei ASUS. Atingeți din ecranul inițial pentru a afla care sunt aplicațiile disponibile pentru tableta dvs. ASUS.

## Utilizarea pentru prima dată

Atunci când porniți tableta ASUS pentru prima dată, urmați instrucțiunile de pe ecran pentru a selecta limba și metodele de intrare, a configura rețeaua de telefonie mobilă, rețeaua Wi-Fi, a sincroniza conturi și a configura serviciile de localizare.

Utilizați contul Google sau ASUS pentru a configura dispozitivul. Dacă nu aveți un cont Google sau ASUS, puteți să creați unul.

## **Cont Google**

Utilizarea unui cont Google vă permite să utilizați la maximum aceste caracteristici ale sistemului de operare Android:

- Organizarea și vizualizarea tuturor informațiilor, de oriunde v-ați afla.
- Copierea de rezervă automată a tuturor datelor.
- Utilizarea serviciilor Google în cel mai simplu mod, de oriunde v-ați afla.

## **Cont ASUS**

Deținerea unui cont ASUS vă permite să vă bucurați de următoarele avantaje:

- Serviciul de asistență personalizată ASUS și prelungirea garanției pentru produsele înregistrate.
- Spațiu gratuit de stocare în cloud.
- Primirea celor mai recente actualizări pentru dispozitive și firmware.

## Sfaturi pentru economisirea bateriei

Nivelul de încărcare a bateriei determină durata de timp pentru care puteți utiliza tableta ASUS. În continuare puteți găsi câteva sfaturi pentru conservarea bateriei tabletei dvs. ASUS.

- Închideți toate aplicațiile aflate în execuție pe care nu le utilizați.
- Atunci când nu utilizați dispozitivul, apăsați pe butonul de alimentare pentru a-l plasa în modul de repaus.
- Activaţi opţiunea Power Saving (Economisire energie) în aplicaţia Power Saver (Economizor energie).
- Setați AudioWizard (Expert audio) la modul Smart (Inteligent).
- Reduceți luminozitatea afișajului.
- Mențineți volumul difuzoarelor la un nivel redus.
- Dezactivați caracteristica Wi-Fi.
- Dezactivați caracteristica Bluetooth.
- Dezactivați caracteristica PlayTo.
- Dezactivați funcția GPS.
- Dezactivați caracteristica de rotire automată a ecranului.
- Dezactivați toate caracteristicile de sincronizare automată din dispozitivul dvs.

## Utilizarea stației dvs. de andocare mobilă ASUS (opțional)

## Conținutul pachetului

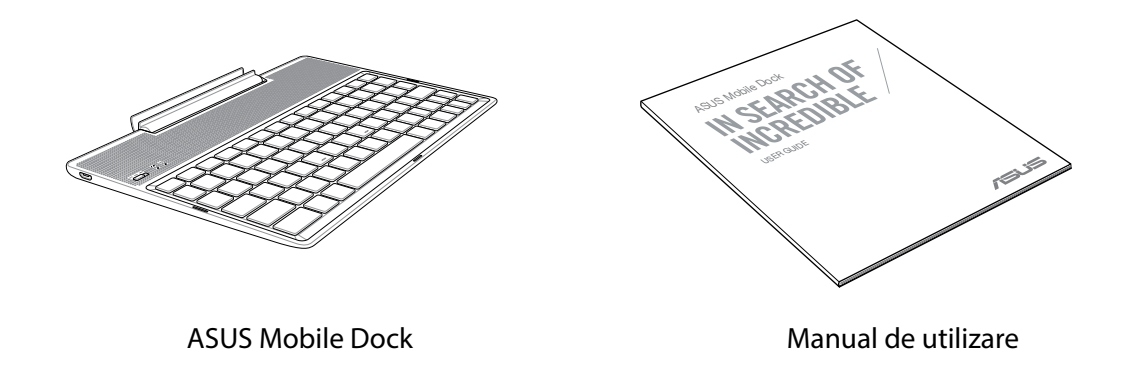

**NOTĂ:** Dacă vreunul dintre articolele de mai sus este defect sau lipsește, contactați distribuitorul.

## Componente și caracteristici

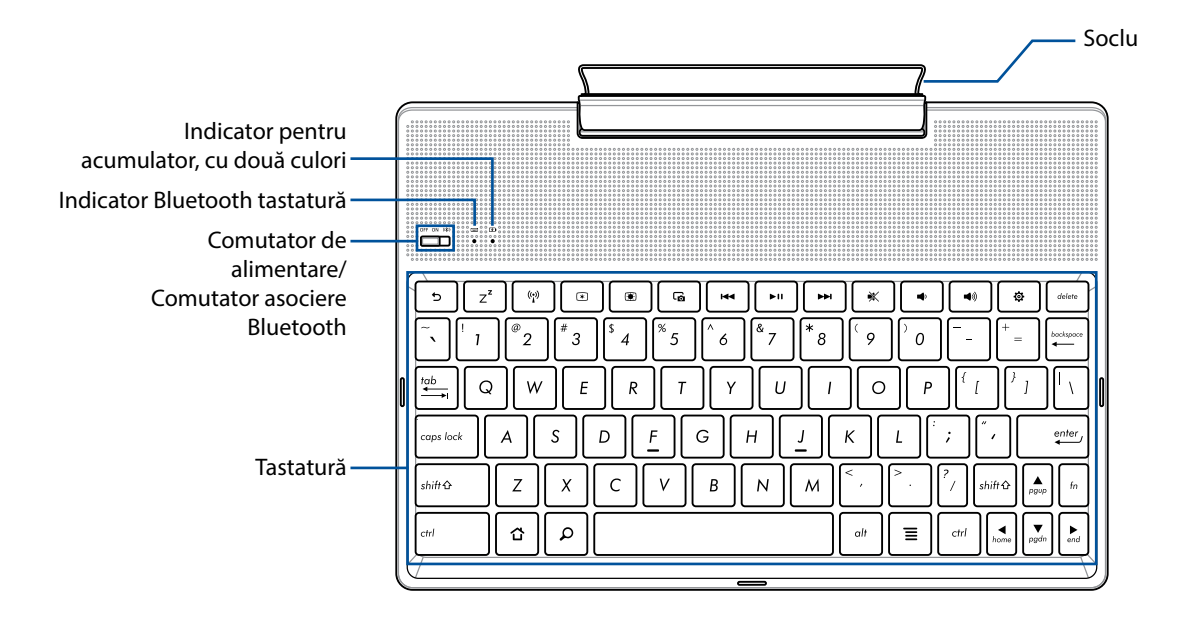

NOTĂ: Configurația tastaturii diferă în funcție de model sau de regiune.

## Indicator de încărcare a acumulatorului cu două culori

LED-ul bicolor oferă o indicație vizuală a stării de încărcare a bateriei. Consultați tabelul următor pentru detalii:

| Culoare                    | Stare                |
|----------------------------|----------------------|
| Verde constant             | Încărcat complet     |
| Portocaliu constant        | În curs de încărcare |
| Portocaliu<br>intermitent  | Nivel baterie redus  |
| Indicator luminos<br>stins | Mod baterie          |

## Indicator tastatură

LED-ul oferă o indicație vizuală cu privire la starea de asociere. Consultați tabelul următor pentru detalii:

| Culoare             | Stare                                                                                                    |  |  |
|---------------------|----------------------------------------------------------------------------------------------------|--|--|
|                     | <ol> <li>Alimentare pornită         <ul> <li>(indicatorul luminos se stinge după<br/>două (2) secunde)</li> </ul> </li> </ol> |  |  |
| ibastru intermitent | <ol> <li>Asociere reuşită</li> <li>(indicatorul luminos se stinge după<br/>două (2) secunde)</li> </ol>                       |  |  |

**NOTĂ:** În cazul în care dispozitivul dvs. nu mai răspunde în timpul procedurii de asociere după două (2) minute, eliberați comutatorul de asociere Bluetooth și glisați-l din nou către dreapta.

## Vedere din stânga

Port micro USB

**NOTĂ:** Acest port are rol doar pentru încărcare, nu și pentru transferul datelor.

## Încărcarea stației dvs. de andocare mobilă ASUS

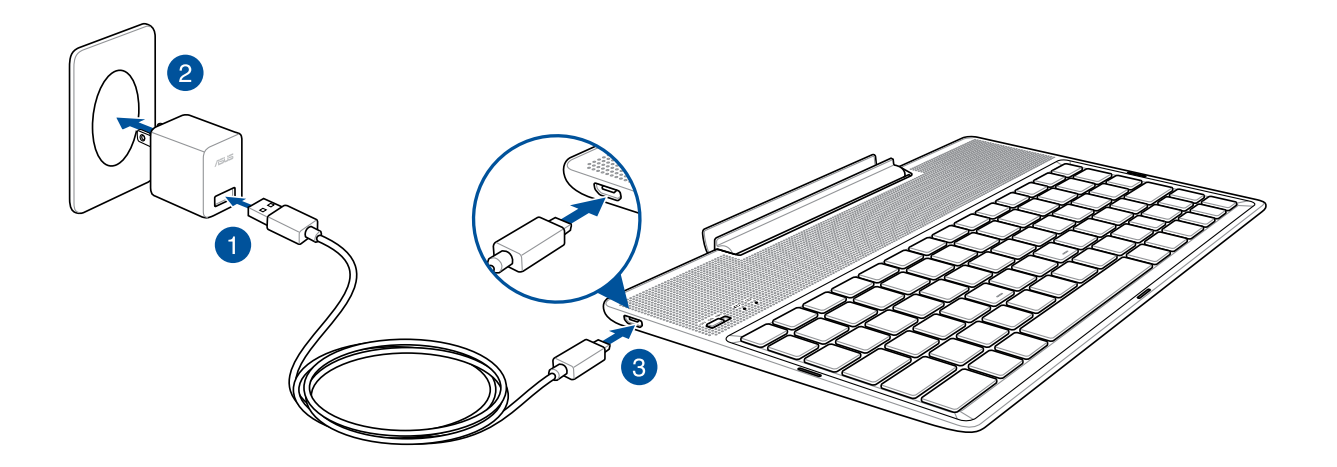

## Pentru a încărca stația de andocare mobilă ASUS:

- 1. Conectați cablul micro USB la adaptorul de alimentare.
- 2. Conectați adaptorul de alimentare la o priză împământată.
- 3. Conectați conectorul micro USB la stația de andocare mobilă ASUS.

NOTĂ: Tensiunea de intrare pentru stația de andocare mobilă ASUS este 5,2 V c.c. 1A, 5W.

#### **IMPORTANT!**

- Folosiți numai adaptorul de alimentare și cablul USB al dispozitivului ASUS ZenPad 10 pentru a încărca stația de andocare mobilă ASUS. Utilizarea unui alt adaptor de alimentare poate deteriora dispozitivul dvs.
- Curățați pelicula protectoare de pe adaptorul de alimentare și de pe cablul USB înainte de a pune la încărcat stația de andocare mobilă ASUS, pentru a preveni riscurile de rănire.
- Conectați adaptorul de alimentare la o priză care corespunde cu puterea de alimentare. Tensiunea de ieșire a acestui adaptor este de 5,2V dc, 1A.
- La utilizarea stației de andocare mobile ASUS conectată la o priză de alimentare, priza împământată trebuie să fie aproape de unitate și ușor accesibilă.
- Nu utilizați și nu expuneți stația de andocare mobilă ASUS la lichide, la ploaie sau la umezeală.
- Nu utilizați stația de andocare mobilă ASUS în apropierea echipamentelor de încălzire sau în locuri unde există probabilitatea înregistrării unei temperaturi ridicate.
- Feriți stația de andocare mobilă ASUS de obiecte ascuțite.
- Nu așezați obiecte grele pe stația de andocare mobilă ASUS.

#### NOTĂ:

- Finalizarea încărcării prin portul USB al unui computer poate dura mai mult timp.
- În cazul în care computerul dvs. nu furnizează suficientă putere pentru încărcarea stației dvs. de andocare mobile ASUS, încărcați stația de andocare mobilă ASUS la priza împământată.

## Asocierea tabletei ASUS cu stația de andocare mobilă ASUS

Puteți folosi stația de andocare mobilă ASUS pentru a vă conecta fără fir la tableta ASUS ZenPad 10, prin Bluetooth. Consultați pașii de mai jos pentru a afla cum să realizați această conexiune.

1. Porniți stația de andocare mobilă ASUS și funcția Bluetooth a acesteia prin glisarea comutatorului spre dreapta și menținerea acestuia în această poziție timp de cinci (5) secunde.

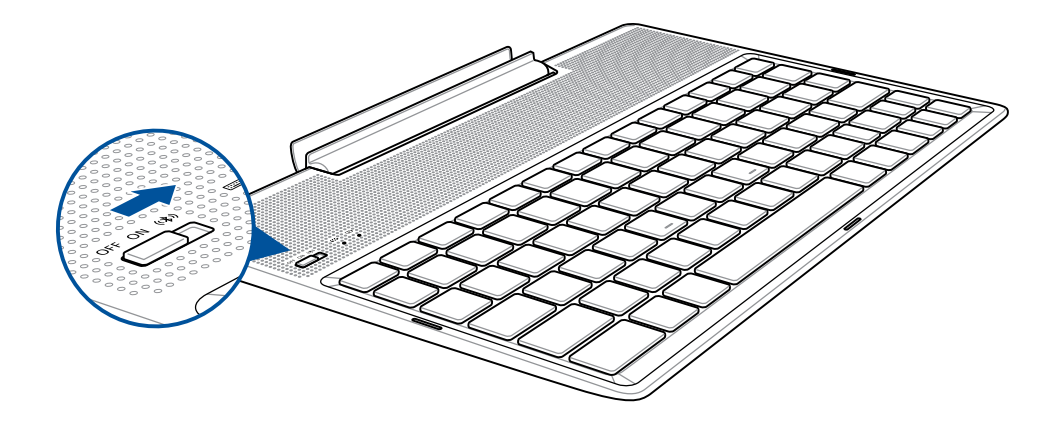

2. Atingeți notificarea pentru a iniția asocierea.

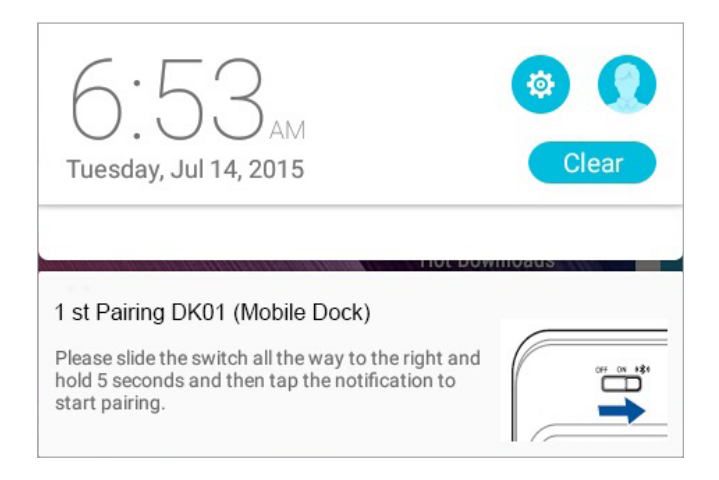

#### NOTE:

- După această asociere iniţială, nu va mai să reasociaţi tableta ASUS ZenPad 10 şi staţia de andocare mobilă ASUS. Porniţi alimentarea staţiei de andocare mobile ASUS, iar conexiunea prin Bluetooth va fi realizată în mod automat.
- De asemenea, puteți să stabiliți conexiunea prin Bluetooth urmând instrucțiunile din pagina următoare.

## Asocierea dispozitivelor Bluetooth cu stația de andocare mobilă ASUS

Puteți folosi stația de andocare mobilă ASUS pentru a vă conecta fără fir la dispozitivele dvs., prin Bluetooth. Consultați pașii de mai jos pentru a afla cum să realizați această conexiune.

- 1. Porniți stația de andocare mobilă ASUS și funcția Bluetooth a acesteia prin glisarea comutatorului spre dreapta și menținerea acestuia în această poziție timp de cinci (5) secunde.
- 2. Porniți funcția Bluetooth pe dispozitivele dvs.
- 3. Căutați numele **1st Pairing ASUS Keyboard** în lista de dispozitive Bluetooth de pentru a realiza asocierea.

**NOTE:** Dacă funcția Bluetooth a dispozitivului dvs. este activată înainte de pasul 1, reîmprospătați lista și căutați din nou dispozitivele.

## Pentru a deconecta tastatura Bluetooth:

- 1. Glisați comutatorul în poziția **OFF (Dezactivat)** pentru a dezactiva conexiunea pentru tastatură.
- 2. În secțiunea Settings (Setări) a tabletei, dezactivați conexiunea pentru tastatură.

## Andocarea tabletei ASUS

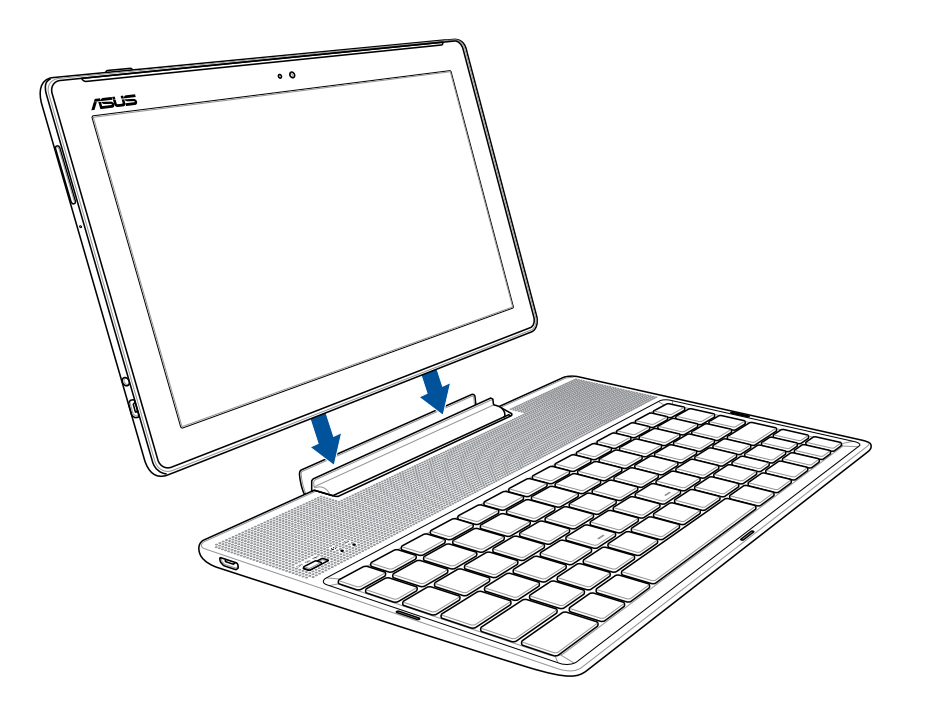

## Pentru a realiza andocarea tabletei ASUS:

- 1. Puneți stația de andocare mobilă pe o suprafață plată și stabilă.
- 2. Aliniați tableta ASUS cu stația de andocare mobilă ASUS.
- 3. Inserați ferm tableta ASUS în soclu.

**IMPORTANT!** Ridicați întotdeauna întregul ansamblu de partea inferioară când tableta ASUS este atașată la stația de andocare mobilă ASUS.

## Utilizarea tastelor speciale

Anumite taste speciale de pe tastatura stației de andocare mobile dispun de funcții independente, iar unele trebuie să fie utilizate cu tasta funcțională <Fn>.

#### NOTĂ:

- Locațiile tastelor speciale de pe tastatura stației de andocare mobile diferă în funcție de țară sau regiune, dar funcțiile acestora rămân aceleași.
- Caracteristica tastelor funcționale este disponibilă pe tableta ASUS ZenPad 10.

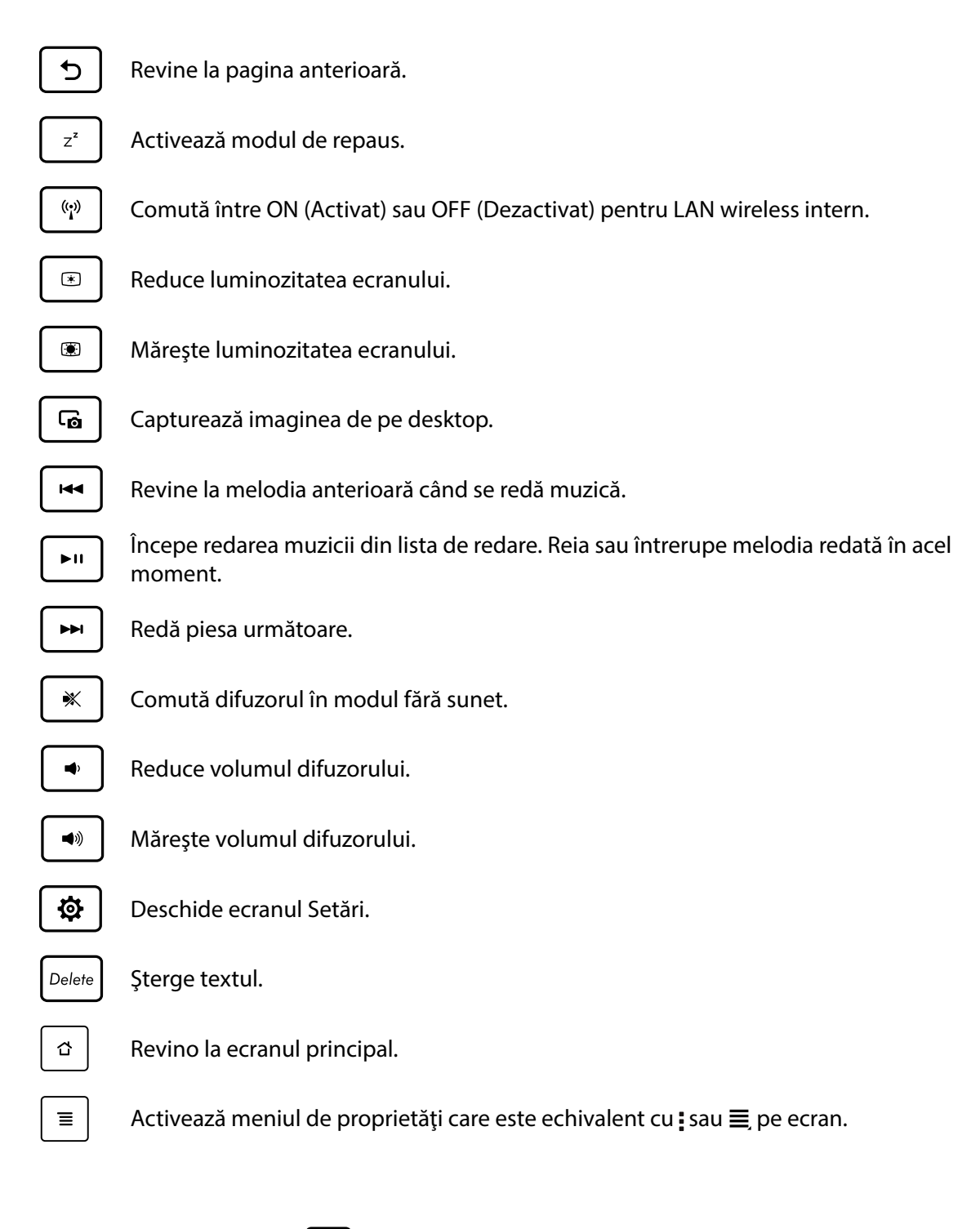

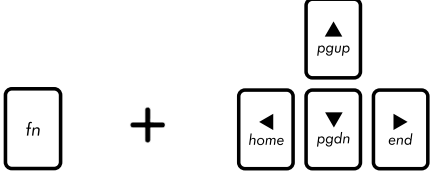

Apăsați pe <Fn> și pe tastele săgeți pentru a derula în sus și în jos sau pentru a derula la începutul sau la sfârșitul unui document sau unei pagini web.

## Scoaterea tabletei ASUS din stația de andocare

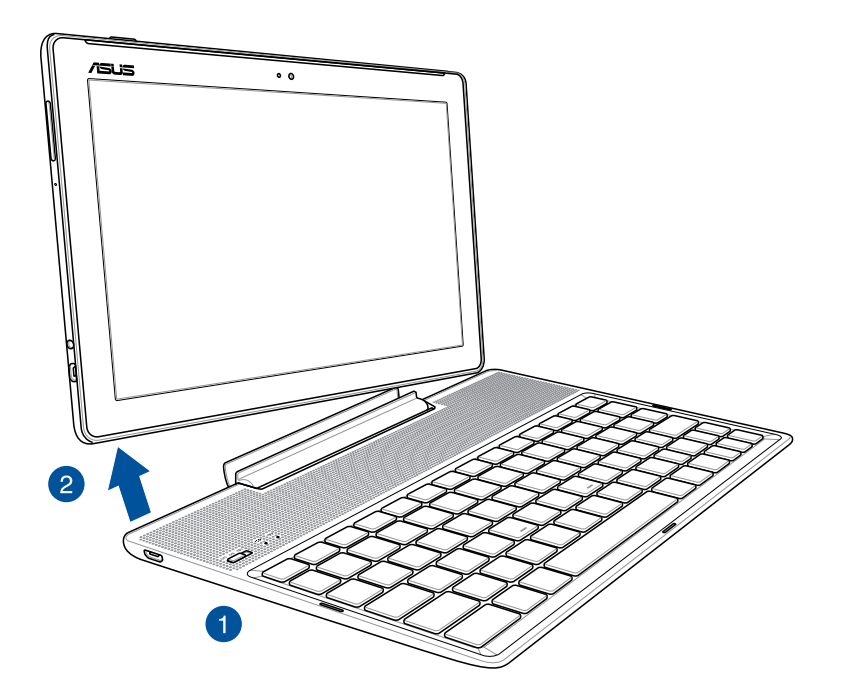

## Pentru a scoate tableta ASUS din stația de andocare:

- 1. Puneți întregul ansamblu pe o suprafață plată și stabilă.
- 2. Ridicați tableta ASUS din colțul din stânga-jos pentru a o detașa din stația de andocare mobilă ASUS.

## Utilizarea ecranului tactil

Utilizați aceste gesturi pe ecranul tactil pentru a lansa aplicații, accesa o parte din setări și naviga pe tableta ASUS.

## Lansarea aplicațiilor sau selectarea elementelor

Executați una din următoarele acțiuni:

- pentru a lansa o aplicație, trebuie doar să o atingeți.
- pentru a selecta un element, cum ar fi aplicația File Manager, trebuie doar să îl atingeți.

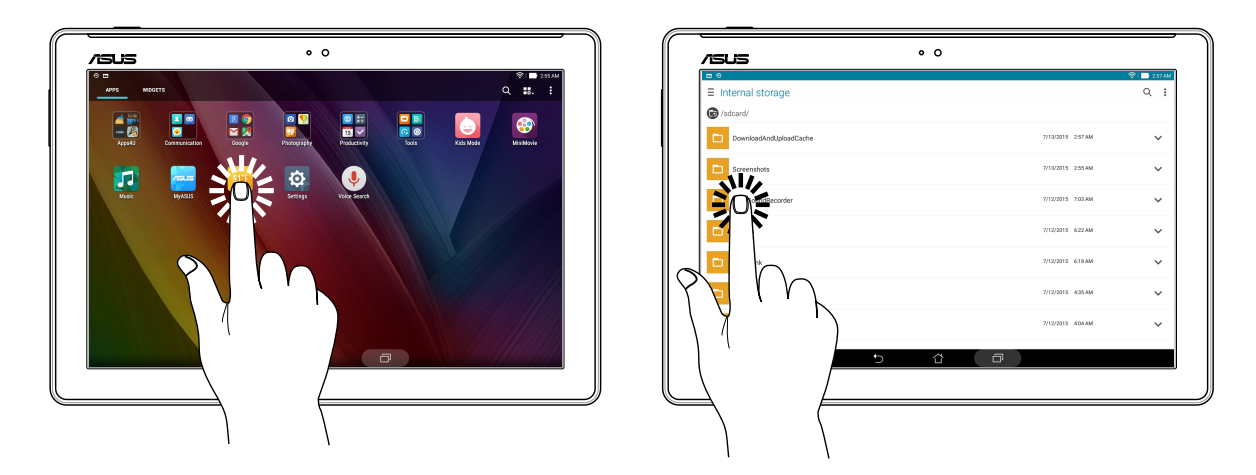

### Mutarea sau ștergerea elementelor

Executați una din următoarele acțiuni:

- pentru a muta o aplicație sau un weidget, atingeți și mențineți apăsat pe elementul respectiv și trageți-l în locația în care doriți să îl mutați.
- pentru a şterge o aplicație sau un widget de pe ecranul de pornire, atingeți și mențineți apăsat pe elementul respectiv și apoi glisați-l în zona m Eliminați.

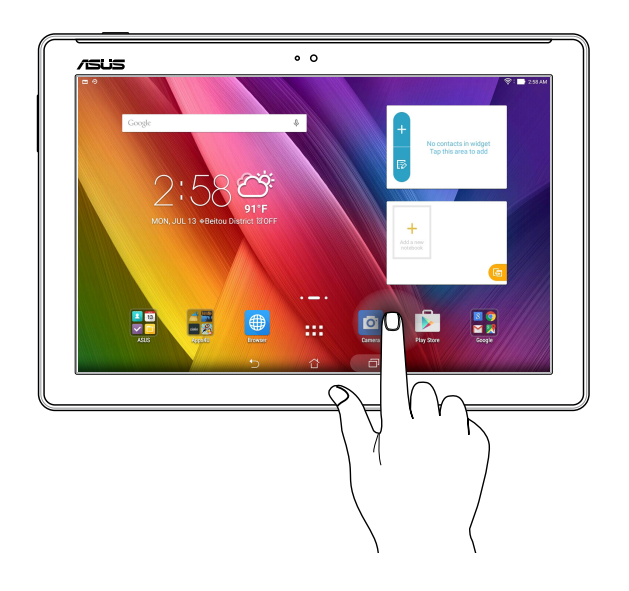

## Deplasarea prin pagini sau ecrane

Executați una din următoarele acțiuni:

- Glisați cu degetul către stânga sau către dreapta pentru a comuta între ecrane sau pentru a naviga printr-o galerie de imagini.
- Glisați cu degetul în sus sau în jos pentru a parcurge pagini web sau liste de elemente.

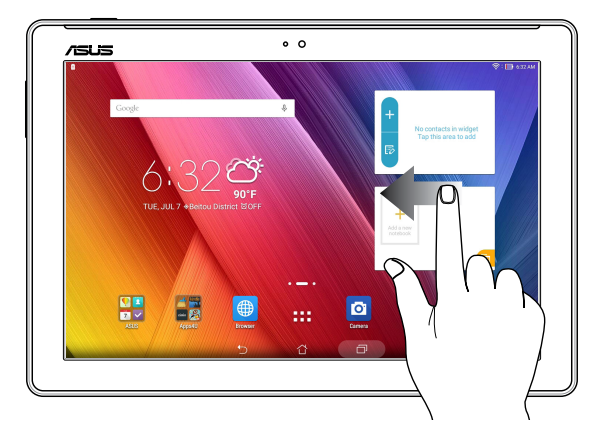

## Mărirea conținutului

Depărtați două degete pe panoul cu ecran tactil pentru a mări o imagine din galerie sau hărți sau pentru a mări o pagină web.

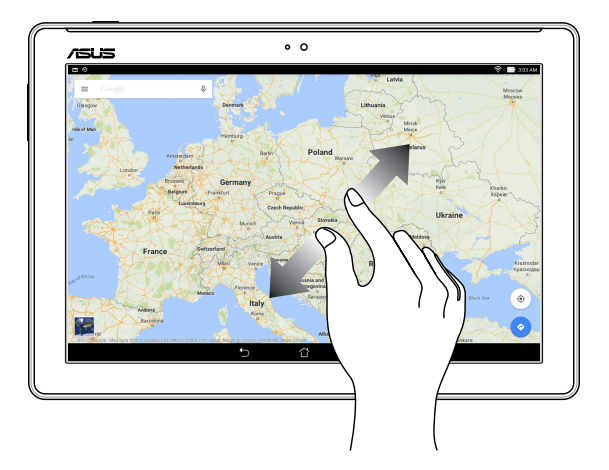

## Micşorarea conținutului

Apropiați două degete pe panoul cu ecran tactil pentru a micșora o imagine din galerie sau hărți sau pentru a micșora o pagină web.

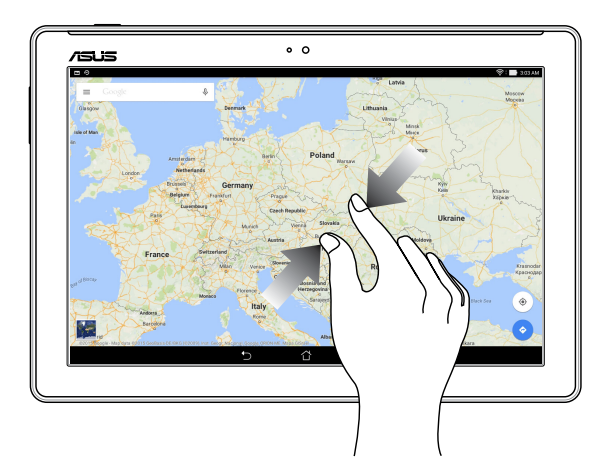

## ZenMotion

Când panoul de ecran tactil este oprit, cu ajutorul acestor gesturi ușoare și intuitive puteți lansa aplicații pe tableta ASUS în doar câteva clipe, prin simpla scriere a literelor.

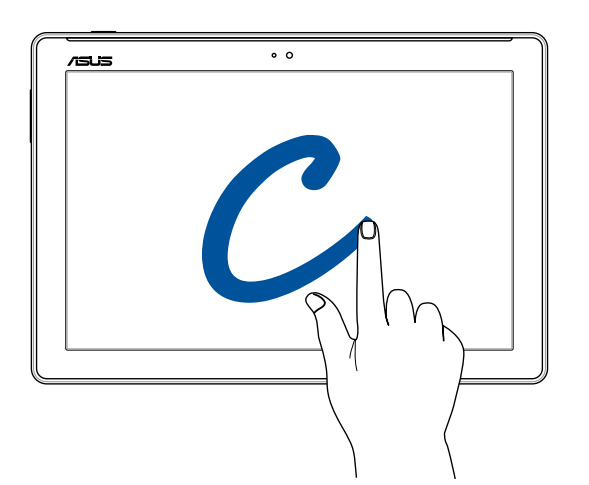

| Gest | Modele Wi-Fi/3G/LTE       |
|------|---------------------------|
| W    | Aplicația Weather         |
| S    | Cameră - obiectiv frontal |
| е    | Aplicația Clock           |
| С    | Cameră foto               |
| Z    | Galerie                   |
| V    | Persoane                  |

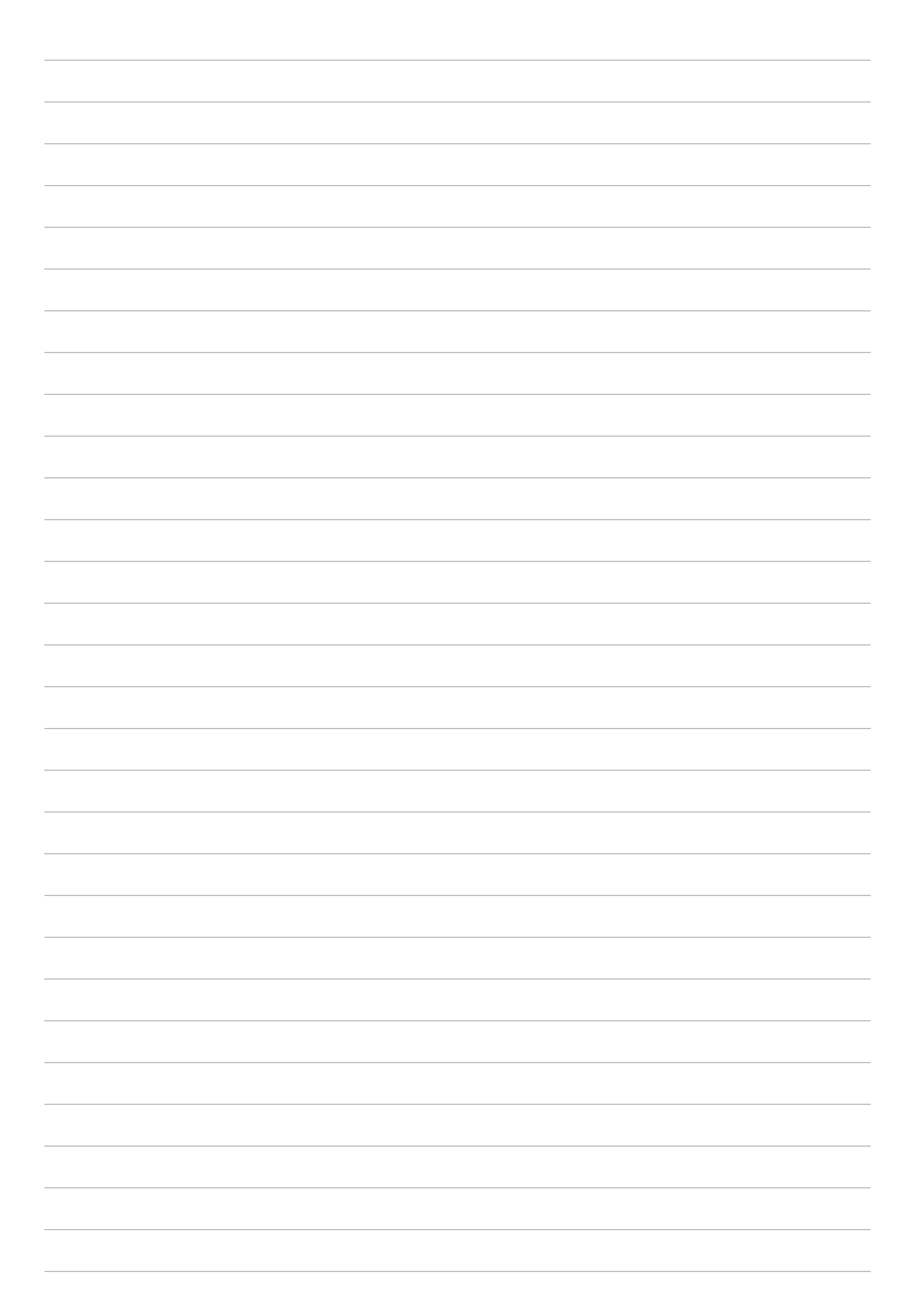

## Nicăieri nu e mai bine ca acasă

NOTĂ: Capturile de ecran din acest manual au doar rol exemplificativ.

## Caracteristicile ecranului de pornire al dispozitivului Zen

## Ecranul de pornire

Beneficiați de memento-uri cu privire la evenimentele importante, cu privire la actualizări ale aplicațiilor și sistemului, prognoze meteo și mesaje text de la persoanele care contează pentru dvs., direct pe ecranul de pornire.

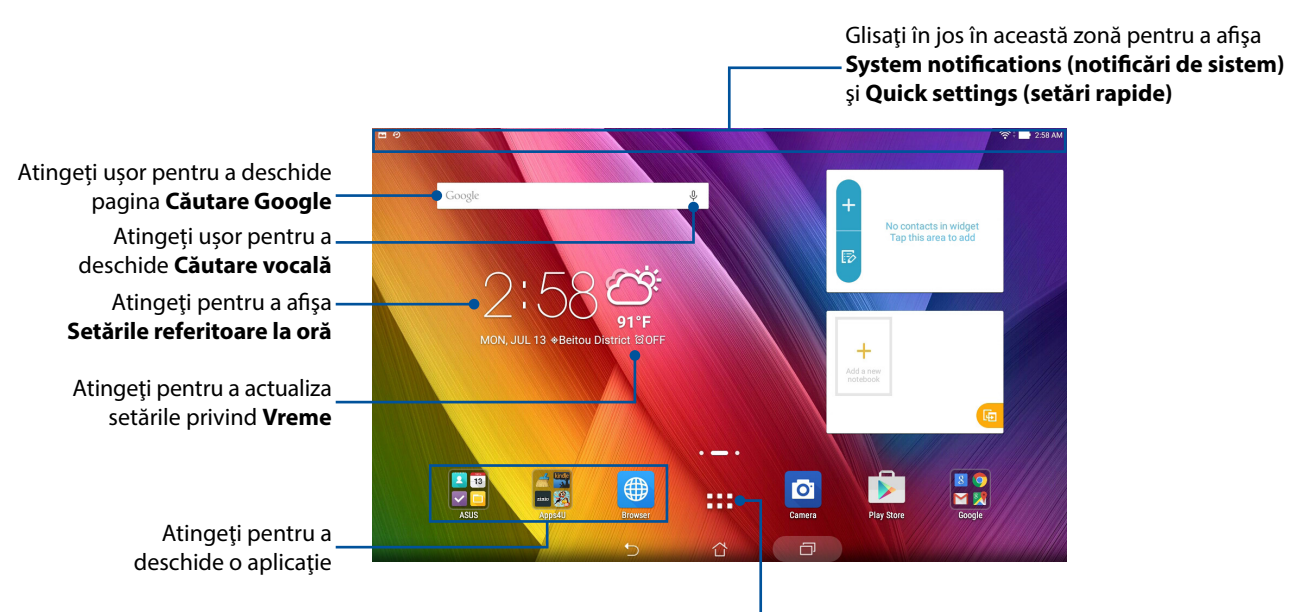

Atingeți pentru a deschide ecranul Toate aplicațiile

Glisați pe ecranul de pornire către stânga sau către dreapta pentru a afișa ecranul de pornire extins.

**NOTĂ:** Pentru a adăuga mai multe pagini la ecranul de pornire, consultați secțiunea <u>Ecran de pornire</u> <u>extins.</u>.

## Înțelegerea pictogramelor

Aceste pictograme sunt afișate în bara de stare și vă oferă indicații cu privire la starea curentă a tabletei dvs. ASUS.

| lli        | Rețea mobilă (pentru anumite modele)                                                    |
|------------|-----------------------------------------------------------------------------------------|
|            | Arata puterea seminalului rețeler mobile.                                               |
| ( îr       | Wi-Fi                                                                                   |
|            | Această pictogramă indică puterea semnalului conexiunii Wi-Fi.                          |
| ( 🗲 ا      | Durată de viață baterie                                                                 |
|            | Această pictogramă indică starea bateriei tabletei dvs. ASUS.                           |
|            | Cartelă microSD                                                                         |
| -          | Această pictogramă indică faptul că în tableta ASUS a fost introdus un card microSD.    |
|            | Capturi de ecran                                                                        |
|            | Această pictogramă indică faptul că ați efectuat capturi de ecran pe tableta dvs. ASUS. |
| ★          | Mod avion                                                                               |
| *          | Această pictogramă indică faptul că tableta dvs. ASUS se află în modul avion.           |
| 6          | Modul Bluelight Filter (Filtru lumină albastră)                                         |
| ${igstar}$ | Indică faptul că este activat modul Bluelight Filter (Filtru lumină albastră).          |
|            | NOTĂ: Pentru mai multe detalii, consultati sectiunea Mod filtru lumină albastră.        |
|            |                                                                                         |
| L          | Stare descărcare                                                                        |
| <b>_</b>   | Această pictogramă indică starea de descărcare a unei aplicații sau a unui fișier.      |
# Personalizarea ecranului inițial

Puneți-vă amprenta asupra ecranului dvs. de pornire. Selectați un tapet atrăgător, adăugați comenzi rapide pentru a accesa rapid aplicațiile preferate și adăugați widgeturi pentru a fi mereu la curent cu cele mai importante informații. De asemenea, puteți să adăugați mai multe pagini pentru a putea adăuga și accesa rapid mai multe aplicații sau widgeturi pe ecranul de pornire.

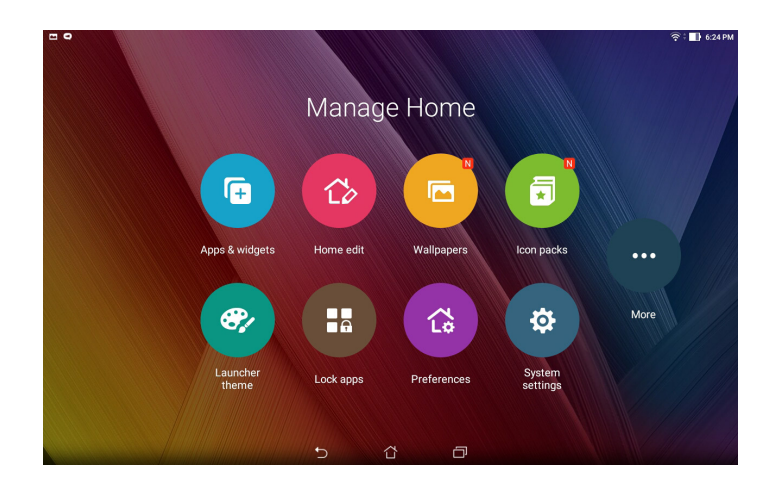

# Comenzi rapide pentru accesarea aplicațiilor

Comenzile rapide pentru aplicații simplifică accesarea rapidă a aplicațiilor utilizate cel mai frecvent sau a aplicațiilor preferate, direct din ecranul inițial. Puteți să adăugați și să eliminați aplicații sau puteți să grupați aplicații într-un folder.

## Pentru a adăuga o comandă rapidă pentru o aplicație:

- 1. Atingeți și mențineți apăsat pe o zonă liberă a ecranului principal și apoi selectați opțiunea **Apps & Widgets (Aplicații și widgeturi)**.
- 2. Din secțiunea Toate aplicațiile, atingeți și mențineți apăsată o aplicație, după care trageți-o într-o zonă liberă a ecranului de pornire.

## Pentru a elimina o comandă rapidă pentru o aplicație:

Din ecranul de pornire, atingeți și mențineți apăsată o aplicație, după care trageți aplicația respectivă în zona 🗑 Eliminați din partea de sus a ecranului. Chiar dacă o aplicație este eliminată din ecranul inițial, aceasta va rămâne în ecranul Toate aplicațiile.

# Gruparea într-un folder a comenzilor rapide pentru aplicații

Creați foldere pentru a organiza comenzile rapide pentru aplicații în ecranul inițial.

- 1. În ecranul inițial, atingeți o aplicație și glisați-o deasupra altei aplicații. Va apărea un folder.
- 2. Atingeți noul folder și atingeți **Unnamed Folder (Folder fără nume)** pentru a aloca un nume acestui folder.

#### Widgeturi

Puteți adăuga widgeturi, care sunt aplicații dinamice de mici dimensiuni, în ecranul inițial. Widgeturile vă oferă rapid informații cu privire la prognoza meteo, evenimentele din calendar, starea bateriei și multe altele.

#### Adăugarea widgeturilor

Pentru a adăuga un widget:

- 1. Atingeți și mențineți apăsat pe o zonă liberă a ecranului principal și apoi selectați opțiunea **Apps & Widgets (Aplicații și widgeturi)**.
- 2. Din secțiunea Widgeturi, atingeți și mențineți apăsat un widget, după care trageți-l într-o zonă liberă a ecranului de pornire.

#### Pentru a elimina un widget:

Din ecranul de pornire, atingeți și mențineți apăsat un widget, după care trageți widgetul respectiv în zona **m Eliminați** din partea de sus a ecranului.

**NOTĂ:** De asemenea, puteți atinge de pe ecranul de pornire pentru a vizualiza secțiunile Toate aplicațiile și Widgeturi.

# Tapete

Aşezați aplicațiile, pictogramele și alte elemente Zen pe un tapet atrăgător. Puteți adăuga un fundal translucid la tapetul dvs. pentru a îmbunătăți lizibilitatea și claritatea. Mai mult, puteți să selectați un fundal animat pentru a da senzația că ecranul dvs. prinde viață

# Aplicarea tentei pentru tapet și fundal

Pentru a aplica o tentă pentru tapet și fundal:

- 1. Atingeți și țineți apăsată o zonă liberă de pe ecranul de pornire și selectați opțiunea **Imagini de fundal**.
- 2. Selectați zona în care doriți să plasați tapetul: pe **ecranul de pornire**, pe **ecranul de blocare**, **Ecran de pornire și de blocare**.
- 3. Bifați opțiunea **Culoare de fundal**, după care reglați nivelul de transparență. Dacă nu doriți să adăugați o tentă de fundal la tapetul dvs., treceți la pasul 5.
- 4. Atingeți 🙋, iar apoi selectați o culoare.
  - Mutați cursorul pentru a ajusta transparența barei de stare
- 5. Selectați un tapet, iar apoi atingeți **Aplicați**.

Atingeți pentru a aplica o tentă pentru fundal

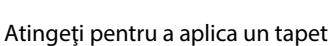

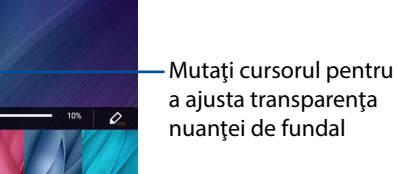

Capitolul 2: Nicăieri nu e mai bine ca acasă 39

## Aplicarea unui tapet animat

Pentru a aplica un tapet animat:

- 1. Atingeți și țineți apăsată o zonă liberă de pe ecranul de pornire și selectați opțiunea **Imagini de fundal**.
- 2. Selectați locul în care doriți tapetul: pe **Ecran de pornire** sau pe **Ecran de pornire și de blocare**.
- 3. Selectați un tapet animat, iar apoi atingeți **Aplicați**.

NOTĂ: în mod alternativ, puteți configura setările pentru tapet din **setări > Setări > Afișare**.

# Ecranul inițial extins

# Extinderea ecranului inițial

Puteți adăuga mai multe pagini pentru a extinde ecranul inițial și puteți plasa mai multe comenzi rapide pentru aplicații și mai multe widgeturi pe acesta.

- 1. Atingeți constant o zonă liberă a ecranului de pornire și apoi selectați opțiunea **Home edit** (Editare ecran de pornire).
- 2. Atingeți **Edit pages (Editare pagini)** și apoi atingeți 🕂 pentru a adăuga o pagină nouă. Dacă doriți să ștergeți un ecran de pornire extins, atingeți constant pagina, apoi glisați în 📅.

# Configurarea datei și a orei

În mod implicit, data și ora afișate pe ecranul inițial sunt sincronizate în mod automat atunci când sunteți conectat la internet.

Pentru a schimba setările referitoare la dată și oră:

- 1. Lansați ecranul Setări procedând astfel:

  - Atingeți > Setări.
- 2. Defilați în jos în ecranul Setări și selectați Date & Time (Dată și oră).
- 3. Debifați opțiunea Automatic date & time (Dată și oră automate).
- 4. Selectați fusul orar și apoi setați manual data și ora.
- 5. Dacă preferați, puteți alege să folosiți formatul cu 24 de ore.
- 6. Selectați formatul de dată pe care doriți să îl afișați.

**NOTĂ:** De asemenea, consultați secțiunea <u>Ceas</u>.

# Configurarea tonului de apel și a sunetelor de alertă

Configurați sunetul pentru notificări. De asemenea, puteți alege să activați sau să dezactivați sunetele la atingere ori sunetele la blocarea ecranului.

Pentru a configura setările de sunet:

- 1. Lansați ecranul Setări procedând astfel:
  - Lansați Setări rapide și apoi apăsați 🥸
  - Atingeți > Setări.
- 2. Defilați în jos în ecranul Settings (Setări) și selectați Sound & notification (Sunet și notificare).
- 3. Configurați setările preferate pentru sunet.

# Setări rapide

Panoul de notificări cu setări rapide oferă acces printr-o singură atingere la o parte din caracteristicile și setările wireless ale tabletei dvs. ASUS. Fiecare dintre aceste caracteristici este reprezentată printr-un buton.

Pentru a lansa panoul Quick settings (Setări rapide), trageți cu degetul în jos din partea de sus a tabletei ASUS.

**NOTĂ:** Un buton de culoare albastră indică faptul că respectiva caracteristică este activată, în timp ce un buton de culoare gri indică o caracteristică dezactivată. Butoanele verzi vă permit să accesați rapid utilitare individuale prin intermediul panoului de notificări pentru setări rapide.

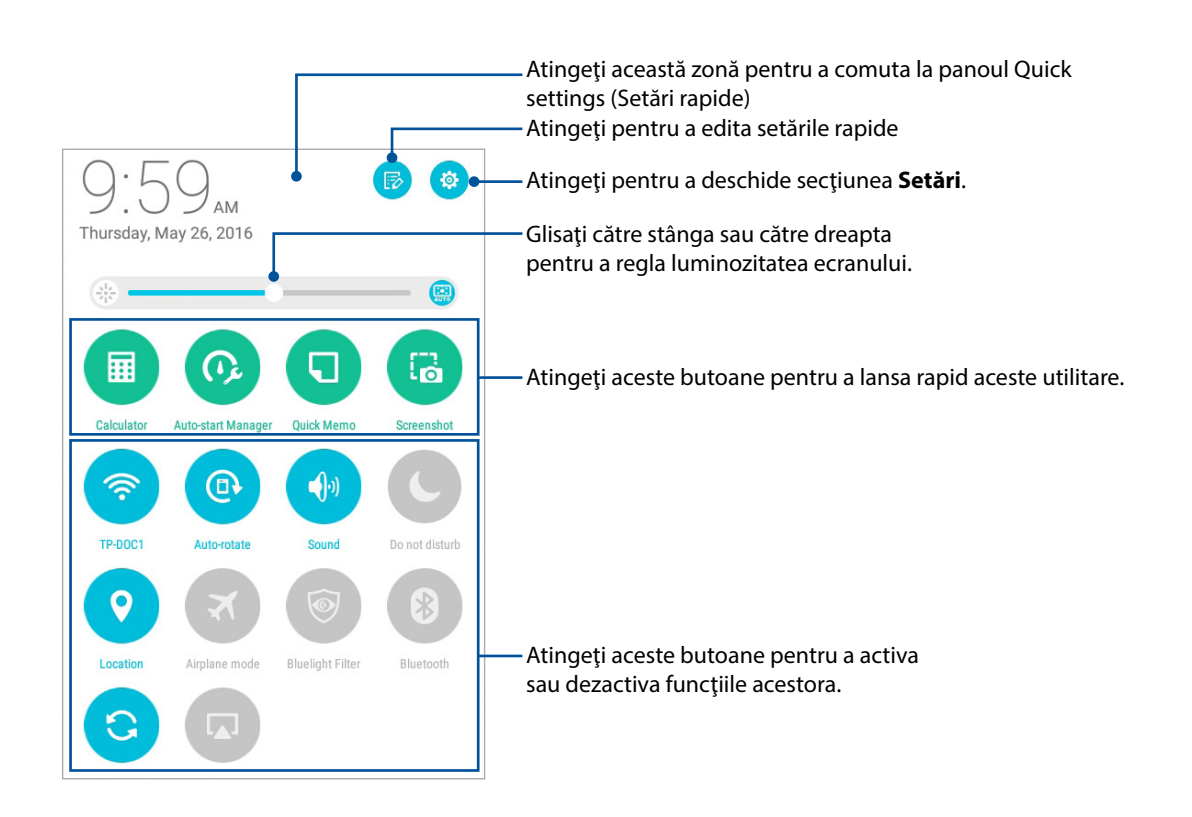

# Adăugarea sau eliminarea butoanelor

Pentru a adăuga butoane în panoul de notificări cu setări rapide ASUS sau pentru a elimina butoane existente din acest panou:

- 1. Lansați setările rapide și apoi atingeți 🕞
- 2. Atingeți caseta de lângă caracteristică pentru a o adăuga sau a o elimina din panoul de notificare Quick settings (Setări rapide) ASUS și apoi atingeți **Save (Salvare)**.

**NOTĂ:** O casetă bifată indică faptul că butonul caracteristicii poate fi accesat prin intermediul panoului de notificări cu setări rapide ASUS, în timp ce o casetă nebifată înseamnă contrariul.

# Utilizarea notificărilor de sistem

În interiorul notificărilor de sistem puteți vedea actualizările și modificările aplicate cel mai recent asupra tabletei dvs. ASUS. Majoritatea acestor modificări se referă la date și la sistem.

Pentru a lansa panoul System notifications (Notificări de sistem), trageți cu degetul în jos din partea de sus a tabletei ASUS.

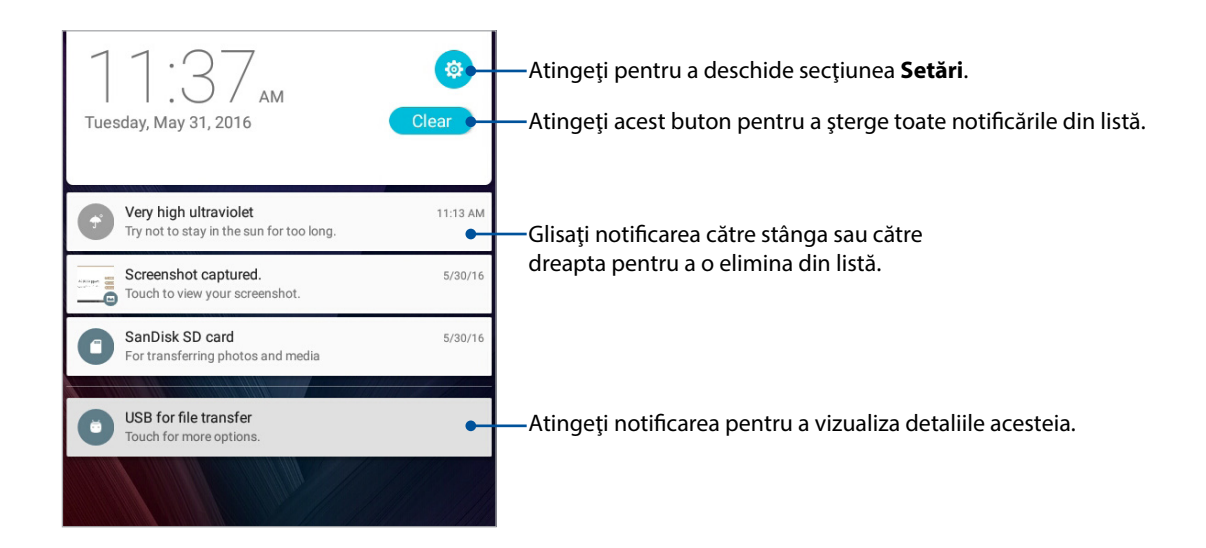

# Informații meteo și oră

# Aplicația Weather

Beneficiați de actualizări în timp real privind starea vremii direct de pe tableta ASUS, prin utilizarea aplicației meteo. Prin utilizarea aplicației Weather puteți vedea detalii cu privire la starea vremii din întreaga lume.

#### Lansarea aplicației Vreme

Din ecranul inițial, lansați aplicația Vreme utilizând oricare dintre următoarele opțiuni:

- Atingeți > Vreme.
- Din ecranul inițial al tabletei ASUS, atingeți pictograma pentru vreme.

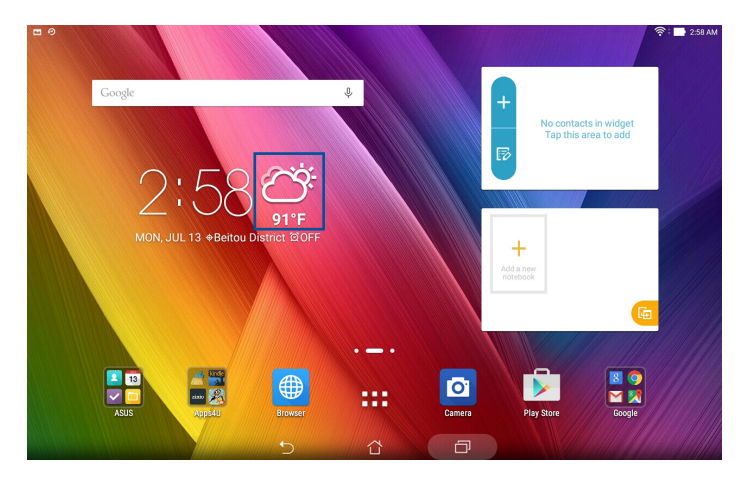

## Ecran de pornire pentru aplicația Weather

Configurați și obțineți actualizările privind starea vremii pentru locația dvs. curentă, dar și pentru alte locații din întreaga lume. Atingeți pentru a reîmprospăta informațiile meteo, a

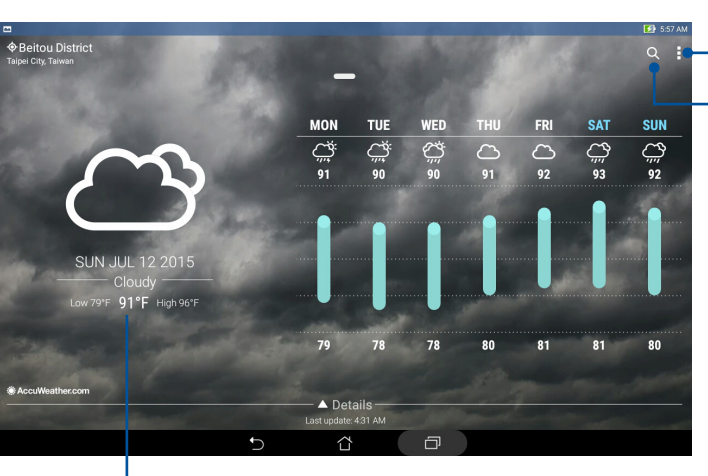

edita lista locațiilor sau a configura setările meteo

Atingeți pentru a căuta informațiile meteo pentru un oraș

Glisați în sus pentru a vedea și alte informații despre vreme. Glisați către stânga sau către dreapta pentru a vedea informațiile despre vreme pentru alte orașe din lista dvs. de locații

# Primirea actualizărilor cu privire la starea vremii

Primiți actualizări în timp real prin serviciul AccuWeather<sup>®</sup>, prognoze meteo orare și pentru un orizont de până la 12 ore, pentru locația dvs. curentă sau pentru alte locații din întreaga lume. Puteți face planuri cu un orizont de până la șapte (7) zile cu ajutorul prognozei meteo pe 7 zile sau vă puteți asigura că nu luați niciodată în bagaj hainele nepotrivite datorită informațiilor despre temperatura resimțită furnizate de către serviciul AccuWeather RealFeel<sup>®</sup>. De asemenea, puteți obține informații în timp real cu privire la indexul UV sau cu privire la indexul poluării aerului. Aceste informații vă ajută să vă luați măsuri de protecție împotriva razelor ultraviolete sau a substanțelor poluante din aer.

- 1. Înainte de a primi actualizările cu privire la starea vremii, asigurați-vă de următoarele:
  - Rețeaua Wi-Fi sau rețeaua de date mobile (pentru anumite modele) este activată atunci când sunteți în interior și funcția GPS este activată atunci când vă aflați în exterior.
  - Activați accesul la locație din **Settings (Setări)** > Location (Locație).
- 2. Lansați aplicația Weather (Meteo).
- 3. Atingeți > Edit locations (Editare locații), apoi atingeți +.
- 4. În caseta de căutare, introduceți orașul sau zona pentru care doriți să căutați actualizări cu privire la starea vremii.
- 5. Aşteptaţi puţin timp pentru ca tableta ASUS să primească informaţiile despre starea vremii. Datele despre starea vremii pentru orașul sau zona respectivă vor fi adăugate la lista dvs.

# Aplicația Clock

Aplicația Clock vă permite să personalizați setările referitoare la fusul orar pe tableta dvs. ASUS, să setați alarme și să utilizați tableta ASUS pe post de cronometru.

# Lansarea aplicației Clock

Puteți să lansați aplicația Clock în următoarele moduri:

- Atingeți > Ceas.
- Din ecranul principal al tabletei ASUS, atingeți ceasul digital;

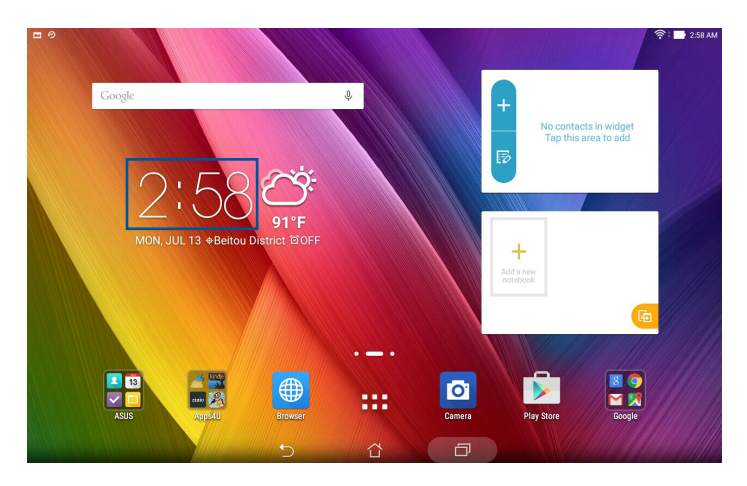

## Ceas universal

Atingeți 🌐 pentru a accesa setările privind ceasul universal pe tableta dvs. ASUS.

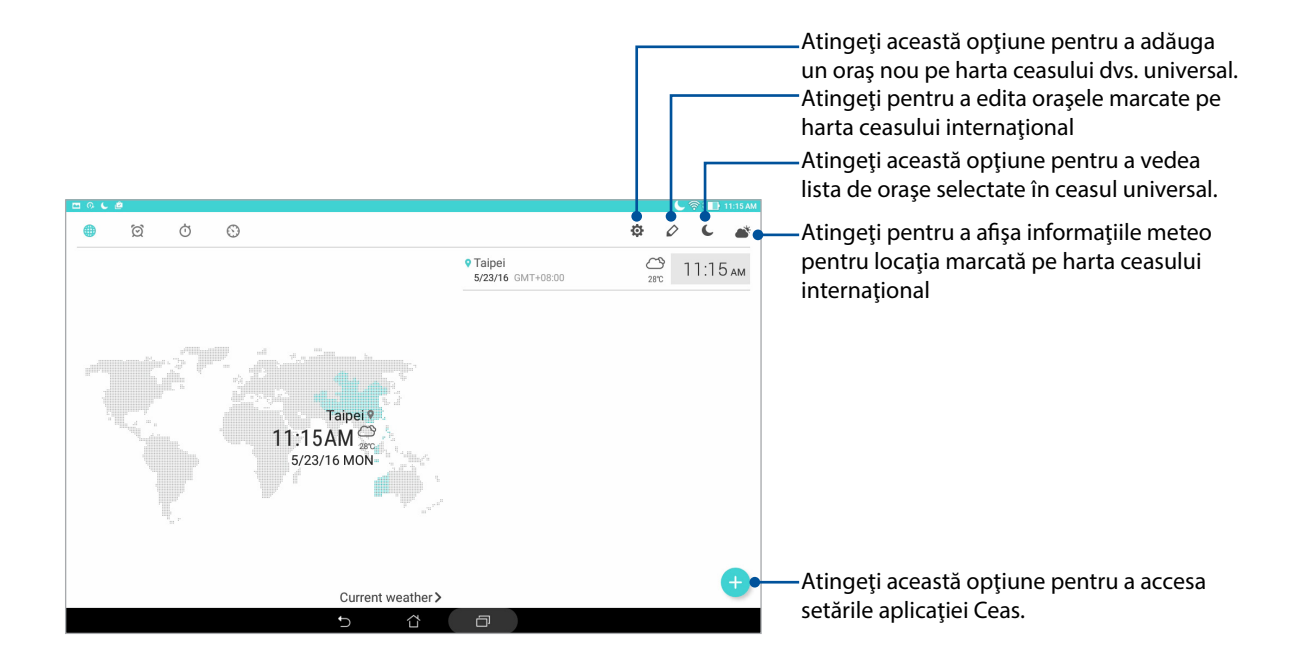

# Alarmă

Atingeți ușor 🧭 pentru a accesa setările ceasului deșteptător de pe tableta ASUS.

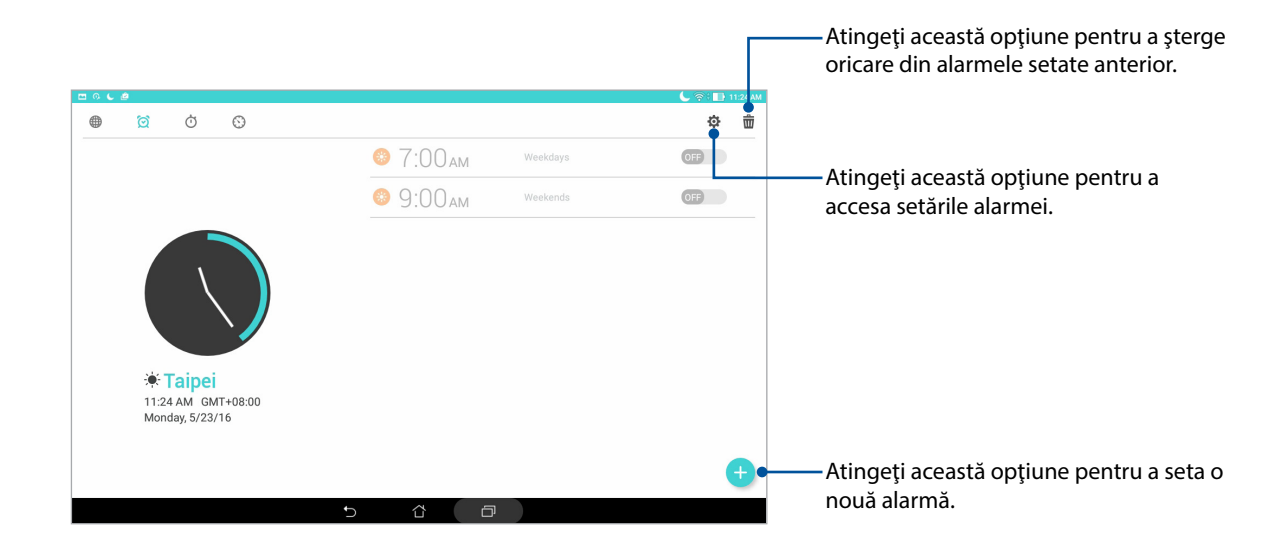

# Cronometru

Atingeți 付 pentru a utiliza tableta ASUS pe post de cronometru.

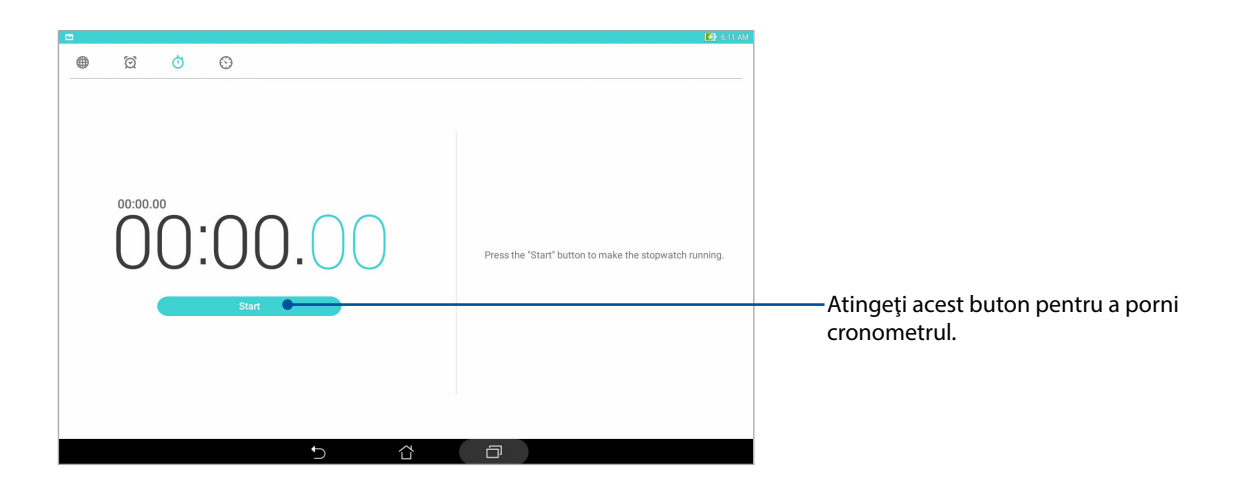

# Temporizator

Atingeți 🚫 pentru a accesa temporizatorul tabletei dvs. ASUS.

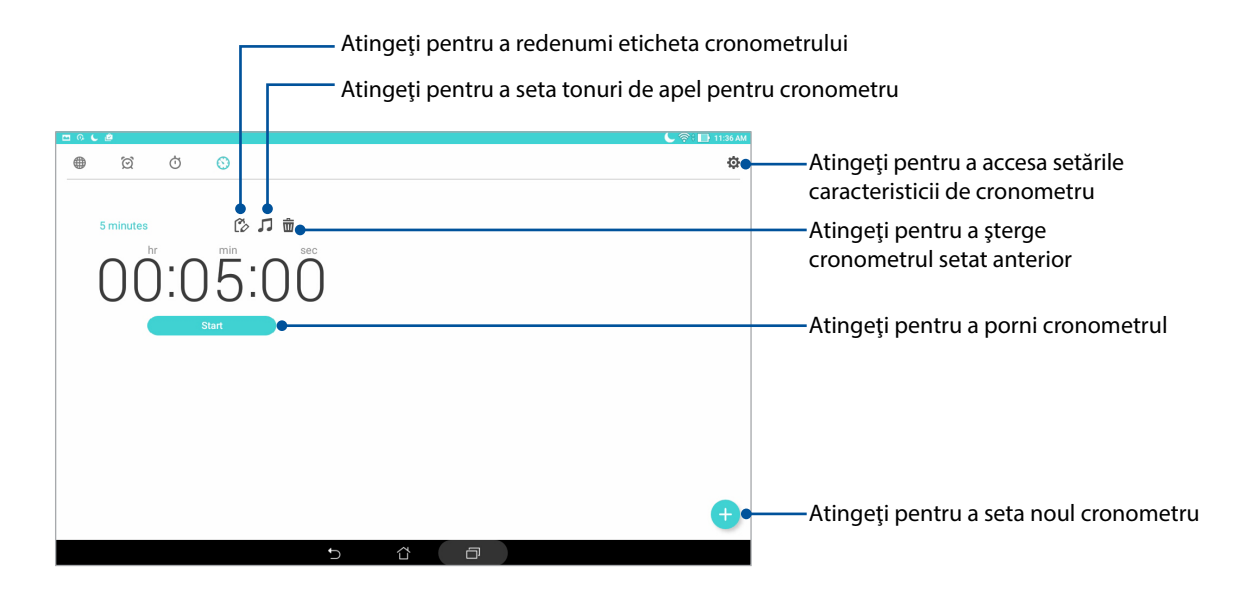

NOTĂ: Puteți seta diferite opțiuni pentru temporizatorul tabletei ASUS.

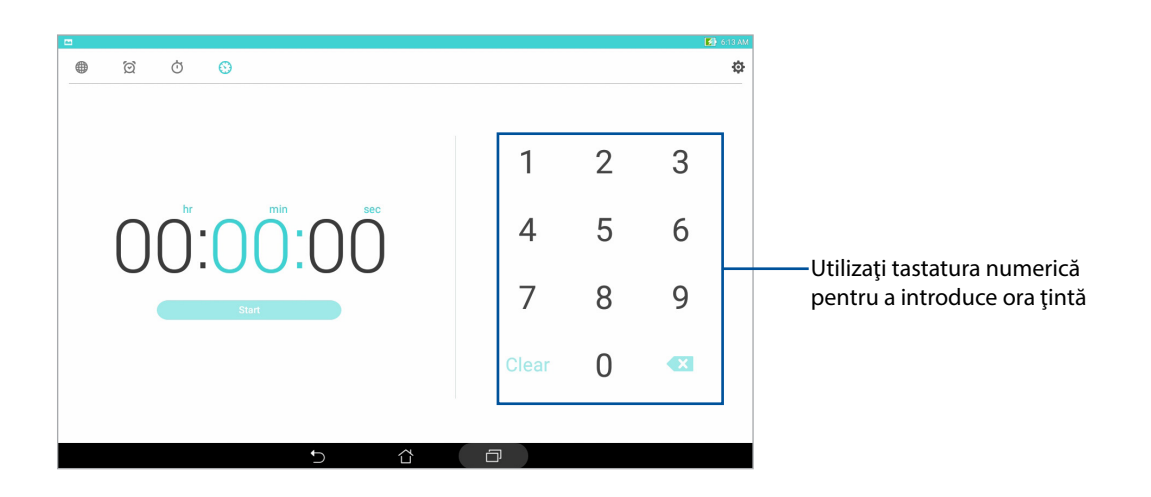

# Ecranul de blocare

În mod implicit, ecranul de blocare apare după ce porniți dispozitivul și atunci când îl activați din modul de repaus. Din ecranul de blocare, puteți accesa sistemul Android<sup>®</sup> al dispozitivului glisând cu degetul pe panoul ecranului tactil.

În plus, ecranul de blocare al dispozitivului dvs. poate fi personalizat pentru a permite accesul la datele și aplicațiile mobile.

# Personalizarea ecranului de blocare

Dacă doriți să schimbați metoda de blocare a ecranului, de la opțiunea implicită **Glisare**, parcurgeți pașii de mai jos:

- 1. Lansați setările rapide și apoi atingeți 🔅
- 2. Defilați în jos în ecranul Setări și selectați Ecran de blocare.

|                     | 奈 : 📑 7.03 P)            |
|---------------------|--------------------------|
| Settings            | ٩                        |
| Wireless & networks |                          |
| 😵 Wi-Fi 🛛 🔊         | Bluetooth OFF            |
| 💿 Data usage        | More                     |
| Device              |                          |
| 0 Display           | Sound & notification     |
| O not disturb       | ASUS Cover               |
| Storage & USB       | Ownloads                 |
| 📀 Apps              | S ZenMotion              |
| Battery             | Power management         |
| Memory              | ASUS customized settings |
| Personal            |                          |
| Lock screen         | Location                 |
| S Kids mode         | Security                 |
| 5 1                 |                          |

3. În ecranul următor, atingeți ușor Blocarea ecranului.

|                                                                            |   |   |   |  | 🚺 7:54 AM |
|----------------------------------------------------------------------------|---|---|---|--|-----------|
| ← Lock screen                                                              |   |   |   |  | Q         |
| Screen security                                                            |   |   |   |  |           |
| Screen lock<br>Swipe                                                       |   |   |   |  |           |
| Smart Lock<br>To use, first set a screen look                              |   |   |   |  |           |
| Display                                                                    |   |   |   |  |           |
| Quick access<br>Launch apps on lock screen                                 |   |   |   |  |           |
| Camera                                                                     |   |   |   |  |           |
| Instant Camera<br>Double click volume key to launch camera from suspension |   |   |   |  | OFF       |
| Owner info                                                                 |   |   |   |  |           |
|                                                                            |   |   |   |  |           |
|                                                                            |   |   |   |  |           |
|                                                                            |   |   |   |  |           |
|                                                                            |   |   |   |  |           |
|                                                                            |   |   |   |  |           |
|                                                                            | Ð | ά | ð |  |           |

4. Atingeți opțiunea de blocare a ecranului pe care doriți să o utilizați;

NOTĂ: Pentru mai multe detalii, consultați secțiunea Securizarea tabletei dvs. ASUS.

# Personalizarea butoanelor pentru accesul rapid

Puteți schimba aceste setări implicite și puteți personaliza aceste butoane pentru a lansa alte aplicații din ecranul de blocare. Parcurgeți următorii pași în acest sens:

- 1. Lansați setările rapide și apoi atingeți 🔯.
- 2. Defilați în jos în ecranul **Setări** și selectați **Ecran de blocare**.
- 3. Atingeți opțiunea Acces rapid.
- 4. În ecranul Acces rapid, selectați butonul pe care doriți să îl personalizați.

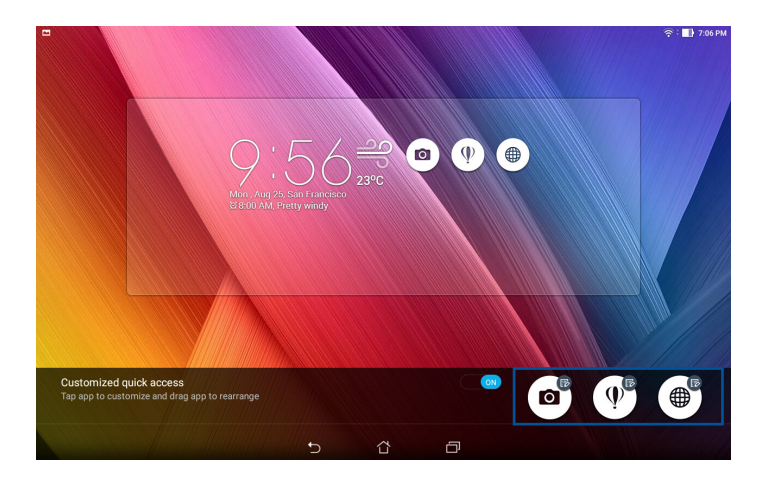

5. Atingeți aplicația pe care doriți să o alocați butonului de acces rapid pe care ați ales să îl configurați.

NOTĂ: defilați în sus sau în jos pentru a vizualiza lista aplicațiilor pe care le puteți aloca acestor butoane.

| e 2                      |  | 奈: 📄 2:09 PM |
|--------------------------|--|--------------|
| ← Select App as shortcut |  |              |
| Do It Later              |  |              |
| O ASUS Mobile Manager    |  |              |
| System update            |  |              |
| Contacts                 |  |              |
| ★ = Calculator           |  |              |
| File Manager             |  |              |
| ZenUI Launcher           |  |              |
| Sallery                  |  |              |
| Clock                    |  |              |
| Settings                 |  |              |
| Play Store               |  |              |
| YouTube                  |  |              |
| 🕖 Play Music             |  |              |

# Aplicația Voice Search

Cu ajutorul aplicației Voice Search, rostiți comenzi către tableta dvs. ASUS și apoi urmăriți-o cum vă ascultă, înțelege ce doriți și ia acțiunea corespunzătoare. Utilizând Voice Search, puteți rosti comenzi vocale pentru a realiza următoarele:

- Căutarea datelor și informațiilor online sau pe tableta dvs. ASUS;
- Lansarea aplicaţiilor instalate pe tableta dvs. ASUS;
- Obținerea indicațiilor de orientare către o locație.

**IMPORTANT!** Pentru a putea utiliza această funcție, tableta dvs. ASUS trebuie să fie conectată la internet.

#### Lansarea aplicației Voice Search

- 1. Lansați aplicația Voice Search procedând astfel:
  - Atingeți 🌒 în bara de căutare Google.
  - Atingeți > Căutare vocală.
- 2. Începeți să rostiți comanda vocală.

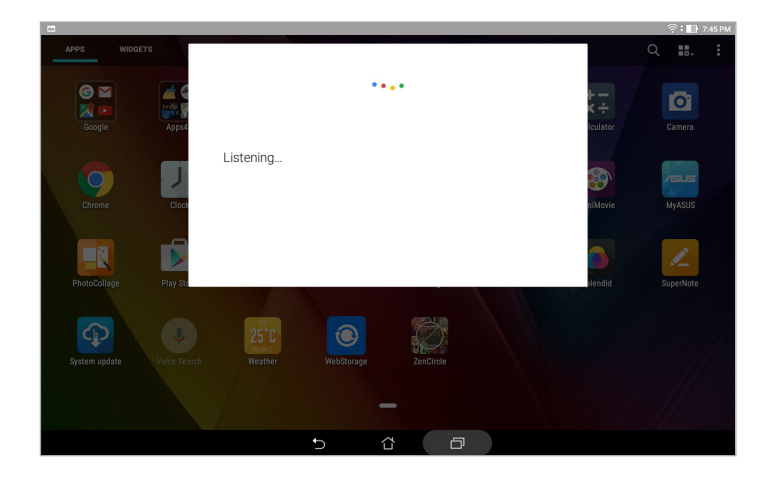

**NOTĂ:** vorbiți clar și utilizați expresii concise atunci când dați comenzi vocale tabletei ASUS. De asemenea, este recomandat să începeți comenzile cu un verb legat de caracteristica tabletei ASUS pe care doriți să o utilizați.

# Personalizarea rezultatelor căutării vocale din grupul de căutare al tabletei

Dacă doriți să setați parametri cu privire la rezultatele căutării vocale colectate din contul Google și din datele de pe tableta dvs. ASUS, puteți face acest lucru urmând pașii de mai jos:

- 1. În ecranul de pornire al tabletei ASUS, atingeți **Căutare vocală**;
- 2. Odată ce sunt afișate rezultatele căutării vocale, atingeți > Settings (Setări).

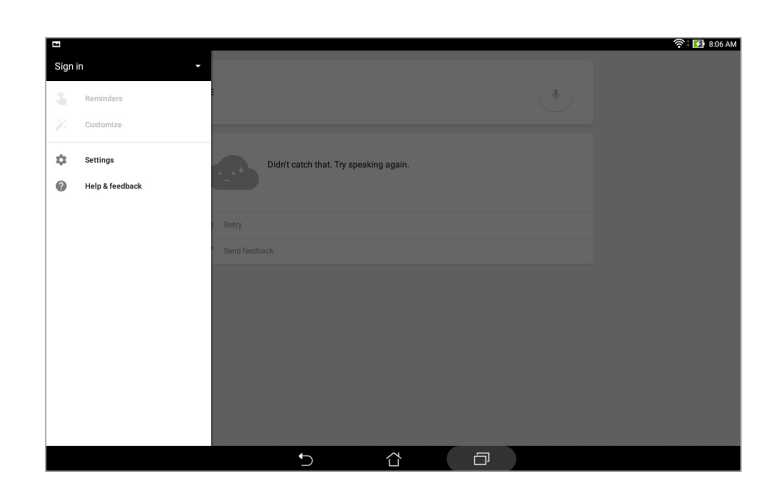

- 3. Atingeți ușor Căutare pe tabletă.
- 4. Selectați caseta grupurilor de căutare pe care doriți să le includeți drept sursă când utilizați **Căutare vocală**.

|                    |                                          | 🛜 : 🚺 8.08 AM |
|--------------------|------------------------------------------|---------------|
| ← Settings         |                                          |               |
| Search & Now       | Tablet search                            |               |
| Accounts & privacy | Appr                                     |               |
| Search language    | Names of installed apps                  |               |
| Voice              | Chrome<br>Bookmarks and web history      |               |
| Tablet search      | Contacts<br>All your contact data        |               |
| Now cards          | Play Muale<br>Attats, aborns, and tracka | 2             |
|                    | 5 6 0                                    |               |

# 3

# Ţineți mereu legătura cu cei care contează

# **Gestionarea contactelor**

Organizați persoanele de contact și păstrați cu ușurință legătura cu acestea. De asemenea, puteți sincroniza contactele cu conturile de e-mail sau cu conturile de interacțiune socială, puteți asocia informațiile contactelor pentru a le accesa cu ușurință dintr-o locație unică sau puteți filtra contactele cu care doriți să țineți legătura.

# Lansarea aplicației Contacte

În ecranul de pornire, atingeți **e socuracts (Persoane de contact)**.

# Setări privind contactele

Din setările aplicației Contacte, puteți să selectați modul în care doriți să fie afișate contactele.

Pentru a configura setările aplicației Contacts (Persoane de contact), atingeți > Settings (Setări) > Contact settings (Setări persoane de contact) din aplicația Contacts (Persoane de contact).

Aceste opțiuni de afișare includ **Doar persoane de contact cu telefoane**, **Afișare cont sursă**, **Sortare listă după** (Prenume/nume) sau **Vizualizare nume persoane de contact ca** (Mai întâi prenumele/numele). De asemenea, puteți alege filele care vor fi afișate în ecranul Contacte: **Favorites (Favorite), Groups (Grupuri), VIP**.

# Configurarea profilului dvs.

Personalizați-vă cât mai mult tableta ASUS și configurați informațiile profilului dvs.

1. Lansați aplicația Contacte și apoi atingeți **Set up my profile (Configurare profil personal)** sau **ME (Eu)**.

NOTĂ: opțiunea Eu apare atunci când v-ați configurat contul Google pe tableta ASUS.

- 2. Introduceți informațiile dvs., cum ar fi numărul de telefon mobil sau fix. Pentru a adăuga alte informații, atingeți **Add another field (Adăugați un alt câmp)**.
- 3. După ce terminați introducerea informațiilor, atingeți Terminat.

# Adăugarea contactelor

Adăugați persoane de contact pe dispozitiv și completați mai multe informații importante de contact, cum ar fi numere de telefon, adrese de e-mail, evenimente speciale pentru persoanele foarte importante și multe altele.

- 1. Lansați aplicația Contacte și apoi atingeți 🕂.
- 2. Selectați Device (Dispozitiv).

#### NOTĂ:

- De asemenea, puteți salva un contact pe cartela SIM (pentru anumite modele) sau într-un cont de e-mail.
- Dacă nu aveți un cont de e-mail, atingeți Adăugați un cont nou și apoi creați un cont.
- 3. Completați informațiile necesare, cum ar fi numărul de telefon mobil sau numărul de telefon de acasă, adresa de e-mail sau grupul în care doriți să includeți contactul.
- 4. După completarea informațiilor, dacă doriți să adăugați mai multe numere de telefon sau mai multe adrese de e-mail, atingeți opțiunea **Add New (Adăugare nou)**.
- 5. Dacă doriți să adăugați alte informații de contact, atingeți **Add another field (Adăugați un alt câmp)**.
- 6. După ce terminați introducerea informațiilor, atingeți Terminat.

# Personalizarea profilului unui contact

Editați informațiile contactului, adăugați o fotografie sau efectuați o fotografie și utilizați-o drept imagine de profil.

- 1. Lansați aplicația Contacte și apoi selectați contactul ale cărui informații sau al cărui profil doriți să editați sau să personalizați.
- 2. Efectuați modificările din pagina de profil a contactului respectiv.

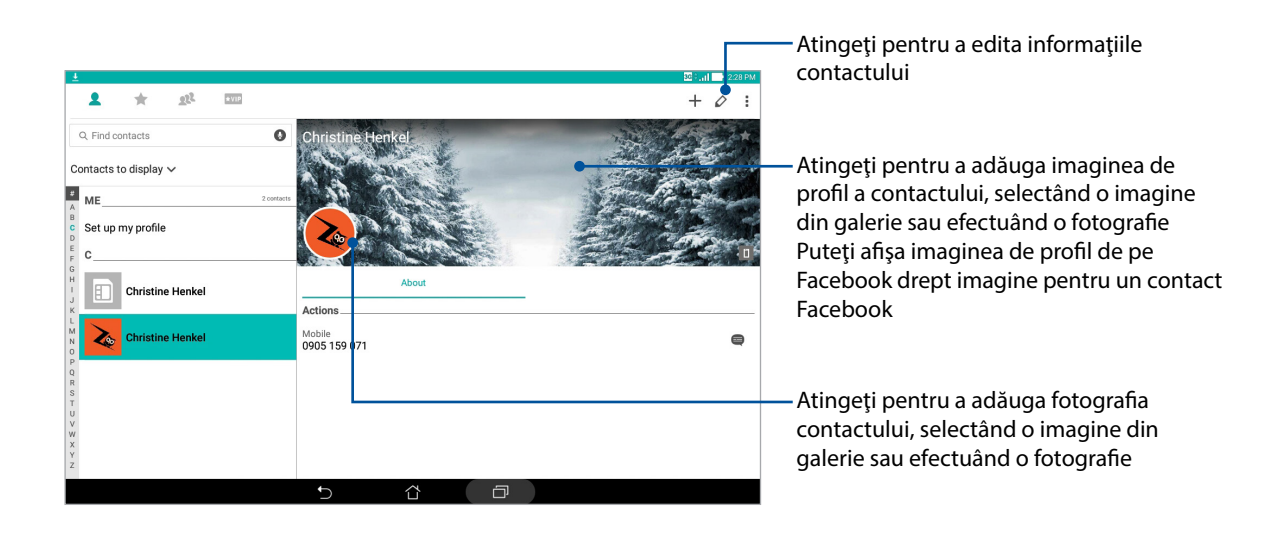

# Configurarea persoanelor foarte importante (VIP)

Grupați contactele în categoria VIP pentru a primi notificări cu privire la aniversările, zilele de naștere și alte evenimente importante din viața acestora.

## Configurarea persoanelor foarte importante din ecranul principal al aplicației Contacte

Pentru a configura persoanele foarte importante din ecranul principal al aplicației Contacte:

1. Lansați aplicația Contacte, atingeți și mențineți apăsat contactul pe care doriți să îl configurați drept VIP, apoi selectați **Add to VIP group (Adăugare la grup VIP)**.

# Configurarea persoanelor foarte importante din ecranul Groups (Grupuri)

Pentru a configura persoanele foarte importante din ecranul Groups (Grupuri):

- 1. Lansați aplicația Contacte.
- 2. Atingeți 🔁 > VIP.
- 3. În ecranul VIP, atingeți 👥
- 4. Selectați contactul sau contactele pe care doriți să le grupați în categoria VIP, iar apoi atingeți **Add (Adăugare)**. Contactul sau contactele vor fi adăugate în lista VIP.

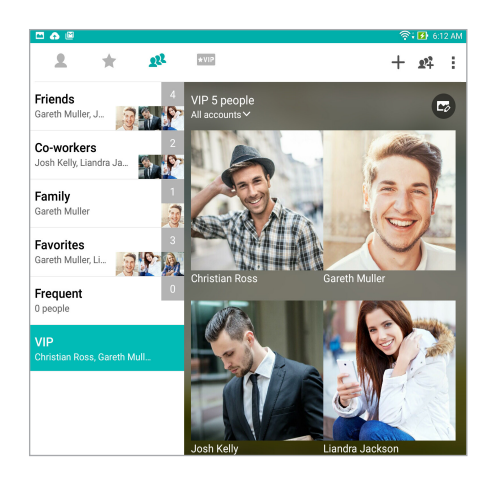

Configurarea persoanelor foarte importante din ecranul Groups (Grupuri)

Pentru a configura persoanele foarte importante din ecranul Groups (Grupuri):

- 1. Lansați aplicația Contacte.
- 2. Atingeți ★VIP.
- 3. În ecranul VIP, atingeți 🕂 .
- 4. Selectați contactul sau contactele pe care doriți să le grupați în categoria VIP, iar apoi atingeți **Add (Adăugare)**. Contactul sau contactele vor fi adăugate în lista VIP.

# Adăugarea unui eveniment la un contact VIP

Puteți adăuga un eveniment la un contact VIP (de exemplu, o aniversare, o zi de naștere și alte evenimente importante).

- 1. Lansați aplicația Contacte, atingeți contactul pentru care doriți să adăugați un detaliu de eveniment, apoi atingeți 🧭
- 2. În ecranul cu informațiile contactului, atingeți **Adăugați alt câmp > Evenimente**.

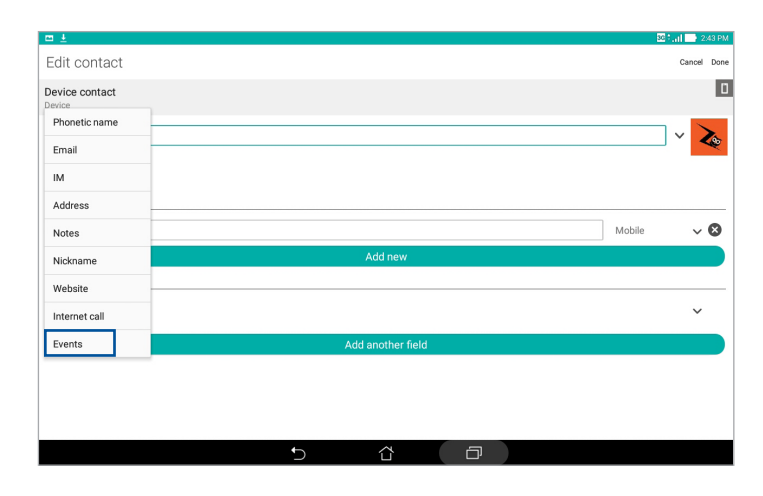

- 3. Selectați data pentru eveniment, iar apoi atingeți Set (Setare).
- 4. Asigurați-vă că selectați opțiunea **VIP** de sub câmpul Grup. După ce terminați, atingeți **Terminat**.

# Marcarea contactelor favorite

Setați contactele pe care le accesați frecvent în categoria Favorites (Favorite) pentru a le putea găsi rapid în aplicația Contacte.

- 1. Lansați aplicația Contacte.
- 2. Din ecranul aplicației Contacte, atingeți 🛧, apoi atingeți 🕂.
- 3. Bifați casetele aferente contactelor pe care doriți să le adăugați la grupul Favorite.

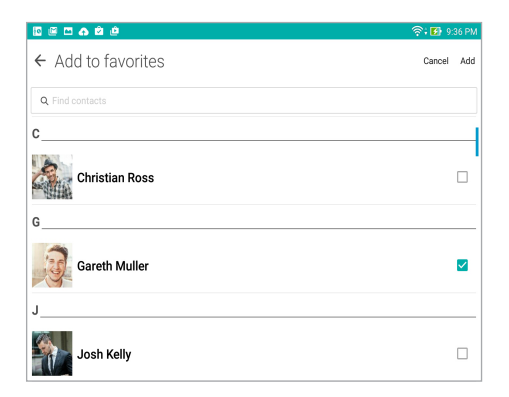

4. După ce terminați, atingeți **Adăugare**. Toate contactele pe care le-ați adăugat apar în ecranul Favorite.

**NOTĂ:** De asemenea, puteți seta un contact favorit ca VIP. Pentru mai multe detalii, consultați secțiunea <u>Configurarea persoanelor foarte importante</u>.

# Importul contactelor

Importați persoanele de contact și datele acestora dintr-o sursă de persoane de contact în tableta ASUS sau în contul de e-mail.

- 1. Lansați aplicația Contacts (Persoane de contact), apoi atingeți **> Manage contacts (Gestionare persoane de contact)**.
- 2. Atingeți Import/Export (Import/export), apoi selectați Import from storage (Import de pe dispozitivul de stocare).
- 3. Atingeți contul din care doriți să importați contactele:
  - a. Contul de e-mail,
  - b. Dispozitiv.
- 4. Bifați pentru a selecta persoanele de contact pe care doriți să le importați. Când ați terminat, atingeți ușor **Importați**.

# **Exportul contactelor**

Exportați contactele către oricare din conturile de stocare configurate în tableta ASUS.

- 1. Lansați aplicația Contacts (Persoane de contact), apoi atingeți **> Manage contacts (Gestionare persoane de contact)**.
- 2. Atingeți Import/Export (Import/export), apoi selectați Export to storage (Export în dispozitivul de stocare).
- 3. Atingeți pentru a selecta contactele din următoarele conturi:
  - a. Toate persoanele din agendă
  - b. Contul de e-mail,
  - c. Dispozitiv.
- 4. Bifați persoanele de contact pe care doriți să le exportați.
- 5. Când ați terminat, atingeți ușor **exportaț**.

# Interacțiunea socială cu contactele dvs.

Integrarea conturilor de interacțiune socială ale contactelor dvs. vă ajută să vizualizați profilurile acestora, noutățile și fluxurile sociale legate de aceștia. Rămâneți la curent cu activitățile contactelor dvs. în timp real.

**IMPORTANT!** Înainte de a putea integra conturile de interacțiune socială ale contactelor dvs., este necesar să vă conectați la contul dvs. de interacțiune socială și să sincronizați setările acestuia.

#### Sincronizarea contului de interacțiune socială

Sincronizați-vă contul de interacțiune socială pentru a adăuga conturile de interacțiune socială ale contactelor dvs. pe tableta ASUS.

- 1. Lansați ecranul Setări procedând astfel:
  - Lansaţi Setări rapide şi apoi apăsaţi (\$\$
  - Atingeți > Setări.
- 2. Din ecranul Setări, atingeți contul de interacțiune socială din secțiunea Conturi.
- 3. Atingeți **Contacts (Persoane de contact)** pentru a sincroniza conturile de rețele sociale ale persoanelor de contact.
- 4. Lansați aplicația Contacte pentru a vizualiza lista de contacte.
- 5. Pentru a vizualiza numai contactele care au conturi de interacțiune socială, atingeți **Contacts to display (Contacte de afișat)** și apoi debifați celelalte surse de contacte, lăsând bifată opțiunea cu numele rețelei de socializare dorite.
- 6. Când terminați, atingeți 🕤 sau oriunde pe ecran.

# Asocierea informațiilor contactelor

Atunci când adăugați conturi de interacțiune socială sau de e-mail, datele din aceste conturi vor fi sincronizate în mod automat cu aplicația Contacte. În unele cazuri, unele informații ale contactelor ar putea să apară în diverse locuri sau cu diverse variații ale numelor sau poreclelor în aplicația Contacte. Puteți să asociați manual toate aceste informații și le puteți unifica într-un singur loc sau într-un singur profil.

- 1. Din aplicația Contacte, atingeți și mențineți apăsat contactul ale căror informații doriți să le asociați, după care selectați **Link contact (Asociere contact)**.
- 2. Din pagina de profil a contactului, atingeți 🔬
- 3. Selectați toate profilurile de contact pe care considerați că trebuie să le unificați într-un singur profil, după care atingeți **Link (Asociere)**. Din acest moment, puteți vizualiza și prelua toate informațiile contactului din cadrul unui singur profil.

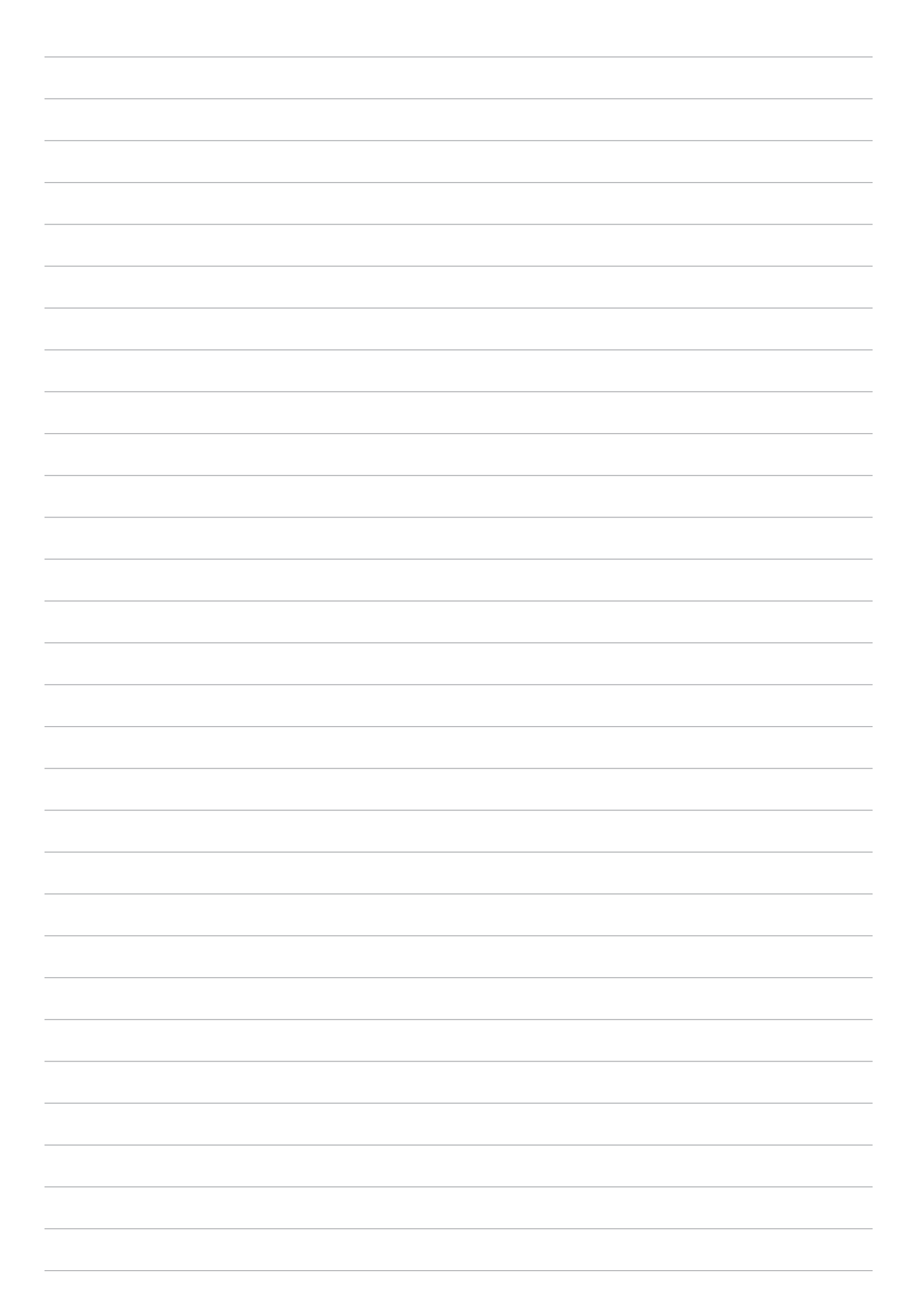

# Momentele dvs. prețioase

# 4

# Surprinderea momentelor deosebite

# Lansarea aplicației Camera

Realizați fotografii și înregistrați materiale video folosind aplicația Camera a tabletei dvs. ASUS. Consultați oricare din pașii de mai jos pentru a lansa aplicația Camera.

## Din ecranul de blocare

Glisați în jos 🧿 până când este lansată aplicația Camera.

### Din ecranul de pornire

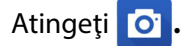

## Folosirea tastelor de volum

Când tableta dvs. ASUS se află în modul de repaus, faceți clic pe tasta de volum pentru a o activa și pentru a lansa imediat aplicația Camera.

**NOTĂ:** înainte de a lansa tastele de volum pentru a lansa aplicația Camera, activați această funcție din **Setări > Ecran de blocare**, după care glisați opțiunea **Instant camera (Cameră instantanee)** la **DA**.

# Ecranul de pornire al camerei

Camera tabletei dvs. ASUS este prevăzută cu funcții de detectare automată a scenei și de stabilizare automată a imaginii. Tableta mai este prevăzută cu o funcție de stabilizare video, care ajută la prevenirea tremurului de imagine atunci când se înregistrează clipuri video.

Atingeți pictogramele pentru a începe să utilizați camera și pentru a descoperi caracteristicile de realizare a imaginilor și clipurilor video cu camera tableta dvs. ASUS.

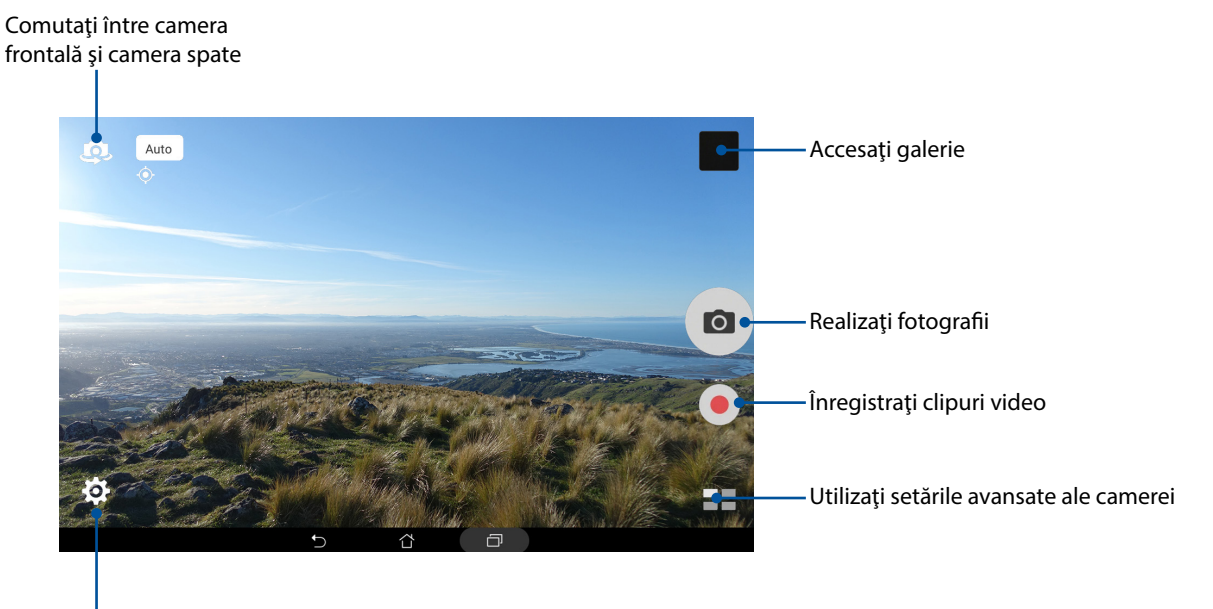

Reglați setările

## Locațiile imaginilor

Pentru a activa caracteristica de etichetare a locației, consultați pașii următori:

- 1. Activați accesul la locație din **Setări > Location (Locație)**.
- 2. Asigurați-vă că v-ați partajat locația cu serviciul Google Maps sau Baidu.
- 3. În ecranul de pornire al aplicației Camera (Cameră), atingeți 🔅 > 🗾 și activați Location services (Servicii de localizare) înainte de a realiza fotografia.

# Setări cameră

Reglați aspectul imaginilor realizate prin configurarea setărilor camerei. Pentru aceasta, urmați pașii de mai jos.

**IMPORTANT!** Aplicați setările înainte de a începe să realizați fotografiile sau clipurile video.

- 1. În ecranul de pornire al aplicației Camera (Cameră), atingeți 🔅 > 🖸 .
- 2. Derulați în jos și configurați opțiunile disponibile.

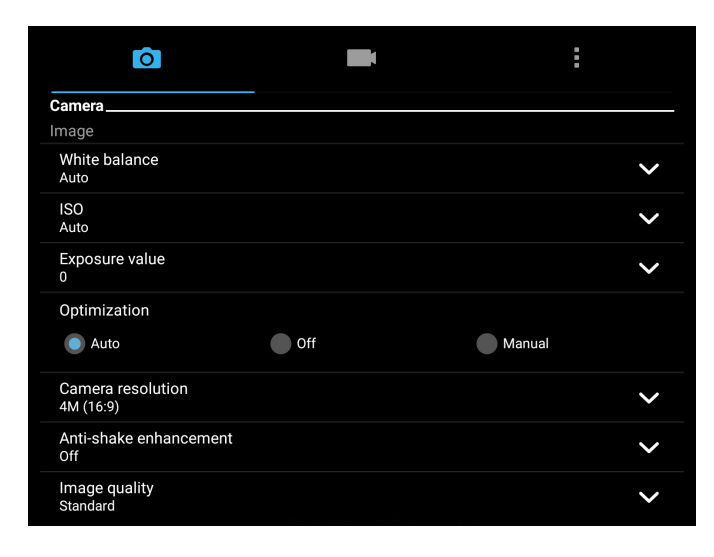

## Setări video

Reglați aspectul clipurilor video realizate prin configurarea setărilor camerei. Pentru aceasta, urmați pașii de mai jos.

IMPORTANT! Aplicați setările înainte de a începe să realizați fotografiile sau clipurile video.

- 1. În ecranul de pornire al aplicației Camera (Cameră), atingeți 📩 > 🗖.
- 2. Derulați în jos și configurați opțiunile disponibile.

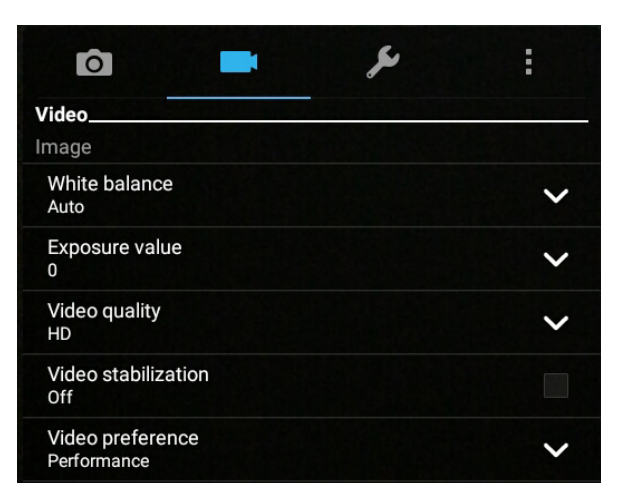

## Alte setări

Ajustați setările avansate pentru a particulariza camera.

IMPORTANT! Aplicați setările înainte de a începe să realizați fotografiile sau clipurile video.

- 1. În ecranul de pornire al aplicației Camera (Cameră), atingeți 🔯 > 💋
- 2. Derulați în jos și configurați opțiunile disponibile.

| Ô                       | ş | :        |
|-------------------------|---|----------|
| Others                  |   |          |
| Display                 |   |          |
| Guidelines<br>Off       |   |          |
| Info.<br>On             |   |          |
| Review duration<br>Off  |   | ~        |
| Burst review<br>On      |   | <b>~</b> |
| Shutter animation<br>On |   |          |

# Caracteristici avansate ale camerei

Descoperiți noi modalități de a realiza imagini și clipuri video și de a surprinde toate momentele speciale utilizând caracteristicile avansate ale tabletei dvs. ASUS.

**IMPORTANT!** Aplicați setările înainte de a începe să realizați fotografiile sau clipurile video. Caracteristicile disponibile pot să difere în funcție de model.

#### HDR

Caracteristica HDR (high dynamic range - interval dinamic înalt) vă permite să realizați imagini mai detaliate în condiții de iluminare slabă și contrast ridicat. Caracteristica HDR este recomandată atunci când realizați fotografii sau clipuri video în locații cu lumină strălucitoare, deoarece ajută la echilibrarea culorilor din imagini.

#### Înregistrarea fotografiilor în modul HDR

- 1. În ecranul de pornire al aplicației Camera (Cameră), atingeți **2** > **HDR**.
- 2. Atingeți o pentru a începe să capturați fotografia.

#### Înfrumusețare

Distrați-vă la maximum în timpul realizării fotografiilor și după aceea, utilizând funcția de înfrumusețare a tabletei dvs. ASUS. Când este activată, această funcție vă permite să înfrumusețați în timp real chipul subiectului, înainte de a apăsa pe butonul obturatorului.

#### Înregistrarea fotografiilor în modul Înfrumusețare

- 1. În ecranul de pornire al aplicației Camera (Cameră), atingeți **2** > **înfrumusețare**.
- 2. Atingeți **111** pentru a ajusta setările de înfrumusețare pe care doriți să le aplicați asupra fotografiei.
- 3. Atingeți 🙆 pentru a începe să capturați fotografia.

NOTĂ: Trageți 🚾 spre centrul ecranului pentru a seta un cronometru.

#### Aplicarea setărilor de înfrumusețare asupra fotografiilor

- 1. Atingeți miniatura pentru a selecta fotografia.
- 2. Atingeți fotografia și apoi atingeți 💉 pentru a selecta caracteristica de înfrumusețare preferată, după care atingeți 🔄 pentru a salva fotografia.

## Modul nocturn

Utilizând modul nocturn al tabletei dvs. ASUS, puteți să realizați fotografii bine iluminate chiar și pe timp de noapte sau în condiții de iluminare slabă.

**NOTĂ:** Mențineți mâinile cât mai fixe înainte și în timpul înregistrării imaginilor cu tableta ASUS, pentru a preveni realizarea unor imagini neclare.

#### Realizarea fotografiilor în modul nocturn

- 1. În ecranul de pornire al aplicației Camera (Cameră), atingeți **22** > **Noapte**.
- 2. Atingeți 🔿 pentru a începe să capturați fotografii în modul Night (Noapte).

## Profunzimea câmpului

Realizați macrofotografii cu fundal estompat utilizând caracteristica de profunzime a câmpului. Această caracteristică se potrivește fotografiilor de prim plan ale subiecților pentru un rezultat mai definit și mai dramatic.

#### Capturarea fotografiilor cu caracteristica de profunzime a câmpului

- 1. În ecranul de pornire al aplicației Camera (Cameră), atingeți **Depth of Field (Profunzimea** câmpului).
- 2. Atingeți o pentru a începe să capturați fotografii.
- 3. Atingeți 🛃 sau 🦲 pentru a crește sau descrește nivelul de neclaritate a fundalului.
- 4. Atingeți 🔗 pentru a salva fotografia.

### Efect

Realizați fotografii folosind diverse efecte, precum Pixelize (Pixelizare), Cartoon (Desene animate), Vintage, LOMO sau alte efecte.

NOTĂ: Trebuie să selectați efectul înainte de a realiza fotografia.

#### Capturarea fotografiilor cu efecte

- 1. În ecranul de pornire al aplicației Camera (Cameră), atingeți **Effect (Efect)**
- 2. Atingeți 💽 și selectați efectul pe care doriți să îl aplicați asupra fotografiei.
- 3. Atingeți o pentru a începe să capturați fotografii.

#### Aplicarea efectelor asupra fotografiilor

- 1. Atingeți miniatura pentru a selecta fotografia.
- 2. Atingeți fotografia și apoi atingeți **e** pentru a selecta efectul preferat, după care atingeți **e** pentru a salva fotografia.

#### **Autoportret**

Profitați de rezoluția înaltă a camerei posterioară fără a trebui să apăsați pe butonul obturatorului. Utilizând opțiunea de detectare a chipului, puteți seta tableta ASUS să vă detecteze fața utilizând camera posterioară. Apoi, puteți realiza în mod automat selfie-ul sau selfie-ul de grup.

#### Înregistrarea selfie-urilor

- 1. În ecranul de pornire al aplicației Camera (Cameră), atingeți **2** > **Autoportret**.
- 2. Atingeți pentru a alege numărul de persoane care vor apărea în fotografie.
- Utilizați camera posterioară pentru a detecta chipurile şi aşteptați ca tableta ASUS să înceapă să emită semnale sonore, ceea ce înseamnă că începe numărătoarea inversă până la realizarea fotografiei.
- 4. Atingeți 🔗 pentru a salva fotografia.

# Animație GIF

Creați imagini GIF (Graphics Interchange Format) direct cu ajutorul camerei tabletei ASUS, prin utilizarea caracteristicii de animare a imaginilor.

#### Înregistrarea fotografiilor animate în format GIF

- 1. În ecranul de pornire al aplicației Camera (Cameră), atingeți **2** > Animație GIF.
- 2. Țineți apăsat pe o pentru a începe să capturați fotografii în rafală și pentru a crea animații GIF.
- 3. Efectuați ajustările preferate asupra setărilor privind animațiile GIF.
- 4. Când terminați, atingeți 🧭.

#### Panoramă

Cu ajutorul funcției de panoramare puteți captura imagini din diferite unghiuri. Această funcție permite lipirea în mod automat a imaginilor capturate dintr-o perspectivă largă.

#### Realizarea imaginilor panoramice

- 1. În ecranul de pornire al aplicației Camera (Cameră), atingeți  **Panoramă**.
- 2. Atingeți o și apoi deplasați tableta ASUS către stânga sau către dreapta pentru a captura o parte mai mare a peisajului.

**NOTĂ**: atunci când deplasați tableta ASUS, o cronologie de miniaturi va apărea în partea de jos a ecranului, pe măsură ce camera surprinde fragmentele scenei.

3. Când terminați, atingeți 🧭.

# Miniatură

Cu ajutorul caracteristicii Miniature (Miniatură), puteți simula efectul de înclinare-deplasare al obiectivelor DSLR. Utilizarea acestei caracteristici vă permite să focalizați asupra anumitor zone ale subiectului dvs., adăugând un efect bokeh care poate fi utilizat atât pentru fotografii, cât și pentru clipuri video, cu ajutorul tabletei dvs. ASUS.

#### Capturarea fotografiilor în modul Miniature (Miniatură)

- 1. În ecranul de pornire al aplicației Camera (Cameră), atingeți  **Niniature (Miniatură)**
- 2. Atingeți 💮 sau 🚃 pentru a selecta zona de focalizare, după care folosiți două degete pentru a ajusta dimensiunea și poziția zonei de focalizare.
- 3. Atingeți c sau pentru a crește sau descrește nivelul de neclaritate a fundalului. Atingeți sau pentru a crește sau descrește nivelul de saturație.
- 4. Atingeți 🔿 pentru a începe să capturați fotografii în modul Miniature (Miniatură).

# Derulare temporală

După selectarea caracteristicii **Time Rewind (Derulare cronologică înapoi)**, obturatorul începe să efectueze fotografii în rafală cu câteva secunde înainte și după ce dvs. apăsați pe butonul obturatorului. Drept urmare, veți obține o serie de imagini organizate cronologic, iar dvs. puteți să alegeți cea mai bună imagine, care va fi salvată în galerie.

NOTĂ: Caracteristica Time Rewind (Derulare temporală) poate fi utilizată numai cu camera posterioară.

#### Înregistrare fotografiilor în modul Time Rewind (Derulare temporală)

- 1 În ecranul de pornire al aplicației Camera (Cameră), atingeți **2** > **Time Rewind (Derulare temporală)**.
- 2. Atingeți o pentru a începe să capturați fotografii.
- 3. Vizualizatorul Time Rewind (Derulare cronologică înapoi) apare pe ecran în partea de sus a fotografiei capturate. Rotiți butonul din vizualizator pentru a răsfoi fotografiile realizate recent.

NOTĂ: Atingeți Best (Cea mai bună) pentru a vedea cea mai bună fotografie din cronologie.

4. Când terminați, atingeți 🧭.

# Eliminare inteligentă

Caracteristica de eliminare inteligentă vă permite să eliminați detaliile nedorite imediat după înregistrarea imaginii.

# Înregistrarea fotografiilor și utilizarea funcției de eliminare inteligentă

- 1. În ecranul de pornire al aplicației Camera (Cameră), atingeți **Elim. intel**.
- 2. Atingeți o pentru a începe să capturați fotografii care pot fi editate prin utilizarea funcției Smart remove (Eliminare inteligentă).
- 3. După ce deschideți fotografia capturată, atingeți conturul din dreptul obiectului în mișcare detectat pentru a-l șterge.
- 4. Atingeți 🔗 pentru a salva fotografia.

# Toate zâmbetele

Surprindeți zâmbetul perfect sau cea mai originală expresie dintr-o serie de fotografii prin utilizarea caracteristicii zâmbete. Această caracteristică vă permite să realizați cinci fotografii consecutive după apăsarea butonului obturatorului. Chipurile din imagine vor fi detectate și comparate.

## Înregistrarea fotografiilor în modul Zâmbetele

- 1. În ecranul de pornire al aplicației Camera (Cameră), atingeți **2 ambete**.
- 2. Atingeți o pentru a începe să capturați fotografii care pot fi editate prin utilizarea funcției All Smiles (Numai zâmbete).
- 3. Atingeți fața subiectului, după care selectați cea mai reușită expresie a acestuia.
- 4. Glisați în jos din partea superioară, după care atingeți 🔗 pentru a salva fotografia.
#### **Redare lentă**

Caracteristica video cu redare lentă vă permite să înregistrați clipuri video pentru redare lentă.

Înregistrarea de clipuri video cu redare lentă

- 1. În ecranul de pornire al aplicației Camera (Cameră), atingeți **Slow motion (Redare lentă)**.
- 2. Atingeți 🛑 pentru a începe să înregistrați clipuri video cu redare lentă.

#### Decalaj temporal

Caracteristica de înregistrare a clipurilor video cu decalaj temporal a tabletei dvs. ASUS vă permite să înregistrați imagini statice pentru redarea automată cu decalaj temporal. Efectul este că evenimentele par a se derula în mod rapid, deoarece imaginile care le compun sunt înregistrate de-a lungul unor perioade mari de timp.

#### Înregistrarea clipurilor video cu funcția Filmare lentă

- 2. Atingeți **s**i apoi selectați intervalul de timp.
- 3. Atingeți 🛑 pentru a începe înregistrarea clipurilor video cu funcția Filmare lentă.

## Utilizarea galeriei

Vizualizați imagini și redați fișiere video pe dispozitivul Tabletă ASUS folosind aplicația Galerie. Această aplicație vă permite să editați, partajați sau ștergeți imagini sau fișiere video salvate în dispozitivul Tabletă ASUS. Din galerie puteți afișa imaginile într-o expunere de diapozitive sau puteți atinge pentru a selecta fișierul video sau de imagine dorit.

# Vizualizarea fișierelor din rețeaua de socializare sau din spațiul de stocare cloud

În mod implicit, în galeria dvs. sunt afișate toate fișierele de pe tableta ASUS, organizate conform albumelor din care fac parte.

Pentru a vizualiza fișiere din alte locații care pot fi accesate prin intermediul tabletei ASUS:

- 1. Din ecranul principal, atingeți —.
- 2. Atingeți oricare din următoarele locații sursă pentru a vizualiza fișierele salvate în acestea.

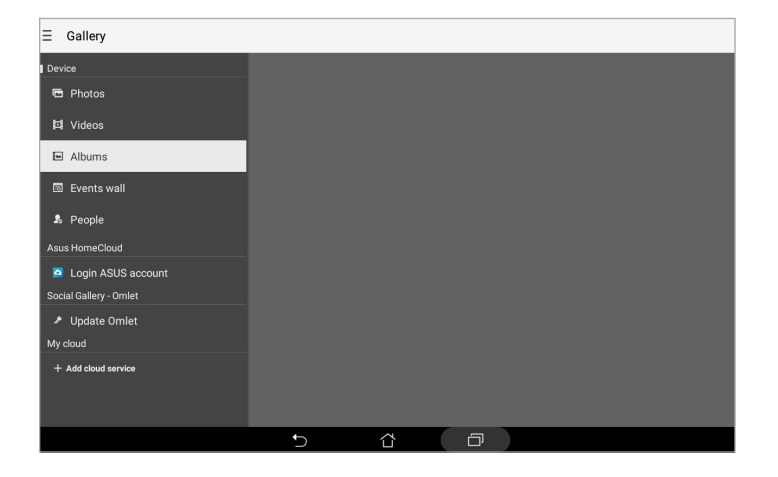

#### NOTĂ:

- Puteți să descărcați fotografii pe tableta ASUS din contul cloud și puteți utiliza aceste fotografii ca imagini de fundal sau ca imagini pentru contacte.
- Pentru detalii cu privire la adăugarea imaginilor pentru persoanele de contact, consultați secțiunea Customizing your contact's profile (Particularizarea profilului unei persoane de contact).
- Pentru detalii cu privire la utilizarea fotografiilor sau a imaginilor ca tapet, consultați secțiunea <u>Wallpapers (Tapeturi)</u>.

**IMPORTANT!** Este necesară o conexiune la internet pentru vizualizarea fotografiilor și a clipurilor video sub **My cloud (Serviciul meu cloud)**.

## Vizualizarea locației unei fotografii

Activați accesul la locație pe tableta dvs. ASUS pentru a încorpora detaliile despre locație în fotografiile dvs. Detaliile despre locație ale fotografiilor dvs. includ zona în care au fost realizate fotografiile, precum și o hartă a locației, furnizată prin intermediul serviciului Google Maps sau Baidu (numai în China).

Pentru a vizualiza detaliile unei fotografii:

- 1. Lansați aplicația Galerie și selectați fotografia ale cărei detalii doriți să le vizualizați.
- 2. Atingeți fotografia și apoi atingeți 🧰.

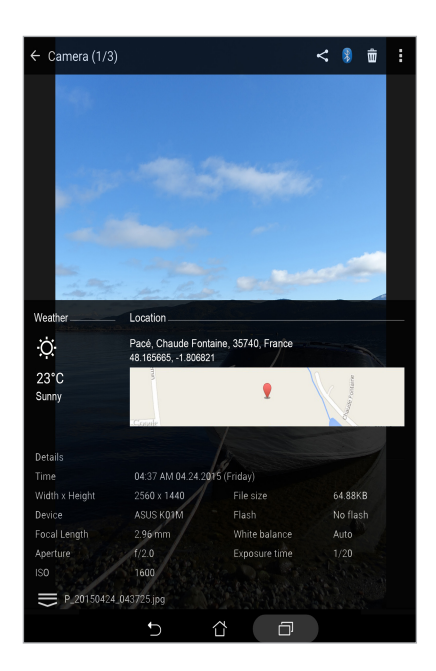

## Partajarea fișierelor din galerie

- 1. Din ecranul Galerie, atingeți folderul în care se află fișierele pe care doriți să le partajați;
- 2. După deschiderea folderului, atingeți 📝 pentru a activa caracteristica de selectare a fișierelor.
- 3. Atingeți fișierele pe care doriți să le partajați. O bifă va apărea deasupra imaginii pe care o selectați.
- 4. Atingeți < și apoi selectați din listă locația cu care doriți să partajați imaginile.

## Ștergerea fișierelor din galerie

- 1. Din ecranul Galerie, atingeți folderul în care se află fișierele pe care doriți să le ștergeți;
- 2. După deschiderea folderului, atingeți 📝 pentru a activa caracteristica de selectare a fișierelor.
- 3. Atingeți fișierele pe care doriți să le ștergeți. O bifă va apărea deasupra imaginii pe care o selectați.
- 4. Atingeți 🛄

#### Editarea unei imagini

Galeria este însoțită de propriile instrumente de editare a imaginilor, pentru ca dvs. să puteți îmbunătăți imaginile salvate pe tableta ASUS.

- 1. Din ecranul Galerie, atingeți folderul în care se află fișierele pe care doriți să le editați;
- 2. După deschiderea folderului, atingeți imaginea pe care doriți să o editați;
- 3. După deschiderea imaginii, atingeți-o din nou pentru a afișa funcțiile de editare;
- 4. Atingeți entru a deschide bara de instrumente pentru editarea imaginilor;
- 5. Atingeți oricare din pictogramele de pe bara de instrumente pentru editare pentru a aplica modificările dorite asupra imaginii.

#### Mărirea/Micşorarea miniaturilor sau unei imagini

Din ecranul galerie sau din imaginea selectată, atingeți ecranul cu două degete și depărtați degetele pe panoul tactil pentru a mări imaginea. Pentru a micșora imaginea, apropiați degetele pe panoul tactil.

## Utilizarea funcției MiniMovie

Transformați fotografiile într-o expunere creativă de diapozitive prin utilizarea funcției MiniMovie a aplicației Galerie. Funcția MiniMovie conține o serie de teme pe care le puteți aplica imediat asupra expunerilor de fotografii.

Pentru a crea un MiniMovie dintr-un folder de fotografii:

- 1. Lansați aplicația Galerie și apoi atingeți pentru a selecta locația folderului de fotografii.
- 2. Selectați folderul de fotografii și apoi atingeți > Auto MiniMovie (MiniMovie automat).
- 3. Selectați tema MiniMovie pe care doriți să o utilizați pentru expunerea fotografiilor.

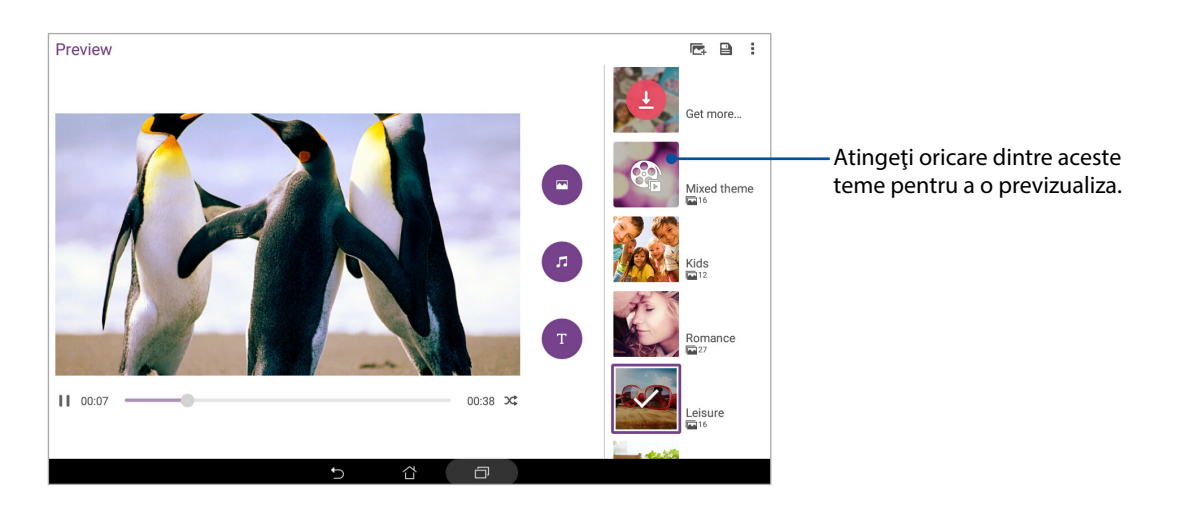

- 4. După selectarea unei teme, atingeți 📕 pentru a salva expunerea.
- 5. Apoi puteți partaja expunerea de diapozitive pe site-uri de socializare sau în aplicații de mesagerie instantanee.

Pentru a crea un MiniMovie dintr-o selecție de fotografii:

- 1. Lansați aplicația Galerie și apoi atingeți 🚍 pentru a selecta locația fotografiilor.
- 2. Atingeți 📝 pentru a activa funcția de selectare a fișierelor.
- 3. După selectarea fotografiilor, atingeți MiniMovie.
- 4. Selectați tema MiniMovie pe care doriți să o utilizați pentru expunerea fotografiilor.

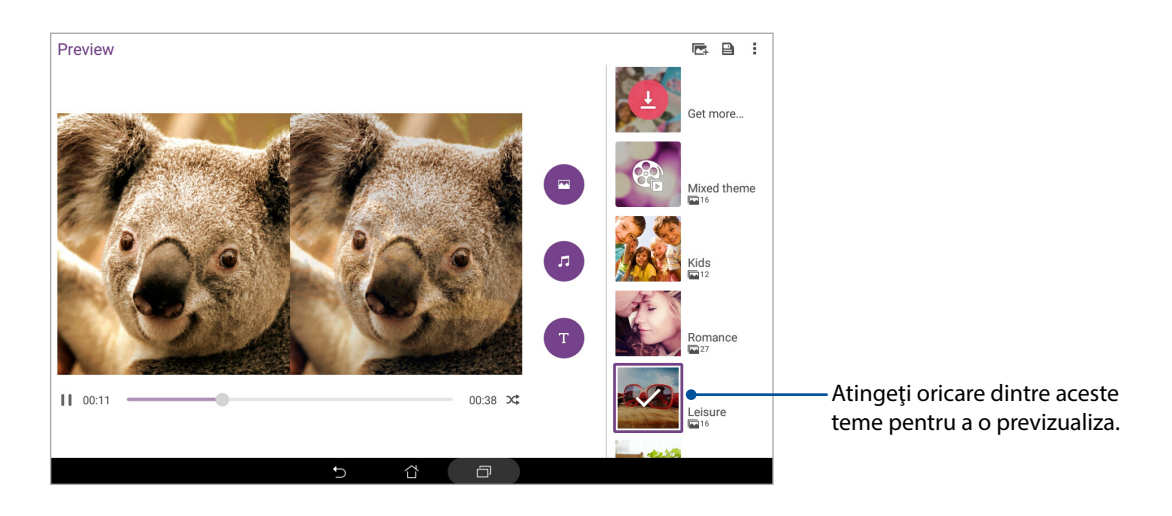

- După selectarea unei teme, atingeți pentru a salva expunerea. Puteți să accesați expunerea de diapozitive salvată din ASUS > File Manager (Manager fişiere) > Movies (Filme) > MiniMovie.
- 6. Apoi puteți partaja expunerea de diapozitive pe site-uri de socializare sau în aplicații de mesagerie instantanee.

# *Munciți intens? Jucați-vă la fel de intens*

## Utilizarea unui set cu căști

Prin utilizarea unui set de căști puteți beneficia de libertatea de a face alte lucruri atunci când vă aflați într-un apel sau de a asculta în orice moment melodiile preferate.

## Conectarea mufei audio

Introduceți mufa de 3,5 mm a setului cu căști în portul audio al dispozitivului dvs.

#### ATENŢIE!

- Nu introduceți alte obiecte în portul audio.
- Nu introduceți un cablu de alimentare electrică în portul audio.
- Ascultarea sunetelor la volume înalte pe perioade mari de timp poate duce la deteriorarea auzului.

#### NOTE:

- Vă recomandăm insistent să utilizați seturi cu căști care sunt compatibile cu acest dispozitiv.
- Dacă deconectați mufa audio în timp ce ascultați muzică, melodia redată va fi întreruptă în mod automat.
- Dacă deconectați mufa audio în timp ce vizionați un clip video, redarea clipului video respectiv va fi întreruptă în mod automat.

## E-mail

#### Configurarea unui cont Gmail

Utilizând aplicația Gmail puteți crea un nou cont Gmail sau puteți sincroniza contul Gmail existent pentru a putea trimite, primi și naviga prin mesajele e-mail direct de pe dispozitivul dvs.

- 1. Atingeți Google > Gmail > Add an email address (Adăugați o adresă de e-mail).
- 2. Selectați Google, apoi atingeți Next (Următorul).
- 3. Introduceți contul dvs. Gmail existent și parola, apoi atingeți Accept (Accept).

**NOTĂ:** Când vă conectați, trebuie să așteptați pentru ca dispozitivul dvs. să comunice cu serverele Google pentru a vă configura contul.

## Do It Later

## Adăugarea activităților de făcut

Organizați-vă viața profesională sau personală creând activități de făcut pentru evenimentele importante.

- 1. Din ecranul inițial, atingeți **Asus > Do It Later**.
- 2. Atingeți 🕂 și apoi completați informațiile necesare.
- 3. După ce terminați, atingeți **Terminat**.

#### Prioritizarea activităților de făcut

Setați nivelul de importanță al activităților de făcut astfel încât să le puteți prioritiza și să puteți acționa în mod corespunzător în privința acestora.

- 1. Din ecranul inițial, atingeți **Asus > Do It Later**.
- 2. Atingeți activitatea pe care doriți să o setați ca activitate cu prioritate maximă.
- 3. În câmpul Importance (Importanță) din ecranul cu activități, selectați opțiunea **înaltă**.
- 4. După ce terminați, atingeți **Terminat**.

#### Ștergerea activităților de făcut

Puteți să ștergeți orice activitate de făcut finalizată, cu dată depășită sau inutilă din aplicația Do It Later.

- 1. Din ecranul inițial, atingeți Asus > **Do It Later**.
- 2. Atingeți activitatea pe care doriți să o eliminați din listă, apoi atingeți 👼 .

## **SuperNote**

Cu Supernote, luarea notițelor devine o activitate distractivă și creativă. Această aplicație intuitivă vă permite, prin simpla scriere sau desenare pe ecranul tactil, să creați note organizate pentru fiecare blocnotes în parte. În plus față de crearea notelor, puteți să adăugați fișiere multimedia din alte aplicații și să partajați aceste fișiere prin intermediul rețelelor de socializare sau al contului de stocare în cloud.

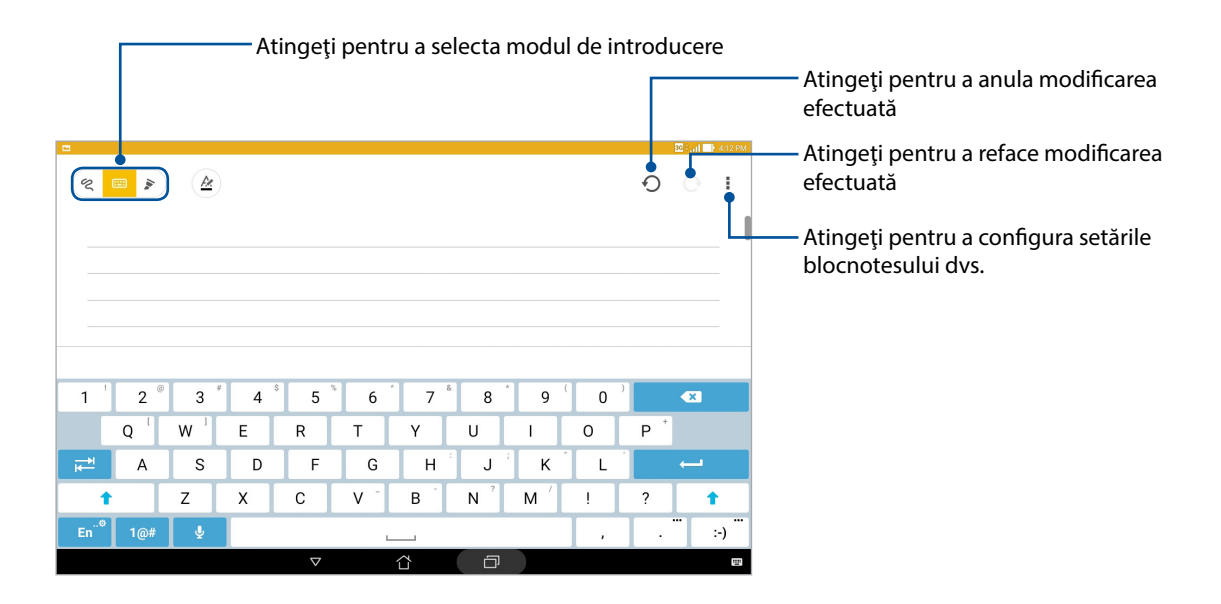

## Înțelegerea pictogramelor

În funcție de modul de introducere selectat, aceste pictograme apar atunci când luați notițe prin utilizarea aplicației SuperNote.

|     | Selectați acest mod de introducere atunci când doriți să utilizați tastatura de pe ecran<br>pentru a introduce notele.                                                                               |
|-----|----------------------------------------------------------------------------------------------------|
| R   | Selectați acest mod de scriere atunci când doriți să scrieți de mână notele.                                                                                                    |
|     | Selectați acest mod de desenare atunci când doriți să creați desene sau să mâzgăliți.                                                                                                    |
| A   | Atunci când vă aflați în modul de scriere sau de tastare, atingeți această pictogramă<br>pentru a selecta greutatea și culoarea textului.                                                            |
|     | Atunci când vă aflați în modul de desenare, atingeți această pictogramă pentru a selecta<br>modul de desenare pe care doriți să îl utilizați, precum și culoarea sau dimensiunea<br>tușelor.         |
| ٢   | Atunci când vă aflați în modul de desenare, atingeți această pictogramă pentru a șterge<br>unele din conținuturile notelor dvs.                                                                      |
| (J) | Atingeți această pictogramă pentru a înregistra o fotografie sau un clip video, pentru a<br>înregistra sunet, pentru a adăuga un marcaj temporal și pentru edita în multe alte moduri<br>notele dvs. |
| +   | Atingeți această pictogramă pentru a adăuga o pagină nouă la blocnotesul dvs.                                                                                                    |
|     |                                                                                                    |

## Crearea unui blocnotes nou

Pentru a crea fișiere noi prin utilizarea aplicației Supernote, urmați pașii de mai jos:

- 1. Atingeți ASUS > SuperNote, după care atingeți 🕂.
- 2. Selectați un șablon și începeți să scrieți notele.

#### Partajarea unui blocnotes în spațiul cloud

Puteți să partajați blocnotesul în spațiul cloud în următoarele moduri:

- 1. În ecranul de pornire al aplicației Supernote, atingeți și mențineți apăsat pe blocnotesul pe care doriți să îl partajați;
- 2. În ecranul pop-up, atingeți Activare sincronizare în cloud;
- 3. Introduceți numele de utilizator și parola contului ASUS WebStorage pentru a continua sincronizarea blocnotesului dvs. cu spațiul cloud;
- 4. După ce blocnotesul a fost sincronizat cu succes în spațiul cloud, pictograma unui nor va apărea deasupra blocnotesului partajat.

#### Partajarea unei note

Pe lângă blocnotes, puteți partaja și note individuale din SuperNote în aplicațiile dvs. sau în contul dvs. de stocare în cloud. Pentru această acțiune:

- 1. Lansați blocnotesul care conține nota pe care doriți să o partajați;
- 2. Atingeți și țineți apăsat pe nota pe care doriți să o partajați;
- 3. În ecranul pop up, atingeți **Partajare** și apoi selectați formatul în care doriți să partajați nota;
- 4. În ecranul următor, selectați aplicațiile sau contul de stocare în cloud în care doriți să partajați nota,
- 5. Urmați instrucțiunile din ecranele următoare pentru a finaliza partajarea notei selectate.

## Manag fişiere

Managerul de fișiere vă permite să vă localizați și gestionați cu ușurință datele, aflate fie în spațiul de stocare intern al tabletei ASUS, fie pe dispozitive externe de stocare conectate.

#### Accesarea unității de stocare interne

Pentru a accesa unitatea de stocare internă:

- 1. Atingeți  **Manag fișiere**.
- 2. Atingeți > **Stocare internă** pentru a vizualiza conținutul tabletei ASUS, după care atingeți un element pentru a-l selecta.

#### Accesarea dispozitivului de stocare extern

Pentru a accesa dispozitivul extern de stocare:

- 1. Introduceți cardul microSD în tableta dvs. ASUS.
- 2. Atingeți  **Manag fișiere**.
- 3. Atingeți > MicroSD pentru a vedea conținutul cardului microSD.

#### Accesarea spațiului de stocare cloud

**IMPORTANT!** Asigurați-vă că rețeaua Wi-Fi sau rețeaua de date mobile (pentru anumite modele) este activată pe tableta dvs. ASUS. Pentru detalii, consultați secțiunea <u>Cum puteți rămâne conectat în permanență.</u>

Pentru a accesa fișierele salvate în conturile dvs. de stocare cloud:

- 1 Atingeți -> Manag fișiere.
- 2 Atingeți și apoi atingeți un spațiu de stocare cloud din secțiunea **Stocare în Cloud**.

## Spațiul cloud

Copiați de rezervă datele, sincronizați fișierele cu mai multe dispozitive și partajați fișierele în siguranță și în mod confidențial prin intermediul unui cont de stocare cloud, precum ASUS WebStorage, Drive, OneDrive și Dropbox.

## WebStorage

Înregistrați-vă sau conectați-vă la serviciul WebStorage pentru a beneficia gratuit de un spațiu de stocare în cloud. Încărcați în mod automat fotografiile realizate recent și partajați-le instantaneu. În plus, sincronizați fișiere cu diferite dispozitive sau partajați aceste fișiere prin intermediul contului WebStorage.

**IMPORTANT!** Asigurați-vă că rețeaua Wi-Fi sau rețeaua de date mobile (pentru anumite modele) este activată pe tableta dvs. ASUS. Pentru detalii, consultați secțiunea <u>Cum puteți rămâne conectat în permanență.</u>

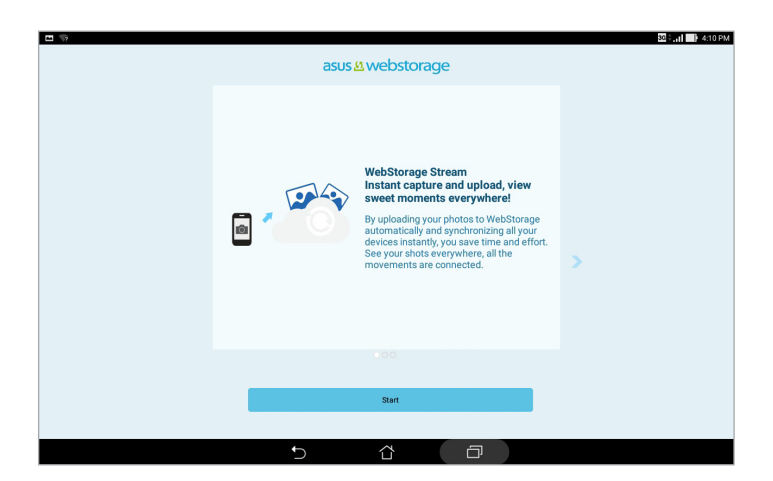

## Asistență ASUS

Găsiți răspunsuri în secțiunile de întrebări frecvent sau interacționați direct cu alți utilizatori ZenUI pentru a găsi și partaja soluții în ceea ce privește aplicațiile ZenUI.

Pentru a accesa secțiunea de asistență ZenUI:

- 1. Atingeți **ASUS Support (Asistență ASUS)**.
- 2. Atingeți **ZenUI FAQs (Întrebări frecvente despre ZenUI)**, apoi selectați aplicația pentru care doriți să găsiți răspunsuri.

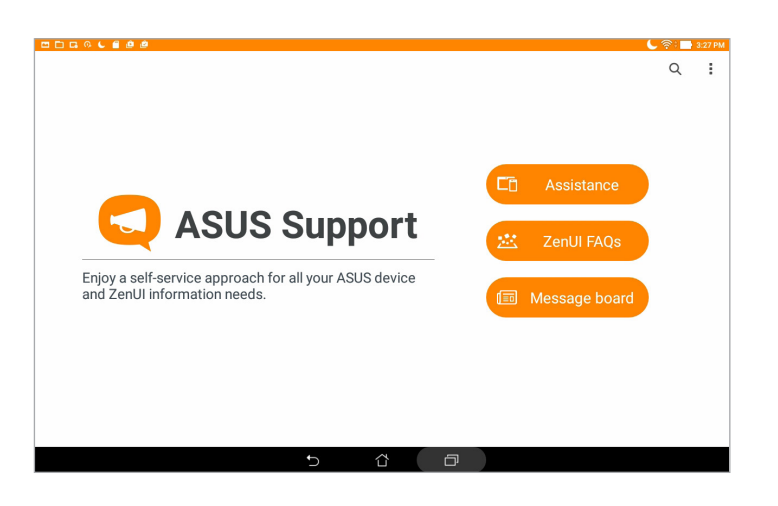

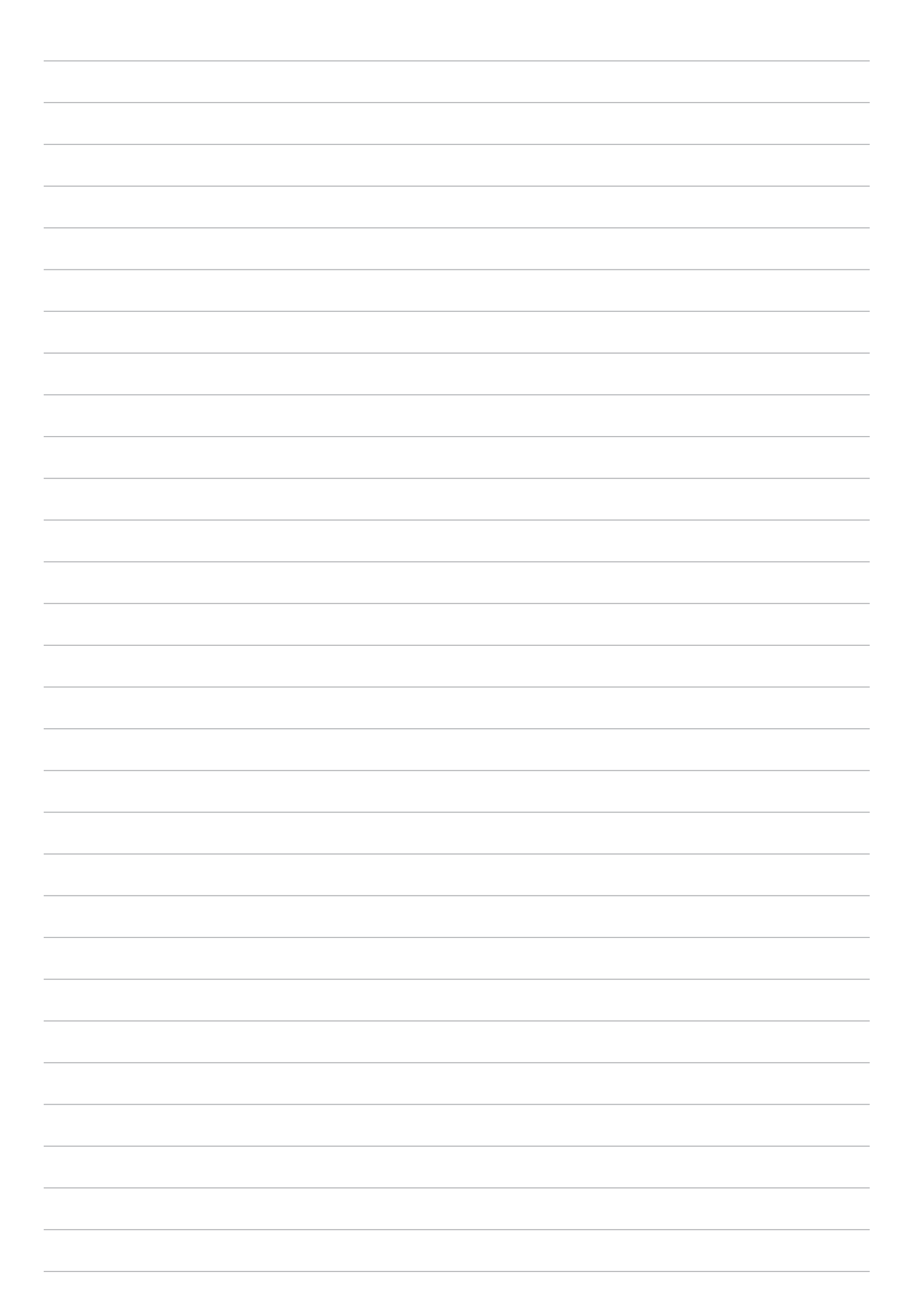

# Cum puteți rămâne conectat în permanență

## Wi-Fi

Tehnologia Wi-Fi a tabletei dvs. ASUS vă asigură că sunteți conectat(ă) wireless la întreaga lume. Actualizați-vă conturile de interacțiune socială, navigați pe internet și schimbați date și mesaje fără fir utilizând tableta ASUS.

## Activarea funcției Wi-Fi

- 1. Lansați ecranul Setări procedând astfel:

  - Atingeți > Setări.
- 2. Glisați comutatorul funcției Wi-Fi către dreapta pentru a porni această funcție.

**NOTĂ:** Puteți să activați funcția Wi-Fi și din ecranul Setări rapide. Consultați secțiunea <u>Setări rapide</u> pentru a obține informații privind lansarea ecranului Setări rapide.

## Conectarea la o rețea Wi-Fi

- 1. În ecranul Setări, atingeți Wi-Fi pentru a afișa toate rețele Wi-Fi detectate;
- 2. Atingeți numele unei rețele pentru a vă conecta la aceasta. În cazul rețelelor securizate, este posibil să vi se solicite introducerea unei parole sau a altor acreditive de securitate.

#### NOTĂ:

- Tableta dvs. ASUS se reconectează în mod automat la rețeaua la care v-ați conectat anterior.
- Dezactivați funcția Wi-Fi pentru a conserva bateria.

## Dezactivarea funcției Wi-Fi

- 1. Lansați ecranul Setări procedând astfel:
  - Lansați Setări rapide și apoi apăsați 🔅.
  - Atingeți > Setări.
- 2. Glisați comutatorul funcției Wi-Fi către stânga pentru a opri această funcție.

**NOTĂ:** Puteți să dezactivați funcția Wi-Fi și din ecranul Setări rapide. Consultați secțiunea <u>Setări rapide</u> pentru a obține informații privind lansarea ecranului Setări rapide.

## **Bluetooth**

Utilizați funcția Bluetooth a tabletei dvs. ASUS pentru a schimba fișiere cu alte dispozitive și pentru a reda în flux fișiere multimedia pe alte dispozitive, pe distanțe mici. Cu ajutorul funcției Bluetooth puteți să partajați fișierele multimedia cu dispozitivele inteligente ale prietenilor dvs., puteți să trimiteți date către o imprimantă Bluetooth sau puteți să redați fișiere muzicale folosind un difuzor Bluetooth.

## Activarea funcției Bluetooth

- 1. Lansați ecranul Setări procedând astfel:
  - Lansați Setări rapide și apoi apăsați 🕸.
  - Atingeți > Setări.
- 2. Glisați comutatorul Bluetooth către dreapta pentru a activa această funcție.

**NOTĂ:** Puteți să activați funcția Wi-Fi și din ecranul Setări rapide. Consultați secțiunea <u>Setări rapide</u> pentru a obține informații privind lansarea ecranului Setări rapide.

## Asocierea tabletei ASUS cu un dispozitiv Bluetooth

Înainte de a putea beneficia de toate avantajele funcției Bluetooth a tabletei dvs. ASUS, trebuie mai întâi să asociați tableta cu dispozitivul Bluetooth dorit. Tableta ASUS memorează informațiile de asociere cu dispozitivul Bluetooth.

- 1. Activați funcția Bluetooth a tabletei dvs. ASUS pentru ca aceasta să devină vizibilă pentru celelalte dispozitive Bluetooth.
- 2. În ecranul Setări, atingeți Bluetooth pentru a afișa toate dispozitivele disponibile;

#### **IMPORTANT!**

- Dacă dispozitivul pe care doriți să îl asociați nu este în listă, asigurați-vă că activați caracteristica Bluetooth a acestuia.
- Consultați ghidul utilizatorului livrat împreună cu dispozitivul pentru a afla cum se activează funcția Bluetooth a acestuia și cum se setează astfel încât dispozitivul să poată fi descoperit.
- 3. În lista cu dispozitive disponibile, atingeți dispozitivul Bluetooth cu care doriți să vă asociați.
- 4. Asigurați-vă că pe ambele dispozitive este afișat același cod de asociere, iar apoi atingeți **Pair (Asociere)**.

**NOTĂ:** Dezactivați funcția Bluetooth pentru a conserva bateria.

#### Anularea asocierii tabletei ASUS cu un dispozitiv Bluetooth

- 1. În ecranul Setări, atingeți **Bluetooth** pentru a afișa toate dispozitivele disponibile și asociate;
- 2. În lista dispozitivelor asociate, atingeți **O** pentru dispozitivul Bluetooth pentru care doriți să anulați asocierea, apoi atingeți **Forget (Nu se mai reține)**.

## **Mod** avion

Modul Airplane (Avion) dezactivează comunicațiile fără fir, permițându-vă să utilizați tableta ASUS în condiții de siguranță atunci când călătoriți cu avionul.

### Activarea modului Airplane (Avion)

- 1. Lansați ecranul Setări procedând astfel:

  - Atingeți > Setări.
- 2. Atingeți **More (Mai multe)** și glisați comutatorul modului Airplane (Avion) la dreapta pentru a activa modul Airplane (Avion).

**NOTĂ:** De asemenea, puteți activa modul Airplane (Avion) din ecranul Quick settings (Setări rapide). Consultați secțiunea <u>Setări rapide</u> pentru a obține informații privind lansarea ecranului Setări rapide.

#### Dezactivarea modului Airplane (Avion)

- 1. Lansați ecranul Setări procedând astfel:

  - Atingeți > Setări.
- 2. Atingeți **More (Mai multe)** și glisați comutatorul modului Airplane (Avion) la stânga pentru a dezactiva modul Airplane (Avion).

**NOTĂ:** De asemenea, puteți dezactiva modul Airplane (Avion) din ecranul Quick settings (Setări rapide). Consultați secțiunea <u>Setări rapide</u> pentru a obține informații privind lansarea ecranului Setări rapide.

## Partajarea conexiunii internet

Atunci când nu există acoperire Wi-Fi, puteți utiliza tableta ASUS pe post de modem sau o puteți transforma într-un hotspot Wi-Fi pentru a beneficia de acces la internet pe laptop, pe tablete sau pe alte dispozitive mobile.

**IMPORTANT!** Majoritatea furnizorilor de servicii de telefonie mobilă impun existența unui plan de date pentru ca dvs. să puteți utiliza funcția de partajare a conexiunii internet. Contactați furnizorul dvs. de servicii de telefonie mobilă pentru a solicita informații despre planul dvs. de date.

#### NOTE:

- Accesul la internet prin intermediul funcției de partajare a conexiunii internet poate fi mai lent decât cel obținut printr-o rețea Wi-Fi sau printr-o rețea de date mobile.
- Numai un număr limitat de dispozitive mobile se pot conecta la tableta dvs. ASUS pentru a beneficia de acces la internet.
- Dezactivaţi funcţia de partajare a conexiunii internet atunci când nu o utilizaţi pentru a economisi din capacitatea bateriei.

## Partajarea conexiunii prin USB

Activați partajarea conexiunii prin USB pe tableta ASUS și partajați conexiunea acesteia la internet cu alte dispozitive.

- 1. Conectați tableta ASUS la un alt dispozitiv cu ajutorul unui cablu USB.
- 2. Atunci când vi se solicită, atingeți Yes (Da).

| 5.0 <b>2</b> 2                                                       |                                                                        | 💲 후 : 📑 3:31 P# |
|----------------------------------------------------------------------|------------------------------------------------------------------------|-----------------|
| ← Tethering                                                          |                                                                        |                 |
| USB tethering<br>USB connected, check to tether                      |                                                                        |                 |
| Bluetooth tethering<br>Not sharing this device's Internet connection |                                                                        |                 |
|                                                                      |                                                                        |                 |
|                                                                      | Use USB for file transfer?                                             |                 |
|                                                                      | Allow file transfer using computers which you trust when<br>connected. |                 |
|                                                                      | Cancel Yes                                                             |                 |
|                                                                      |                                                                        |                 |
|                                                                      |                                                                        |                 |
|                                                                      |                                                                        |                 |
|                                                                      |                                                                        |                 |
|                                                                      |                                                                        |                 |

- 3. Lansați ecranul Setări procedând astfel:

  - Atingeți > Setări.
- 4. În ecranul Settings (Setări), atingeți More (Mai multe) > Tethering (Partajare conexiune), apoi glisați USB tethering (Partajare conexiune prin USB) la ON (Activat).

#### Partajare conexiune internet prin Bluetooth

Activați partajarea conexiunii prin Bluetooth pe tableta ASUS pentru a partaja conexiunea acesteia la internet cu alte dispozitive.

- 1. Activați funcția Bluetooth pe tableta ASUS și pe celălalt dispozitiv.
- 2. Asociați cele două dispozitive.

NOTĂ: Pentru detalii, consultați secțiunea Asocierea tabletei ASUS cu un dispozitiv Bluetooth.

3. Din ecranul Setări, atingeți **Mai multe > Tethering și hotspot portabil**, după care glisați **Bluetooth tethering (Partajare conexiune internet prin Bluetooth)** la **ON (Activat)**.

| 5.0 E 2                                                          |   |   |   | * 1 | 🖗 : 📑 3:22 PM |
|------------------------------------------------------------------|---|---|---|-----|---------------|
| ← Tethering                                                      |   |   |   |     |               |
| USB tethering<br>USB not connected                               |   |   |   |     | OFF           |
| Bluetooth tethering<br>Sharing this device's Internet connection |   |   |   |     |               |
|                                                                  |   |   |   |     |               |
|                                                                  |   |   |   |     |               |
|                                                                  |   |   |   |     |               |
|                                                                  |   |   |   |     |               |
|                                                                  |   |   |   |     |               |
|                                                                  |   |   |   |     |               |
|                                                                  |   |   |   |     |               |
|                                                                  |   |   |   |     |               |
|                                                                  | 6 | ~ | - |     |               |

## Aplicația PlayTo

Aplicația PlayTo vă permite să reflectați ecranul tabletei dvs. ASUS pe un afișaj care acceptă această funcție. Acest lucru vă permite să utilizați un afișaj extern pe post de monitor secundar pentru tableta ASUS.

**IMPORTANT!** Afişajul extern trebuie să aibă tehnologie Miracast<sup>™</sup> sau DLNA® pentru a accepta aplicația PlayTo.

## Lansarea funcției PlayTo din Quick settings (Setări rapide)

- 1. Configurați afișajul care acceptă reflectarea ecranului tabletei dvs. și pe care doriți să îl utilizați împreună cu tableta dvs. ASUS.
- 2. Lansați Setări rapide pe tableta dvs. ASUS și apoi atingeți opțiunea PlayTo.
- 3. Citiți SSID-ul afișat pe afișajul care acceptă reflectarea ecranului tabletei dvs. și selectați același SSID pe tableta dvs. ASUS pentru a începe procesul de asociere.

După efectuarea conexiunii, afișajul care acceptă reflectarea ecranului tabletei dvs. va afișa același conținut care apare pe tableta dvs. ASUS.

## Lansarea funcției PlayTo din Settings (Setări)

- 1. Atingeți > Setări.
- 2. În secțiunea WIRELESS ȘI REȚELE, atingeți **Mai multe** și apoi atingeți **PlayTo**.
- 3. Citiți SSID-ul afișat pe afișajul care acceptă reflectarea ecranului tabletei dvs. și selectați același SSID pe tableta dvs. ASUS pentru a începe procesul de asociere.

După efectuarea conexiunii, afișajul care acceptă reflectarea ecranului tabletei dvs. va afișa același conținut care apare pe tableta dvs. ASUS.

# Universul Zen este pretutindeni

# 7

## Instrumente speciale Zen

## Share Link

Partajați și primiți fișiere, aplicații sau conținuturi multimedia cu dispozitive mobile Android care utilizează aplicația Share Link (destinată dispozitivelor mobile ASUS) sau aplicația SHAREit (destinată altor dispozitive mobile) prin intermediul unui hotspot Wi-Fi. Cu ajutorul acestei aplicații, puteți să trimiteți sau să primiți fișiere mai mari de 100 MB și să partajați sau să primiți mai multe fișiere în același timp. Aplicația Share Link vă permite să trimiteți și să primiți fișiere cu o viteză mai mare decât prin Bluetooth.

#### Partajarea fișierelor

- 1. Din ecranul inițial, atingeți **s**i apoi atingeți **ZenLink > Share Link**.
- 2. Atingeți Send file (Trimitere fișier) și apoi selectați una dintre opțiunile care apar pe ecran.

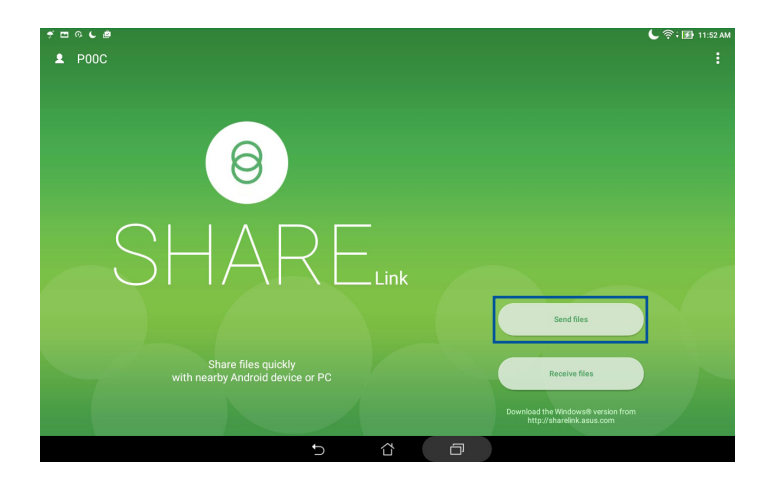

- 3. Atingeți fișierele pe care doriți să le trimiteți, după care atingeți Share selected files (Partajare fișiere selectate) > Send (Trimitere).
- 4. După ce tableta ASUS detectează celelalte dispozitive, atingeți dispozitivul cu care doriți să partajați fișierele.

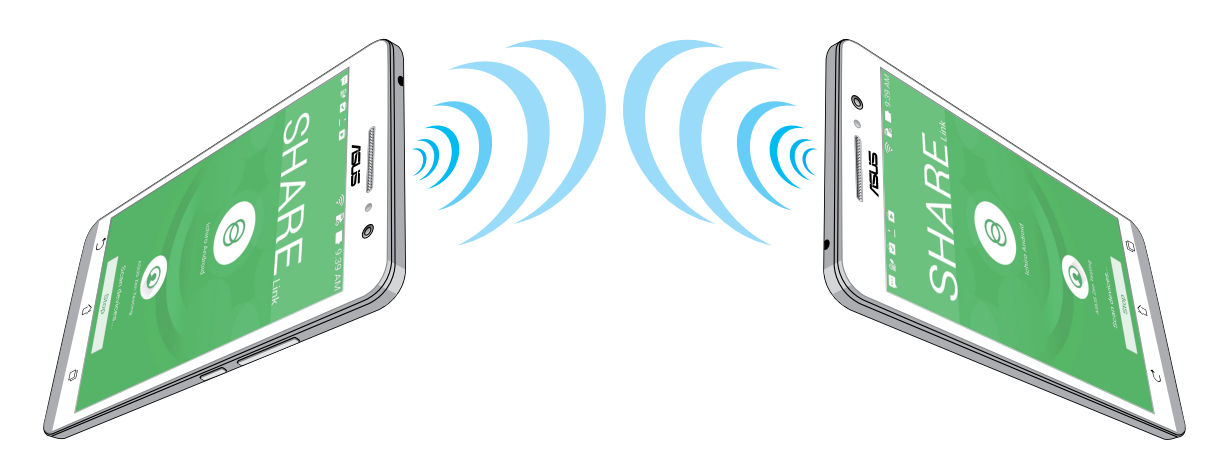

## Primirea fișierelor

Pentru a primi fișiere:

- 1. Din ecranul inițial, atingeți **s**i apoi atingeți **Share Link**.
- 2. Atingeți **Receive file (Primire fișier)** pentru a primi fișierele de la expeditor.

## Calculator

O simplă combinație între o glisare și o atingere este suficientă pentru a lansa calculatorul. Atunci când deschideți panoul Setări rapide, pictograma Calculator va fi prezentă în partea de sus a listei. Atingeți această pictogramă pentru a începe să calculați.

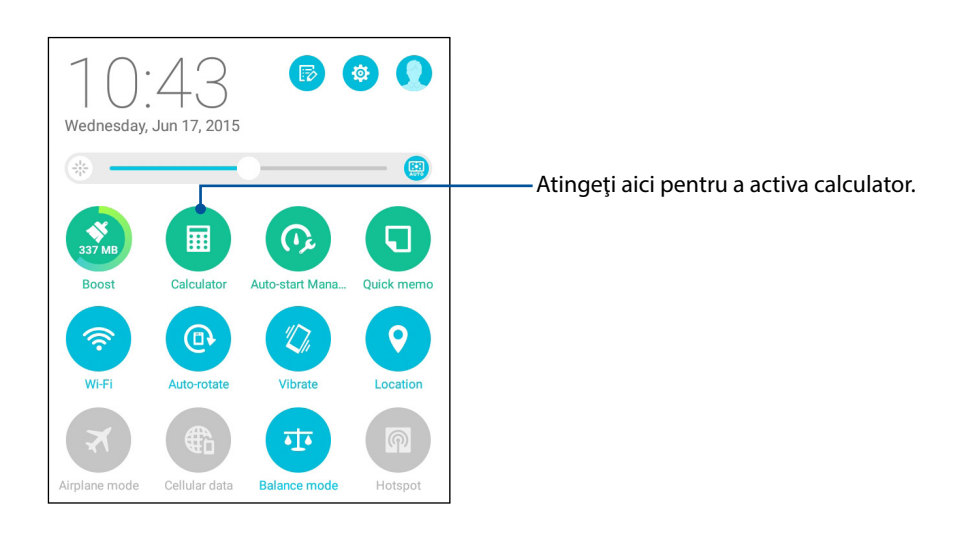

## Ecranul calculatorului

| Deg |              |   |    |     |   | <b>₩</b> 6.46 AM |
|-----|--------------|---|----|-----|---|------------------|
|     |              |   |    |     |   | :                |
| sin | In           | С | %  | RAD | D | EL               |
| COS | log          | 7 | 8  | 9   | ÷ | (                |
| tan | е            | 4 | 5  | 6   | × | )                |
| π   | ٨            | 1 | 2  | 3   | _ |                  |
| !   | $\checkmark$ | 0 | 00 |     | + | _                |
|     |              | Ċ | ά  | D   |   |                  |

## Quick Memo

Quick Memo este un instrument de luat notiţe care vă oferă libertatea de a scrie de mână sau cu ajutorul tastelor notele importante pe care trebuie să le țineți minte. După crearea notelor, puteți să le partajați prin intermediul aplicației Share Link sau al site-urilor de socializare multimedia. De asemenea, puteți să transformați notele în activități cu ajutorul aplicației Do It Later.

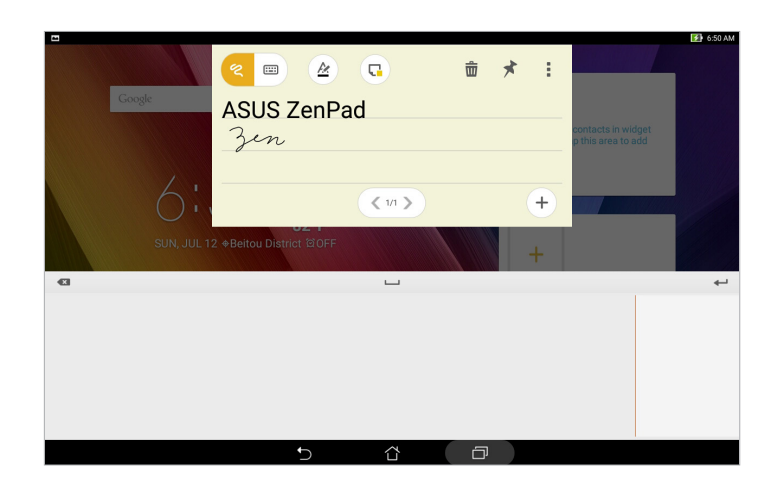

#### Crearea unei note adezive

Puteți să transformați notele Quick Memo în note adezive pentru a le putea vizualiza în orice moment pe tableta dvs. ASUS. Pentru a crea o notă adezivă, trebuie doar să atingeți pictograma piunezei din colțul din dreapta sus al aplicației Quick Memo după crearea notei.

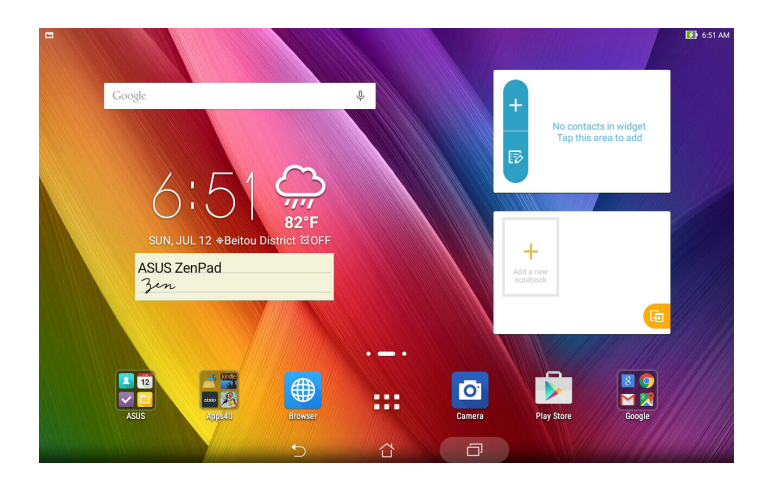

## Aplicația Înregistrator sunet

Prin utilizarea aplicației Sound Recorder puteți să înregistrați fișiere audio cu ajutorul tabletei ASUS.

## Lansarea aplicației Înregistrator sunet

Pentru a lansa aplicația Sound Recorder, atingeți **- - - - înregistrator sunet**.

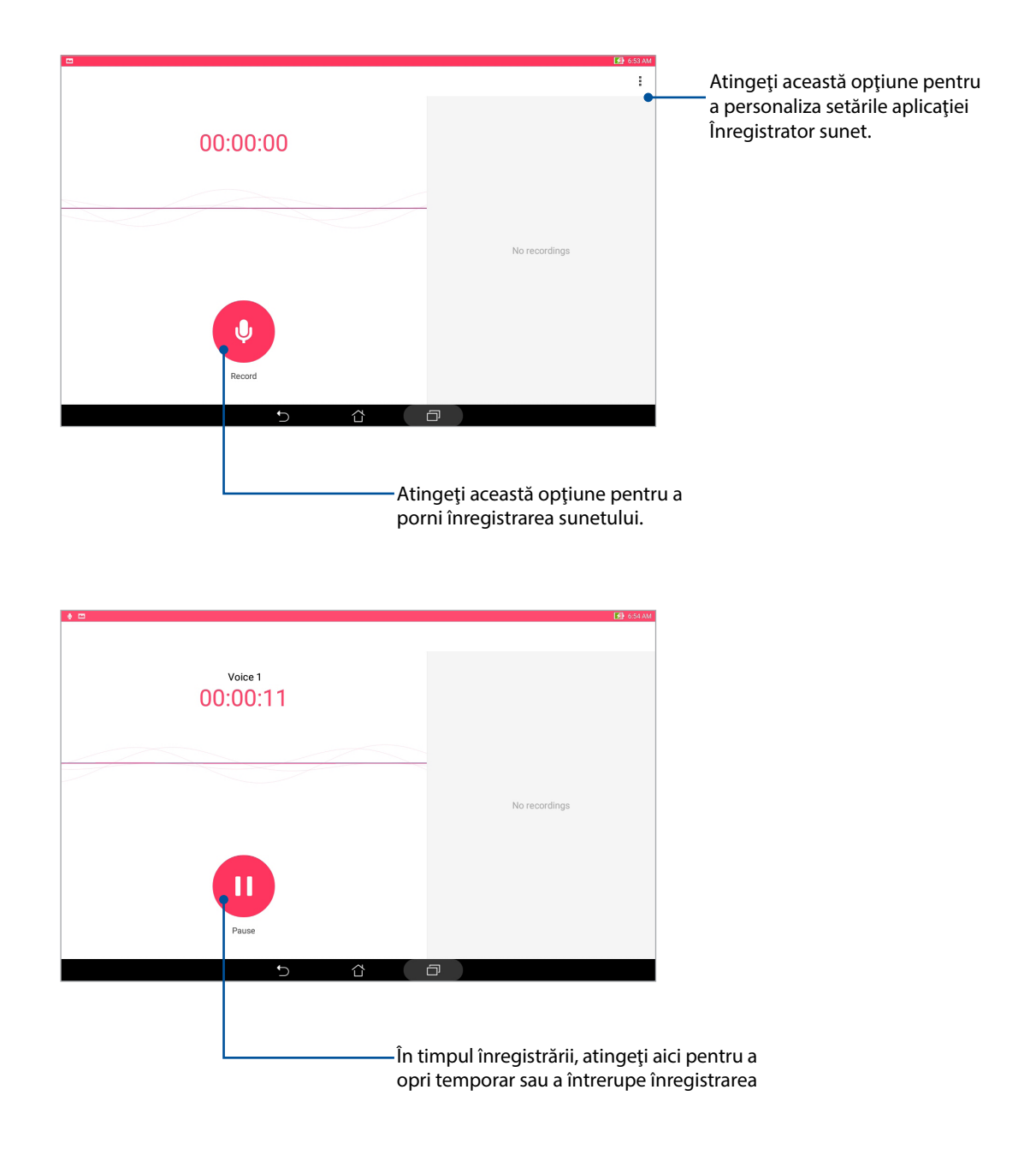

## Întreruperea unei înregistrări

În timp ce o înregistrare este întreruptă, puteți alege să o reluați, să o ștergeți sau să o salvați.

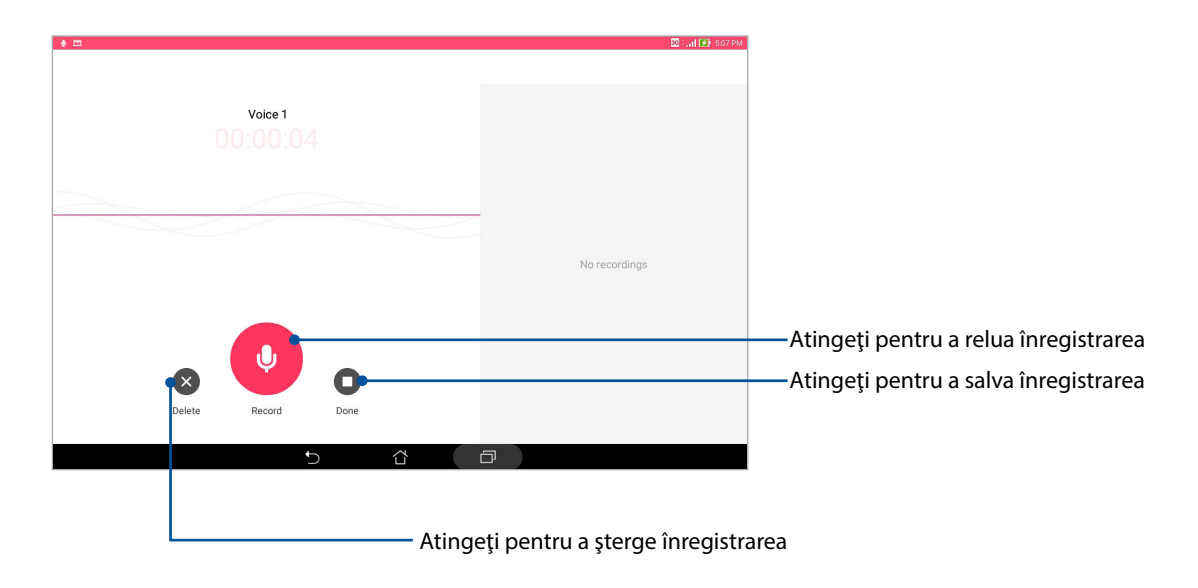

#### Lista de înregistrări

Din lista de înregistrări, puteți reda, redenumi, partaja sau șterge o înregistrare audio salvată. Puteți vedea lista înregistrărilor în partea dreaptă a ecranului principal al aplicației Sound Recorder (Aplicație de înregistrare sunete).

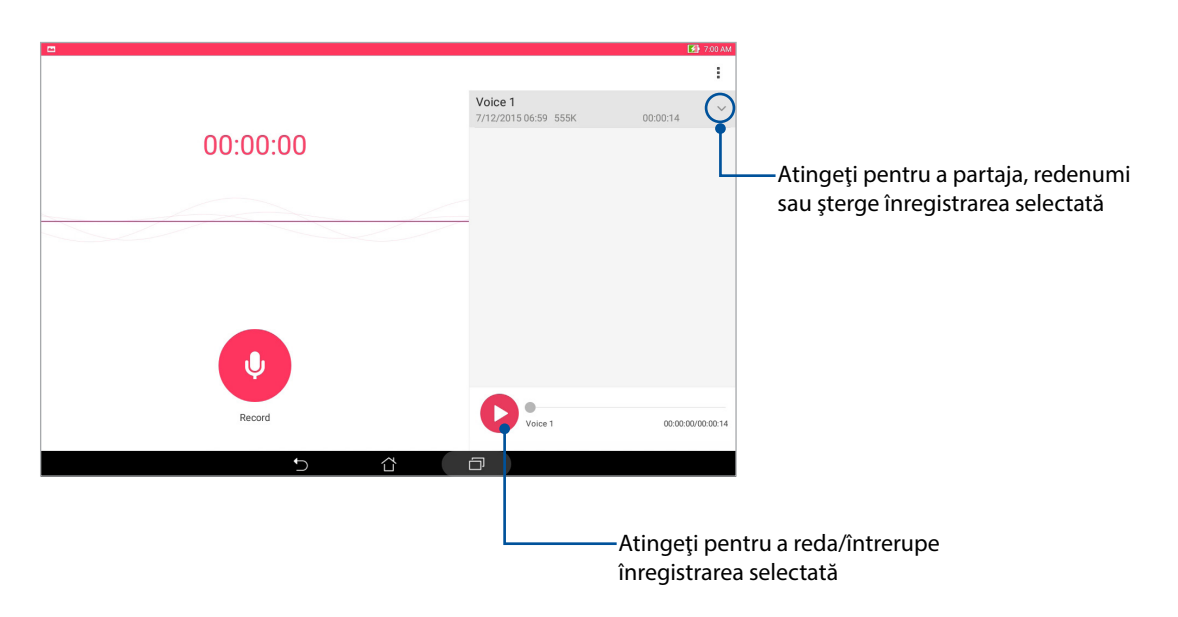

## Expert instalare automată

Expert instalare automată vă permite să personalizați modurile de sunet ale dispozitivului dvs. Tabletă ASUS, pentru a obține un sunet mai clar și mai potrivit cu situațiile efective de utilizare.

#### Utilizarea Expert instalare automată

Pentru a utiliza Expert instalare automată:

- 1. Atingeți  **- > Expert instalare automată**.
- 2. În fereastra AudioWizard, atingeți modul de sunet pe care doriți să îl activați.

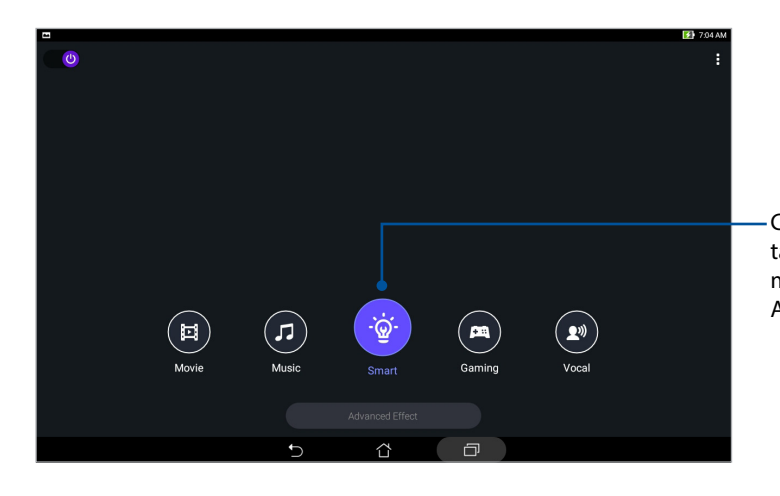

Când este activată această opțiune, tableta dvs. ASUS comută automat la cea mai bună calitate audio pentru aplicația ASUS aflată în curs de execuție

## Splendid

ASUS Splendid vă permite să reglați cu ușurință setările pentru afișare. Această caracteristică îmbogățește culorile afișate pe ecran datorită modurilor de culoare prestabilite.

#### Utilizarea funcției Splendid

Pentru utilizarea funcției Splendid:

- 1. În ecranul de pornire, atingeți **Splendid**.
- 2. Alegeți oricare dintre aceste moduri de culoare pentru ecran: **Balance (Echilibrat)**, **Bluelight Filter (Filtru lumină albastră)**, **Vivid (Viu)** și **Customized (Personalizat)**.

#### Modul Balance (Echilibrat)

Acest mod asigură o afișare echilibrată a culorilor pe tableta dvs. ASUS.

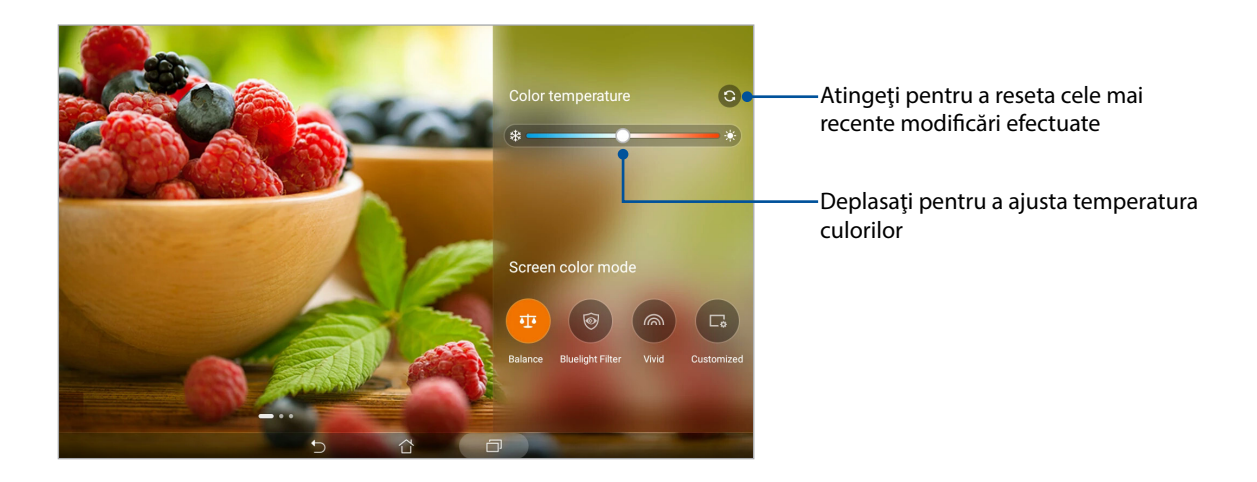

## Modul Bluelight Filter (Filtru lumină albastră)

Acest mod permite afișarea unor culori ușor estompate, precum cele de pe hârtie, pentru a reduce efortul ochilor și pentru a vă oferi o experiență de lecturare confortabilă pe tableta ASUS

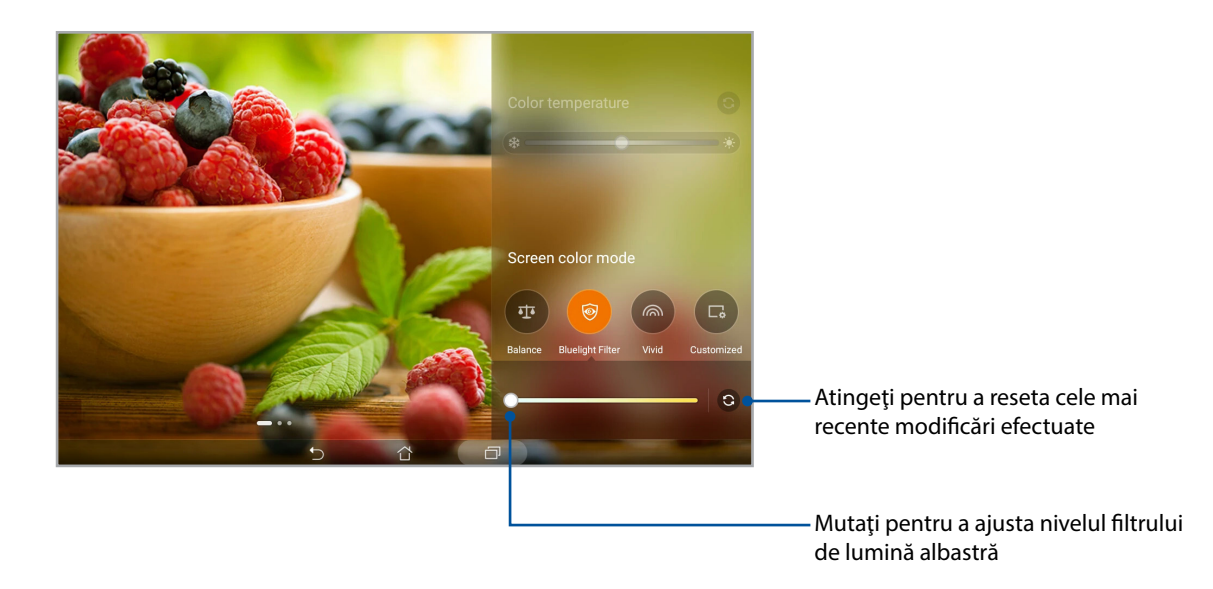

#### Modul Vivid (Viu)

Acest mod permite afişarea unor culori optimizate, care îmbogățesc aspectul ecranului tabletei dvs. ASUS.

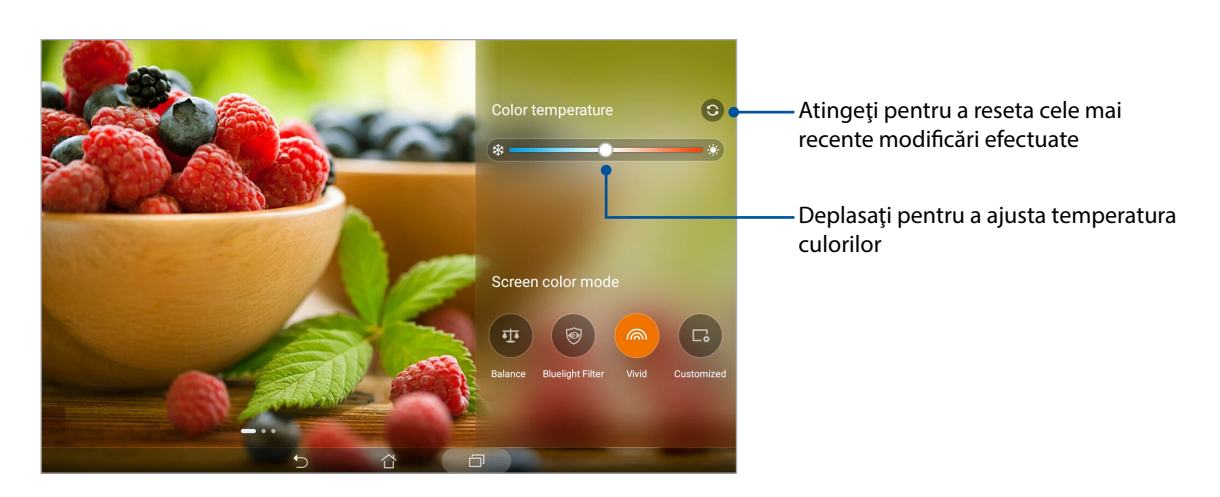

### Modul Customized (Personalizat)

Acest mod vă permite să ajustați temperatura culorilor, nuanțele și saturația în funcție de preferințele dvs.

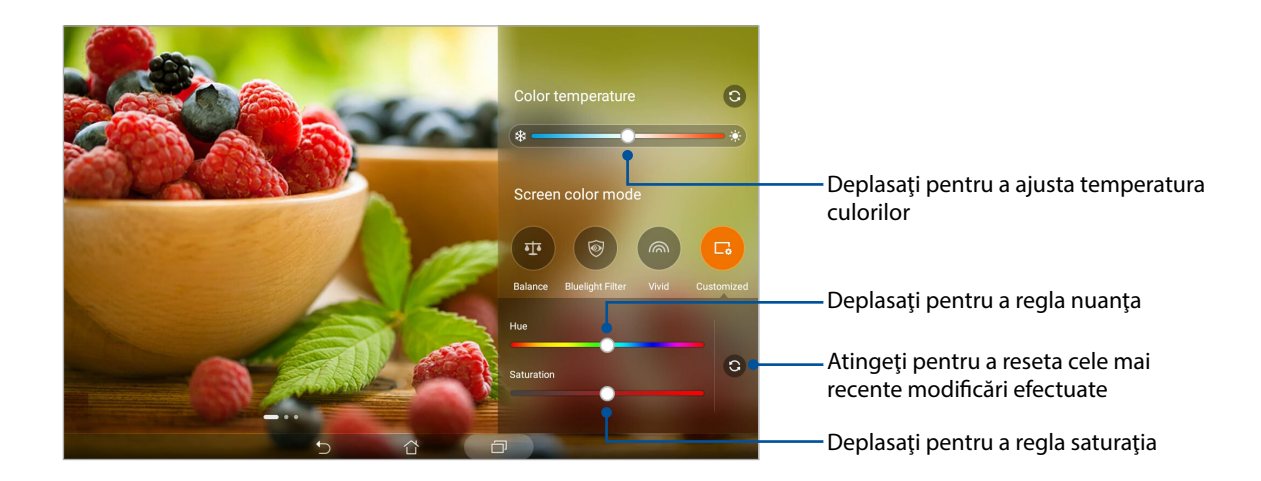

## Aplicația Power saver

Maximizați sau extindeți durata de viață a cumulatorului tabletei dvs. ASUS, chiar și atunci când aceasta se află în modul de inactivitate sau când rămâne conectată la rețeaua dvs. Personalizați în mod inteligent setările de consum ale activităților dvs. frecvente, cum ar fi citirea e-mailurilor sau vizionarea clipurilor video.

#### Configurarea aplicației Power Saver

Optimizați alimentarea tabletei ASUS în funcție de cerințe cu mai multe opțiuni inteligente de economisire a energiei.

- 1. Atingeți > Power Saver (Economizor energie).
- 2. Selectați oricare dintre aceste moduri de baterie:
  - Performance (Performanțe)
  - Normal (Normal)
  - Power saving (Economisirea energiei)
  - Super saving (Economisire de nivel superior)
  - Customized (Particularizat)

| a m + o c #<br>Power Saver                                                                                  | C 🛃 2:17 Pi |
|----------------------------------------------------------------------------------------------------|-------------|
| 22.                                                                                                    |             |
| Power saving<br>Charging<br>Battery modes Smart 6                                                           | witch       |
| Performance (Standby 22 hrs)     Smartly adjusts CPU performance, high brightness                           | >           |
| Normal (Standby 23 hrs)<br>Smartly adjusts CPU performance and brightness                                   | >           |
| Power saving (Standby 41 hrs)     Networks will be temporarily disabled shortly after your device is asleep | >           |
| Super saving (standby 55 hrs) Keeps alarm awake. Networks are disabled.                                     | >           |
| Customized<br>Customize settings                                                                            | >           |

3. Pentru setări avansate, atingeți **Smart switch (Comutare inteligentă)** pentru mai multe opțiuni.

#### Personalizarea aplicației Power Saver

Setați nivelul luminozității pentru activitățile dvs. frecvente, precum citirea e-mailurilor sau cărților, vizionarea clipurilor video, navigarea pe site-uri web sau ascultarea muzicii. De asemenea, puteți să activați funcția de economisire a energiei pentru unele aplicații sau puteți să activați deconectarea automată a rețelei atunci când tableta dvs. ASUS se află în modul de inactivitate.

- 1. În Power Saver (Economizor energie), bifați Customized (Particularizat), apoi atingeți 💙 .
- 2. Selectați o activitate, apoi efectuați ajustările.

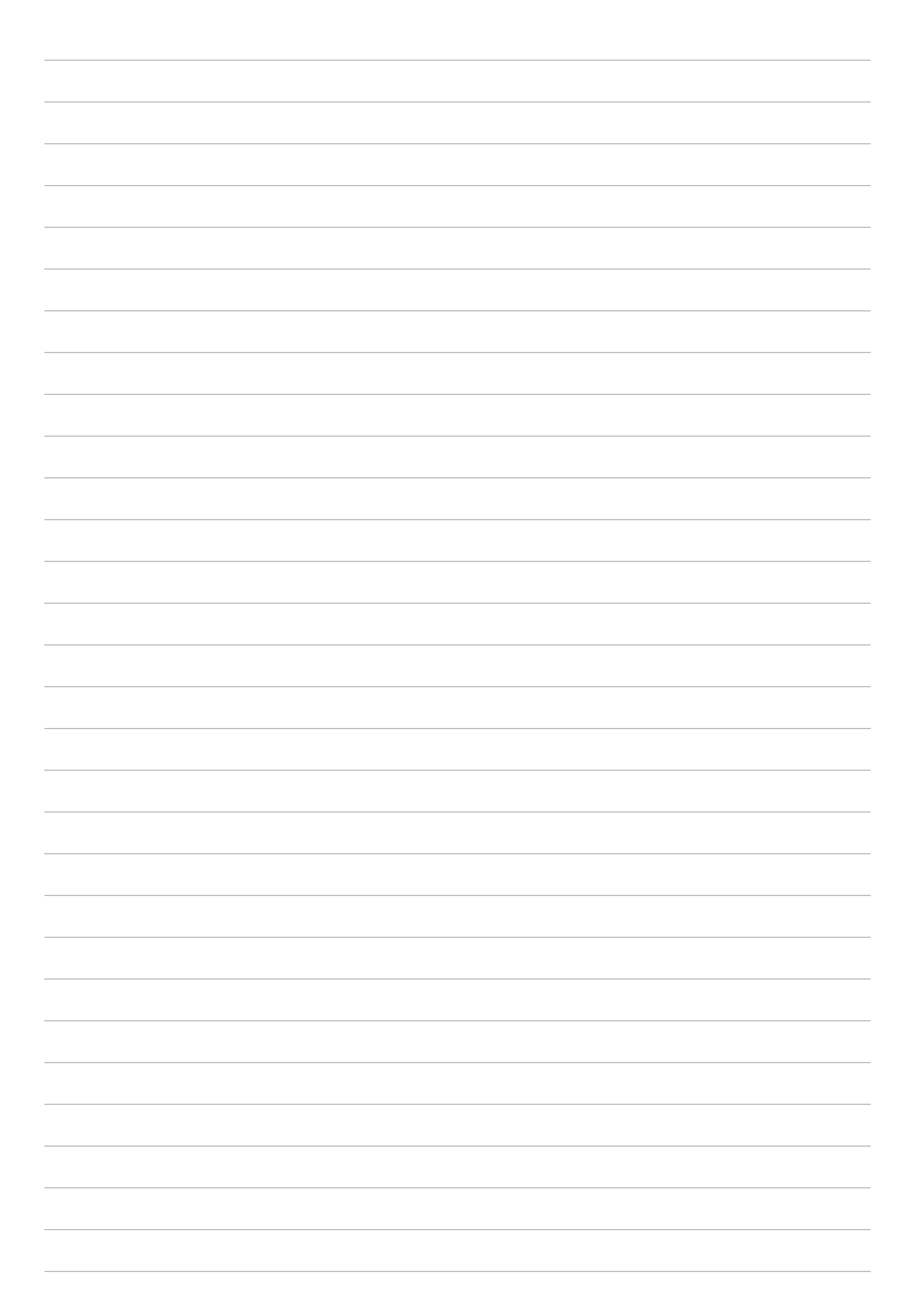

# Păstrați-vă starea de spirit Zen

## Menținerea dispozitivului actualizat

Mențineți tableta ASUS la curent cu cele mai recente actualizări ale sistemului de operare Android și beneficiați în permanență de cele mai noi versiuni ale aplicațiilor și caracteristicilor.

#### Actualizarea sistemului

- 1. Atingeți **Setări**;
- 2. În ecranul Settings (Setări), derulați în jos și atingeți About (Despre).
- 3. Atingeți System update (Actualizare sistem) și apoi atingeți Check Update (Verificare actualizări).

**NOTĂ:** Puteți examina când a avut loc ultima actualizare a sistemului tabletei ASUS în **Last check for update (Ultima verificare a actualizărilor)**.

#### Stocare

Aveți posibilitatea de a stoca date, aplicații sau fișiere pe tableta ASUS (în spațiul de stocare intern al acesteia), pe un dispozitiv de stocare externă sau într-un spațiu de stocare online. Veți avea nevoie de o conexiune la internet pentru a transfera sau pentru a descărca fișierele dintr-un spațiu de stocare online. Puteți utiliza cablul USB inclus în pachet pentru a copia fișiere între computer și tableta dvs. ASUS.

#### Copiere de rezervă și resetare

Puteți copia de rezervă datele, parolele rețelelor Wi-Fi și alte setări și puteți salva aceste informații pe serverele Google utilizând tableta dvs. ASUS. Pentru aceasta:

- 1. Atingeți **Setări > Backup și resetare**.
- 2. În fereastra Creare copii de rezervă și resetare aveți următoarele opțiuni:
  - Backup pentru date: Atunci când este activată, această caracteristică are drept scop copierea de rezervă a datelor, parolelor reţelelor Wi-Fi şi altor setări şi salvarea acestor informaţii pe serverele Google.
  - **Cont de Backup:** Această opțiune vă permite să specificați contul în care doriți să salvați copiile de rezervă
  - **Restabilire automată:** Atunci când reinstalați o aplicație, această caracteristică facilitează restabilirea setărilor și datelor copiate de rezervă.
  - Network settings reset (Reinițializare setări de rețea): Această opțiune va reinițializa toate setările de rețea.
  - Resetarea configurării din fabrică: Șterge toate datele din tabletă.

## Securizarea tabletei dvs. ASUS

Utilizați caracteristicile de securitate ale tabletei dvs. ASUS pentru a preveni accesarea neautorizată a informațiilor.

#### Deblocarea ecranului

Atunci când ecranul este blocat, îl puteți debloca utilizând opțiunile puse la dispoziție de tableta dvs. ASUS.

- 1. Atingeți **Setări > Ecran de blocare**;
- 2. Atingeți **Blocarea ecranului** și apoi selectați opțiunea de deblocare a tabletei dvs. ASUS.

#### NOTĂ:

- Pentru mai multe informații, consultați secțiunea **Opțiuni pentru deblocarea ecranului**.
- Pentru a dezactiva opţiunea de deblocare a ecranului pe care aţi setat-o, atingeţi Fără din ecranul
   Alegeţi blocare ecran.

#### Opțiuni pentru deblocarea ecranului

Alegeți dintre următoarele opțiuni de blocare a tabletei dvs. ASUS.

#### Glisare

Glisați în sus pentru a debloca tableta ASUS.

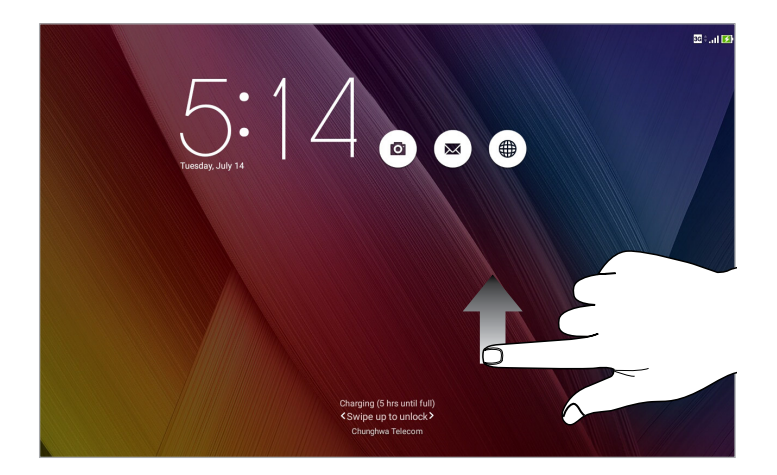

#### PIN Creați un cod PIN compus din cel puțin patru cifre.

|                 |   | 🛜 : 🛃 836 AM |  |  |  |  |
|-----------------|---|--------------|--|--|--|--|
| Setup your PIN  |   |              |  |  |  |  |
| Choose your PIN |   |              |  |  |  |  |
|                 |   |              |  |  |  |  |
|                 |   |              |  |  |  |  |
|                 |   |              |  |  |  |  |
|                 |   |              |  |  |  |  |
| Cancel          |   | Continue     |  |  |  |  |
| 1               | 2 | 3            |  |  |  |  |
| 4               | 5 | 6            |  |  |  |  |
| 7               | 8 | 9            |  |  |  |  |
| ×               | 0 | Next         |  |  |  |  |
|                 |   |              |  |  |  |  |

**IMPORTANT!** Este important să nu uitați codul PIN pe care l-ați creat pentru deblocarea dispozitivului.

#### Model

Glisați degetul pentru a uni punctele și crea un model.

|                     |                         | 🛜 : 🛃 8.38 AM |
|---------------------|-------------------------|---------------|
| Choose your pattern |                         |               |
|                     | Pattern recorded        |               |
|                     |                         |               |
|                     |                         |               |
|                     |                         |               |
|                     | . 🧟 .                   |               |
|                     |                         |               |
|                     | $\odot$ $\odot$ $\odot$ |               |
|                     |                         |               |
|                     |                         |               |
| Deter               | Orabiana                |               |
| Rëtry               |                         |               |
|                     |                         |               |

**IMPORTANT!** Trebuie să creați un model prin care să uniți cel puțin patru puncte. Este important să nu uitați modelul pe care l-ați creat pentru deblocarea dispozitivului.

#### Parolă

Creați o parolă compusă din cel puțin patru caractere.

|                     |                               |                    |                                 |          | 🛜 i 🚺 8.40 AM |  |  |
|---------------------|-------------------------------|--------------------|---------------------------------|----------|---------------|--|--|
| Setup your password |                               |                    |                                 |          |               |  |  |
|                     |                               |                    |                                 |          |               |  |  |
| Choose your passw   | ord                           |                    |                                 |          |               |  |  |
|                     |                               |                    |                                 |          |               |  |  |
|                     |                               |                    |                                 |          |               |  |  |
|                     |                               |                    |                                 |          |               |  |  |
|                     |                               |                    |                                 |          |               |  |  |
|                     | Ormal                         |                    |                                 | 0        |               |  |  |
|                     | Cancel                        |                    |                                 | Continue |               |  |  |
| 1 2                 | 3 <sup>*</sup> 4 <sup>°</sup> | 5 6                | ^ 7 <sup>*</sup> 8 <sup>*</sup> | 9 0      | )             |  |  |
| q T                 | w e                           | r t                | y u                             | i o      | р *           |  |  |
| <mark>≓</mark> a    | s d                           | f g                | h'j'                            | k I      | Next          |  |  |
| Û                   | z x                           | с v                | b n <sup>?</sup>                | m′!      | ? û           |  |  |
| <b>☆</b> 1@#        |                               |                    |                                 | ,        | . :-)         |  |  |
|                     |                               | $\bigtriangledown$ |                                 |          |               |  |  |
|                     |                               |                    |                                 |          |               |  |  |

**IMPORTANT!** Este important să nu uitați parola pe care ați creat-o pentru deblocarea dispozitivului.

#### Configurarea celorlalte caracteristici de securizare a ecranului

Puteți să faceți următoarele în fereastra ecranului de blocare:

- Acces rapid: Atingeți pentru a edita opțiunea Quick access (Acces rapid) pe ecranul de blocare.
- **Cameră instantanee:** Glisați comutatorul funcției Acces instantaneu cameră la **DA** pentru a lansa aplicația camerei de pe ecranul de blocare prin apăsarea de două ori a tastei de volum.
- Lock screen message (Mesaj pe ecranul de blocare): Atingeți această opțiune pentru a introduce și edita informațiile care doriți să apară chiar și atunci când ecranul este blocat.
#### Configurarea identității tabletei dvs. ASUS

Familiarizați-vă cu identitatea tabletei dvs. ASUS, care cuprinde numărul de serie, numărul IMEI (International Mobile Equipment Identity - număr de identificare al echipamentelor mobile) sau numărul de model.

Aceste informații sunt importante, deoarece în cazul în care pierdeți tableta ASUS, veți putea contacta operatorul mobil și veți putea furniza aceste informații pentru a trece pe lista neagră cazurile de utilizare neautorizată a tabletei dvs. ASUS.

Pentru a afișa datele de identificare ale tabletei dvs. ASUS:

#### 1. Atingeți **- Setări**.

- 2. În ecranul Settings (Setări), derulați în jos și atingeți **About (Despre)**. Ecranul Despre afișează starea tabletei ASUS, informațiile de natură juridică, numărul de model, versiunea sistemului de operare, informații hardware și software despre tableta ASUS.
- 3. Pentru a vedea numărul de serie, numărul de contact SIM (pentru anumite modele) și codul IMEI al tabletei ASUS, atingeți **Status (Stare)**.

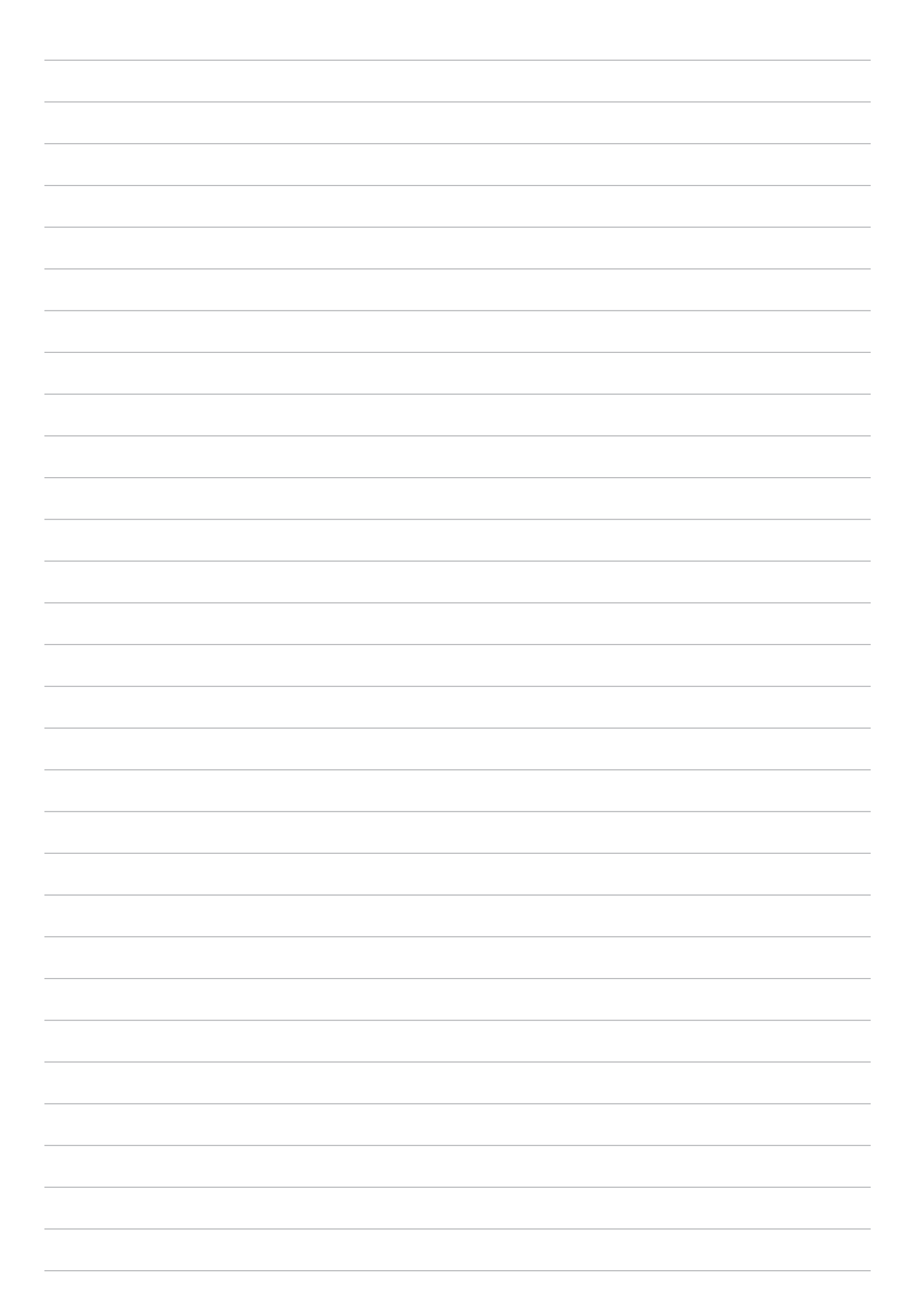

## ANEXE

#### Note

#### Declarație de conformitate la CE

Acest produs este în conformitate cu reglementările Directivei R&TTE 1999/5/CE. Declarația de conformitate poate fi descărcată de la <u>https://www.asus.com/support/</u>.

#### Notificare ASUS cu privire la mediu

Activitatea companiei ASUS este dedicată creării de produse/ambalaje ecologice care să protejeze sănătatea consumatorilor și în același timp să minimizeze impactul asupra mediului înconjurător. Reducerea numărului de pagini ale acestui manual contribuie la reducerea emisiei de carbon.

Pentru manualul de utilizare detaliat și informații asociate, consultați manualul de utilizare inclus împreună cu dispozitivul Tabletă ASUS sau vizitați site-ul de asistență ASUS la adresa <u>https://www.asus.com/support/</u>.

#### Serviciile de reciclare/returnare ASUS

Programele de reciclare și returnare ASUS se datorează angajamentului nostru față de cele mai înalte standarde de protecție a mediului. Credem în asigurarea soluțiilor pentru ca dvs. să puteți recicla în mod responsabil produsele, bateriile și alte componente ale noastre, precum și materialele de ambalare. Accesați adresa <u>http://csr.asus.com/english/Takeback.htm</u> pentru informații detaliate privind reciclarea în diverse regiuni.

#### Cerință de siguranță pentru energie

Pentru produsele cu valori nominale ale curentului electric de până la 6A și care cântăresc mai mult de 3 kg trebuie să utilizați cabluri de alimentare mai mari sau egale cu: H05VV-F, 3G, 0,75 mm<sup>2</sup> sau H05VV-F, 2G, 0,75 mm<sup>2</sup>.

#### Prevenirea pierderii auzului

Pentru a preveni vătămarea posibilă a auzului, nu ascultați la niveluri ridicate de volum pentru perioade îndelungate.

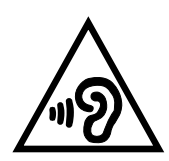

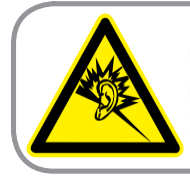

A pleine puissance, l'écoute prolongée du baladeur peut endommager l'oreille de l'utilisateur.

Pentru Franța, căștile pentru acest dispozitiv sunt conforme cu cerința privind nivelul de presiune a sunetului stipulată în standardul EN 50332-1:2013 și/sau EN50332-2:2013, impus prin articolul L.5232-1 din legislația franceză.

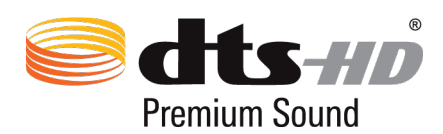

For DTS patents, see <u>http://patents.dts.com</u>. Manufactured under license from DTS Licensing Limited. DTS, DTS-HD, the Symbol, & DTS or DTS-HD and the Symbol together are registered trademarks, and DTS-HD Premium Sound is a trademark of DTS, Inc. © DTS, Inc. All Rights Reserved.

#### Notă referitoare la stratul de acoperire

**IMPORTANT!** Pentru a asigura izolarea electrică și a menține siguranța în domeniul electric, se aplică un strat de acoperire pentru a izola dispozitivul, cu excepția suprafețelor unde sunt amplasate porturile IO.

#### Pentru modelul P00C

#### Declarația Comisiei federale de comunicații

Acest dispozitiv este în conformitate cu Regulile FCC (Comisia federală de comunicații), partea 15. Funcționarea este supusă următoarelor două condiții:

- Acest dispozitiv nu poate produce interferențe dăunătoare
- Acest dispozitiv trebuie să accepte orice interferență primită, inclusiv interferențe care pot produce funcționarea nedorită.

Acest dispozitiv a fost testat și s-a constatat că se încadrează în limitele pentru un dispozitiv digital clasa 8, în conformitate cu Partea 15 a regulilor Comisiei federale de comunicații (FCC). Aceste limite sunt create pentru a asigura protecție rezonabilă împotriva interferenței într-o instalație rezidențială. Acest dispozitiv generează, utilizează și poate radia energie cu frecvență radio și, dacă nu este instalat și utilizat în conformitate cu instrucțiunile, poate produce interferențe dăunătoare comunicațiilor radio. Cu toate acestea, nu există nicio garanție că interferența nu va apărea într-o anumită instalație. În cazul în care acest dispozitiv produce interferențe dăunătoare recepției radio sau TV, care pot fi determinate prin oprirea și pornirea dispozitivului, utilizatorul este încurajat să încerce să corecteze interferența printr-una sau mai multe din măsurile următoare:

- Reorientați sau reamplasați antena receptoare.
- Măriți distanța dintre dispozitiv și receptor.
- Conectați dispozitivul la o priză dintr-un circuit diferit de cel în care este conectat receptorul.
- Cereți sfatul distribuitorului sau al unui tehnician radio/TV experimentat.

Orice modificări sau înlocuiri care nu sunt aprobate în mod expres de către partea responsabilă pentru conformitate ar putea anula autoritatea utilizatorului de a utiliza echipamentul.

Antenele utilizate pentru acest transmițător nu trebuie amplasate în același loc și nu trebuie să funcționeze împreună cu nicio altă antenă sau transmițător.

#### Informații privind expunerea la frecvența radio (SAR)

Acest dispozitiv respectă cerințele guvernamentale privind expunerea la unde radio. Acest dispozitiv este proiectat și este fabricat astfel încât să nu depășească limitele de emisii pentru expunerea la energia de frecvență radio (FR) stabilite de către Comisia Federală de Comunicații a Guvernului SUA.

Acest standard de expunere utilizează o unitate de măsură cunoscută drept Rata de absorbție specifică sau SAR. Limita SAR stabilită de către FCC este de 1,6 W/kg. Testele pentru SAR sunt efectuate utilizând poziții de operare standard acceptate de către FCC, iar terminalul pentru utilizatorul final transmite la nivelul de putere specificat pe diferite canale.

Cea mai ridicată valoare SAR pentru dispozitiv după cum a fost raportat de către FCC este de 0,93 W/kg atunci când dispozitivul este amplasat lângă corp.

FCC a acordat o Autorizație de echipament pentru acest dispozitiv cu toate nivelurile SAR raportate evaluate ca fiind în conformitate cu normele de expunere la FR ale FCC. Informațiile SAR pentru acest dispozitiv sunt păstrate de către FCC și se pot găsi la adresa <u>www.fcc.gov/general/fcc-id-search-page</u> în urma căutării după ID-ul FCC: MSQP00C.

#### Avertisment IC

Dispozitivul poate întrerupe în mod automat transmiterea în cazul absenței unor informații de transmis sau în cazul defectării. Rețineți că acest lucru nu are ca scop interzicerea transmiterii de informații de control sau semnalizare sau utilizarea codurilor repetitive solicitate de tehnologie.

Caracteristica County Code Selection (Selectare cod național) este dezactivată pentru produsele comercializate în SUA/Canada. Pentru produsele disponibile pe piața din SUA/Canada, vor putea fi operate numai canalele de la 1 la 11. Nu este posibilă selectarea altor canale.

Acest dispozitiv EUT este în conformitate cu limitele de expunere SAR pentru populația generală/ necontrolate din standardul IC RSS-102 și a fost testat în conformitate cu procedurile și metodele de măsurare specificate în standardul IEEE 1528.

#### Marcaj CE

# CEO

#### Marcaj CE pentru dispozitive cu LAN/ Bluetooth wireless

Acest echipament este conform cu cerințele Directivei 1999/5/EC a Comisiei și a Parlamentului European din 9 martie 1999 prin care se reglementează echipamentele radio și de telecomunicații și recunoașterea mutuală a conformității.

Cea mai ridicată valoare CE SAR pentru dispozitiv este de 0,372 W/Kg.

Acest echipament poate fi operat în:

| AT | BE | BG | СН | CY | CZ | DE | DK |
|----|----|----|----|----|----|----|----|
| EE | ES | FI | FR | GB | GR | HU | IE |
| IT | IS | LI | LT | LU | LV | MT | NL |
| NO | PL | PT | RO | SE | SI | SK | TR |

#### Informații expunere RF (SAR) - CE

Acest dispozitiv întrunește cerințele EU (1999/5/EC) privind limitarea expunerii publicului larg la câmpuri electromagnetice, pentru protejarea sănătății.

Limitele fac parte dintr-o serie de recomandări extensive, care au rolul de a proteja publicul larg. Aceste recomandări au fost elaborate și verificate de către organizații științifice independente, prin evaluarea regulată și exhaustivă a studiilor științifice. Unitatea de măsură pentru limita recomandată de Consiliul European în ceea ce privește dispozitivele mobile este rata specifică de absorbție (Specific Absorption Rate - SAR), iar limita SAR este de 2,0 W/kg, ca medie pentru 10 grame de țesut corporal. Dispozitivul întrunește cerințele Comisiei Internaționale cu privire la protecția împotriva radiațiilor non-ionizante (ICNIRP).

În cazul funcționării lângă corp, acest dispozitiv a fost testat și întrunește limitele de expunere ICNRP și cele din standardele europene EN 50566 și EN 62209-2. Valoarea SAR este măsurată cu dispozitivul la o distanță de 1,0 cm față de corp în timp ce transmite la cel mai înalt nivel certificat al puterii de ieșire în toate benzile de frecvență ale dispozitivului mobil.

Trebuie menținută o distanță minimă de 0 cm între corpul utilizatorului și dispozitiv, inclusiv antena acestuia în timpul funcționării prin fixare pe corp, în vederea conformării cu cerințele europene privind expunerea la frecvențe radio.

#### **ENERGY STAR complied product**

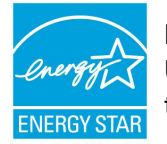

ENERGY STAR is a joint program of the U.S. Environmental Protection Agency and the U.S. Department of Energy helping us all save money and protect the environment through energy efficient products and practices.

All ASUS slate computers with the ENERGY STAR logo comply with the ENERGY STAR standard, and the power management feature is enabled by default. The display will be automatically set to sleep within 10 minutes user inactivity. Users could wake your computer through click the display, or press the power button.

Please visit <u>http://www.energystar.gov/powermanagement</u> for detail information on power management and its benefits to the environment. In addition, please visit <u>http://www.energystar.gov</u> for detail information on the ENERGY STAR joint program.

#### Informații privind siguranța pentru baterie

- 1. Nu dezasamblați și nu deschideți, nu striviți, nu îndoiți, nu deformați, nu perforați și nu rupeți.
- 2. Nu modificați și nu refaceți, nu încercați să inserați obiecte străine în baterie, nu scufundați în apă și nu expuneți la apă sau la alte lichide, nu expuneți la foc, la explozie ori la alte surse de pericol.
- 3. Utilizați doar baterii cu un sistem de încărcare care a fost certificat pentru utilizare împreună cu sistemul în conformitate cu Cerințele de certificare CTIA pentru conformitatea sistemelor cu baterii la standardul IEEE 1725. Utilizarea unei baterii sau a unui încărcător necertificat poate prezenta un risc de incendiu, de explozie, de scurgeri sau de alte pericole.
- 4. Eliminați imediat bateriile uzate în conformitate cu reglementările locale.
- 5. Evitați scăparea telefonului sau a bateriei pe jos. Dacă telefonul sau bateria este scăpată pe jos, în special pe o suprafață dură și utilizatorul suspectează producerea unor deteriorări, duceți dispozitivul la un centru de service pentru verificare.
- 6. Utilizarea necorespunzătoare a bateriei poate cauza incendii, explozii sau alte pericole.
- 7. Pentru dispozitivele gazdă care utilizează un port USB drept sursă de încărcare, manualul de utilizare al dispozitivului gazdă va include o declarație privind necesitatea ca telefonul să fie conectat doar la adaptoare certificate CTIA, la produse care poartă sigla USB-IF sau la produse care au finalizat programul de conformitate USB-IF.

#### Pentru modelul P021

## Marcaj CE C € 0682

#### Marcaj CE pentru dispozitive cu LAN/ Bluetooth wireless

Acest echipament este conform cu cerințele Directivei 1999/5/EC a Comisiei și a Parlamentului European din 9 martie 1999 prin care se reglementează echipamentele radio și de telecomunicații și recunoașterea mutuală a conformității.

Cea mai ridicată valoare CE SAR pentru dispozitiv este de 0,718 W/Kg.

#### Informații expunere RF (SAR) - CE

Acest dispozitiv întrunește cerințele EU (1999/5/EC) privind limitarea expunerii publicului larg la câmpuri electromagnetice, pentru protejarea sănătății.

Limitele fac parte dintr-o serie de recomandări extensive, care au rolul de a proteja publicul larg. Aceste recomandări au fost elaborate și verificate de către organizații științifice independente, prin evaluarea regulată și exhaustivă a studiilor științifice. Unitatea de măsură pentru limita recomandată de Consiliul European în ceea ce privește dispozitivele mobile este rata specifică de absorbție (Specific Absorption Rate - SAR), iar limita SAR este de 2,0 W/kg, ca medie pentru 10 grame de țesut corporal. Dispozitivul întrunește cerințele Comisiei Internaționale cu privire la protecția împotriva radiațiilor non-ionizante (ICNIRP).

În cazul funcționării lângă corp, acest dispozitiv a fost testat și întrunește limitele de expunere ICNRP și cele din standardele europene EN 50566 și EN 62209-2. Valoarea SAR este măsurată cu dispozitivul la o distanță de 1 cm față de corp în timp ce transmite la cel mai înalt nivel certificat al puterii de ieșire în toate benzile de frecvență ale dispozitivului mobil.

Trebuie menținută o distanță minimă de 1 cm între corpul utilizatorului și dispozitiv, inclusiv antena acestuia în timpul funcționării prin fixare pe corp, în vederea conformării cu cerințele europene privind expunerea la frecvențe radio.

#### Pentru modelul P01T

## Marcaj CE C € 2200

#### Marcaj CE pentru dispozitive cu LAN/ Bluetooth wireless

Acest echipament este conform cu cerințele Directivei 1999/5/EC a Comisiei și a Parlamentului European din 9 martie 1999 prin care se reglementează echipamentele radio și de telecomunicații și recunoașterea mutuală a conformității.

Cea mai ridicată valoare CE SAR pentru dispozitiv este de 1,13 W/Kg.

Acest echipament poate fi operat în:

| AT | BE | BG | СН | CY | CZ | DE | DK |
|----|----|----|----|----|----|----|----|
| EE | ES | FI | FR | GB | GR | HU | IE |
| IT | IS | LI | LT | LU | LV | MT | NL |
| NO | PL | PT | RO | SE | SI | SK | TR |

#### Informații expunere RF (SAR) - CE

Acest dispozitiv întrunește cerințele EU (1999/5/EC) privind limitarea expunerii publicului larg la câmpuri electromagnetice, pentru protejarea sănătății.

Limitele fac parte dintr-o serie de recomandări extensive, care au rolul de a proteja publicul larg. Aceste recomandări au fost elaborate și verificate de către organizații științifice independente, prin evaluarea regulată și exhaustivă a studiilor științifice. Unitatea de măsură pentru limita recomandată de Consiliul European în ceea ce privește dispozitivele mobile este rata specifică de absorbție (Specific Absorption Rate - SAR), iar limita SAR este de 2,0 W/kg, ca medie pentru 10 grame de țesut corporal. Dispozitivul întrunește cerințele Comisiei Internaționale cu privire la protecția împotriva radiațiilor non-ionizante (ICNIRP).

În cazul funcționării lângă corp, acest dispozitiv a fost testat și întrunește limitele de expunere ICNRP și cele din standardele europene EN 50566 și EN 62209-2. Valoarea SAR este măsurată cu dispozitivul la o distanță de 1,5 cm față de corp în timp ce transmite la cel mai înalt nivel certificat al puterii de ieșire în toate benzile de frecvență ale dispozitivului mobil.

Trebuie menținută o distanță minimă de 1,5 cm între corpul utilizatorului și dispozitiv, inclusiv antena acestuia în timpul funcționării prin fixare pe corp, în vederea conformării cu cerințele europene privind expunerea la frecvențe radio.

#### Pentru modelul DK01 (opțional)

#### Avertisment referitor la Marcajul CE

CE

Versiunea livrată a acestui dispozitiv este în conformitate cu cerințele directivelor EMC 2014/30/UE "Compatibilitatea electromagnetică" și 2014/35/UE "Echipamente de joasă tensiune".

#### Cerință de siguranță pentru energie

Pentru produsele cu valori nominale ale curentului electric de până la 6A și care cântăresc mai mult de 3 kg trebuie să utilizați cabluri de alimentare mai mari sau egale cu: H05VV-F, 3G, 0,75 mm<sup>2</sup> sau H05VV-F, 2G, 0,75 mm<sup>2</sup>.

A se utiliza numai cu echipamente de tehnologie a informației din lista UL, din seria tabletelor ASUS.

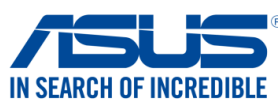

| Subsemnatul,                                                      | IN SEARCH OF INCREL                                                                        |
|-------------------------------------------------------------------|--------------------------------------------------------------------------------------------|
| Producător :                                                      | ASUSTEK COMPUTER INC.                                                                      |
| Adresă:                                                           | 4F, No. 150, LI-TE Rd., PEITOU, TAIPEI 112, TAIWAN                                         |
| Reprezentant autorizat în Europa:                                 | ASUS COMPUTER GmbH                                                                         |
| Adresă, Oraș:                                                     | HARKORT STR. 21-23, 40880 RATINGEN                                                         |
| ʃară:                                                             | GERMANIA                                                                                   |
| eclară următorul aparat:                                          |                                                                                            |
| Nume Produs :                                                     | ASUS Tablet                                                                                |
| Nume Model :                                                      | P00C                                                                                       |
| biectul declarației descris mai sus este în conf                  | formitate cu legislația relevantă de armonizare a Uniunii :                                |
| ] <u>CEM – Directiva 2004/108/CE (până în 19</u>                  | ) Aprilie 2016) și Directiva 2014/30/UE (până în 20 Aprilie 2016)                          |
| EN 55022:2010+AC:2011                                             | EN 55024:2010                                                                              |
| EN 61000-3-2:2014, Class A                                        | EN 61000-3-3:2013                                                                          |
| BRTTE Directive 1999/5/CE                                         | EN 55020.2007+ATT.2011                                                                     |
| $\frac{Rame - Directiva 1999/5/CE}{EN 300 328 1/1 8 1/2012-06}$   | EN 301 480-1 V1 9 2(2011-09)                                                               |
| ⊠ EN 300 440-1 V1.6.1(2012-00)                                    | ⊠ EN 301 489-3 V1.6.1(2013-08)                                                             |
| EN 300 440-2 V1.4.1(2010-08)                                      | EN 301 489-4 V2.1.1(2013-12)                                                               |
| □ EN 301 511 V9.0.2(2003-03)<br>□ EN 301 908-1 V6 2 1(2013-04)    | EN 301 489-7 VI.3.1(2005-11)                                                               |
| EN 301 908-2 V6.2.1(2013-10)                                      | EN 301 489-17 V2.2.1(2012-09)                                                              |
| EN 301 908-13 V6.2.1(2014-02)                                     | EN 301 489-24 V1.5.1(2010-09)                                                              |
| ⊠ EN 301 893 V1.7.1(2012-06)<br>□ EN 300 330-2 V1 5 1(2010-02)    | □ EN 301 357-2 V1.4.1(2008-11)<br>□ EN 302 291-2 \/1 1 1(2005-07)                          |
| EN 50360:2001/A1:2012                                             | $\boxtimes$ EN 50566:2013/AC:2014                                                          |
| 🛛 EN 62479:2010                                                   | EN 62209-1:2006                                                                            |
| L EN 62311:2008                                                   | EN 62209-2:2010                                                                            |
| LVD – Directiva 2006/95/CE (până în 19 A                          | <u>Aprilie 2016) și Directiva 2014/35/UE (până în 20 Aprilie 2016)</u>                     |
| ☐ EN 60950-1: 2006 / A12: 2011<br>⊠ EN 60950-1: 2006 / A2: 2013   | EN 60065:2002 / A12: 2011                                                                  |
| Ecodesign – Directiva 2009/125/CE                                 |                                                                                            |
| □ Regulation (EC) No. 1275/2008<br>□ Regulation (EC) No. 642/2009 | <ul> <li>☑ Regulation (EC) No. 278/2009</li> <li>☑ Regulation (EU) No. 617/2013</li> </ul> |
| RoHS – Directiva 2011/65/UE                                       | Ver. 160217                                                                                |
| Marcajul CE                                                       |                                                                                            |
|                                                                   | CEO                                                                                        |
| Jen                                                               | (Marcaj de conformitate UE )                                                               |
|                                                                   | Taipei, Taiwan                                                                             |
| Semnătură                                                         | Locul emiterii                                                                             |
| Jerry Shen                                                        | 30/4/2015                                                                                  |
| Nume                                                              | Data emiterii                                                                              |
| CEO                                                               | 2016                                                                                       |
| Funcție                                                           | Anul în care Marcajul CE a fost aplicat pentru<br>prima oară                               |

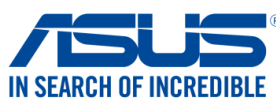

| Producător :                                                    | ASUSTEK COMPUTER INC                                                  |  |  |
|-----------------------------------------------------------------|-----------------------------------------------------------------------|--|--|
| Adresă:                                                         | 4F. No. 150. LI-TE Rd., PEITOLI TAIPFI 112 TAIWAN                     |  |  |
| Reprezentant autorizat în Europa:                               | ASUS COMPUTER GmbH                                                    |  |  |
| Adresă. Oras:                                                   | HARKORT STR. 21-23, 40880 RATINGEN                                    |  |  |
| Tară:                                                           | GERMANIA                                                              |  |  |
| declară următorul aparat:                                       |                                                                       |  |  |
| Nume produs :                                                   | ASUS Tablet                                                           |  |  |
| Nume Model :                                                    | P021                                                                  |  |  |
| Nume model .<br>Obiactul daclaratiai dascris mai sus asta în c  | n vozi                                                                |  |  |
| $\nabla$ CEM - Directive 2004/108/CE (pâpă în                   | 2 19 Aprilio 2016) și Diroctiva 2014/20//JE (nână în 20 Aprilio 2016) |  |  |
| EN 55022:2010+AC:2011                                           | EN 55024:2010                                                         |  |  |
| EN 61000-3-2:2014                                               | X EN 61000-3-3:2013                                                   |  |  |
| EN 55013:2001+A1:2003+A2:2006                                   | EN 55020:2007+A11:2011                                                |  |  |
| R&TTE – Directiva 1999/5/CE                                     |                                                                       |  |  |
| EN 300 328 V1.9.1(2015-02)                                      | EN 301 489-1 V1.9.2(2011-09)                                          |  |  |
| EN 300 440-1 V1.6.1(2010-08)                                    | EN 301 489-3 V1.6.1(2013-08)                                          |  |  |
| $\boxtimes$ EN 300 440-2 V1.4.1(2010-08)                        | □ EN 301 489-4 V2.1.1(2013-12)                                        |  |  |
| ⊠ EN 301 511 V9.0.2(2003-03)<br>⊠ EN 301 008 1 \/7 1 1/2015 02\ | ∐ EN 301 489-7 V1.3.1(2005-11)     □ EN 301 489 0 V1 4 1(2007-11)     |  |  |
| ⊠ EN 301 908-2 \/6 2 1(2013-03)                                 | □ EN 301 469-9 V 1.4. 1(2007-11)<br>□ EN 301 489-17 \/2 2 1(2012-00)  |  |  |
| $\square$ FN 301 908-13 V6 2 1(2013-10)                         | ⊠ EN 301 489-24 V1.5.1(2012-09)                                       |  |  |
| □ EN 301 893 V1.7.1(2012-06)                                    | EN 301 357-2 V1.4.1(2008-11)                                          |  |  |
| $\boxtimes$ EN 300 330-1 V1.7.1(2010-02)                        | $\square$ EN 302 291-2 V1.1.1(2005-07)                                |  |  |
| EN 300 330-2 V1.5.1(2010-02)                                    | EN 302 623 V1.1.1(2009-01)                                            |  |  |
| 🖾 EN 62479:2010                                                 | EN 50566:2013/AC:2014                                                 |  |  |
| EN 62209-2:2010                                                 | ⊠ EN 62311:2008                                                       |  |  |
| 🛛 LVD – Directiva 2006/95/CE (până în 1                         | 19 Aprilie 2016) și Directiva 2014/35/UE (până în 20 Aprilie 2016)    |  |  |
| □ EN 60950-1: 2006 / A12: 2011<br>☑ EN 60950-1: 2006 / A2: 2013 | EN 60065:2002 / A12: 2011                                             |  |  |
| ☑ Ecodesign – Directiva 2009/125/CE                             |                                                                       |  |  |
| Regulation (EC) No. 1275/2008                                   | Regulation (EC) No. 278/2009                                          |  |  |
|                                                                 |                                                                       |  |  |
| X ROHS - DIFECTIVA 2011/65/UE                                   | Ver. 1602                                                             |  |  |
| ⊠ <u>Marcajul CE</u><br>⊠ Echinament Clasa 1                    |                                                                       |  |  |
|                                                                 |                                                                       |  |  |
|                                                                 |                                                                       |  |  |
|                                                                 | FUNX/                                                                 |  |  |
|                                                                 | Marcaj de conformitate U                                              |  |  |
|                                                                 |                                                                       |  |  |
|                                                                 |                                                                       |  |  |
| $\left( \right)$                                                | Taipei, Taiwan                                                        |  |  |
| len                                                             | Locul emiterii                                                        |  |  |
| 1                                                               | 26/06/2015                                                            |  |  |
| Semnătură                                                       |                                                                       |  |  |
|                                                                 | Data Declarației Originale                                            |  |  |
| Jerry Shen                                                      | 20/05/2016                                                            |  |  |
| Nume                                                            | Data Declarației Corectate                                            |  |  |
|                                                                 | 2016                                                                  |  |  |
| CEO                                                             | Anul începând din care marcajul                                       |  |  |
| Functio                                                         | CE va fi aplicat                                                      |  |  |

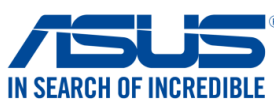

| Subsemnatul,                                                                       |                                                                             |  |  |  |
|------------------------------------------------------------------------------------|-----------------------------------------------------------------------------|--|--|--|
| Producător :                                                                       | ASUSTEK COMPUTER INC.                                                       |  |  |  |
| Adresă:                                                                            | 4F, No. 150, LI-TE Rd., PEITOU, TAIPEI 112, TAIWAN<br>ASUS COMPUTER GmbH    |  |  |  |
| Reprezentant autorizat în Europa:                                                  |                                                                             |  |  |  |
| Adresă, Oraș:                                                                      | HARKORT STR. 21-23, 40880 RATINGEN                                          |  |  |  |
| Ţară:                                                                              | GERMANIA                                                                    |  |  |  |
| declară următorul aparat:                                                          |                                                                             |  |  |  |
| Nume produs :                                                                      | ASUS Tablet                                                                 |  |  |  |
| Nume Model :                                                                       | P01T                                                                        |  |  |  |
| Obiectul declarației descris mai sus este în c                                     | conformitate cu legislația relevantă de armonizare a Uniunii :              |  |  |  |
| 🛛 <u>CEM – Directiva 2004/108/CE (până îr</u>                                      | <u>1 19 Aprilie 2016) și Directiva 2014/30/UE (până în 20 Aprilie 2016)</u> |  |  |  |
| EN 55022:2010+AC:2011                                                              | EN 55024:2010     EN 61000 2.3:2012                                         |  |  |  |
| EN 55013:2001+A1:2003+A2:2006                                                      | EN 55020:2007+A11:2011                                                      |  |  |  |
| ────────────────────────────────────                                               |                                                                             |  |  |  |
| EN 300 328 V1.9.1(2015-02)                                                         | EN 301 489-1 V1.9.2(2011-09)                                                |  |  |  |
| EN 300 440-1 V1.6.1(2010-08)                                                       | ☑ EN 301 489-3 V1.6.1(2013-08)                                              |  |  |  |
| ⊠ EN 300 440-2 V1.4.1(2010-08)<br>⊠ EN 301 511 \/9.0 2(2003-03)                    | □ EN 301 489-4 V2.1.1(2013-12)<br>⊠ EN 301 489-7 V1 3 1(2005-11)            |  |  |  |
| $\boxtimes$ EN 301 911 V9.0.2(2003-03)<br>$\boxtimes$ EN 301 908-1 V7 1 1(2015-03) | $\square$ EN 301 489-9 V1 4 1(2007-11)                                      |  |  |  |
| $\boxtimes$ EN 301 908-2 V6.2.1(2013-00)                                           | $\boxtimes$ EN 301 489-17 V2.2.1(2012-09)                                   |  |  |  |
| EN 301 908-13 V6.2.1(2013-10)                                                      | EN 301 489-24 V1.5.1(2010-10)                                               |  |  |  |
| EN 301 893 V1.7.1(2012-06)                                                         | EN 301 357-2 V1.4.1(2008-11)                                                |  |  |  |
| EN 300 330-2 V1.5.1(2010-02)                                                       | EN 302 291-2 V1.1.1(2005-07)                                                |  |  |  |
| 🖾 EN 62479:2010                                                                    | EN 302 623 V1.1.1(2009-01)                                                  |  |  |  |
| EN 62209-2:2010                                                                    | ⊠ EN 50566:2013/AC:2014                                                     |  |  |  |
| <u>LVD – Directiva 2006/95/CE (până în '</u>                                       | <u>19 Aprilie 2016) și Directiva 2014/35/UE (până în 20 Aprilie 2016)</u>   |  |  |  |
| □ EN 60950-1: 2006 / A12: 2011<br>⊠ EN 60950-1: 2006 / A2: 2013                    | L EN 60065:2002 / A12: 2011                                                 |  |  |  |
| Ecodesign – Directiva 2009/125/CE                                                  |                                                                             |  |  |  |
| □ Regulation (EC) No. 1275/2008                                                    | Regulation (EC) No. 278/2009                                                |  |  |  |
|                                                                                    | Regulation (EO) No. 617/2013                                                |  |  |  |
| $\boxtimes \text{ Marcaiul CE}$                                                    | vei. 100217                                                                 |  |  |  |
| Echipament Clasa 1                                                                 |                                                                             |  |  |  |
|                                                                                    |                                                                             |  |  |  |
|                                                                                    |                                                                             |  |  |  |
|                                                                                    |                                                                             |  |  |  |
|                                                                                    | (Marcaj de conformitate UE                                                  |  |  |  |
| -                                                                                  |                                                                             |  |  |  |
|                                                                                    |                                                                             |  |  |  |
|                                                                                    | Taipei, Taiwan                                                              |  |  |  |
| ( 10.                                                                              | Locul emiterii                                                              |  |  |  |
| 15thing                                                                            | 13/07/2015                                                                  |  |  |  |
| -<br>Semnătură                                                                     | Data Declarației Originale                                                  |  |  |  |
| Comhatara                                                                          | 20/04/2016                                                                  |  |  |  |
| Jerry Shen                                                                         | Data Declaratiei Corectate                                                  |  |  |  |
| Nume                                                                               | 2016                                                                        |  |  |  |
|                                                                                    | 2010                                                                        |  |  |  |

Anul începând din care marcajul CE va fi aplicat

CEO Funcție

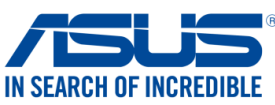

| Subsemnatul,                                                                                                    | IN SEARCH OF INCRED                                                                                                    |
|----------------------------------------------------------------------------------------------------|----------------------------------------------------------------------------------------------------|
| Producător :                                                                                                    | ASUSTeK COMPUTER INC.                                                                                                    |
| Adresă:                                                                                                    | 4F, No. 150, LI-TE Rd., PEITOU, TAIPEI 112, TAIWAN                                                                                                    |
| Reprezentant autorizat în Europa:                                                                                                    | ASUS COMPUTER GmbH                                                                                                    |
| Adresă, Oraș:                                                                                                    | HARKORT STR. 21-23, 40880 RATINGEN                                                                                                    |
| Ţară:                                                                                                    | GERMANIA                                                                                                    |
| declară următorul aparat:                                                                                                    |                                                                                                    |
| Nume Produs :                                                                                                    | Mobile Dock                                                                                                    |
| Nume Model :                                                                                                    |                                                                                                    |
| Obiectul declarației descris mai sus este în confo                                                                                                    | prmitate cu legislația relevantă de armonizare a Uniunii :                                                                                                    |
| 🛛 CEM – Directiva 2004/108/CE (până în 19                                                                                                    | Aprilie 2016) și Directiva 2014/30/UE (până în 20 Aprilie 2016)                                                                                                    |
| <ul> <li>☑ EN 55022:2010+AC:2011</li> <li>☑ EN 61000-3-2:2006+A2:2009</li> <li>☑ EN 55013:2001+A1:2003+A2:2006</li> </ul>                                                                                                    | <ul> <li>☑ EN 55024:2010</li> <li>☑ EN 61000-3-3:2008</li> <li>□ EN 55020:2007+A11:2011</li> </ul>                                                                                                    |
| R&TTE – Directiva 1999/5/CE                                                                                                    |                                                                                                    |
| EN 300 328 V1.8.1(2012-06)                                                                                                    | EN 301 489-1 V1.9.2(2011-09)                                                                                                    |
| <ul> <li>□ EN 300 440-1 V1.6.1(2010-08)</li> <li>□ EN 300 440-2 V1.4.1(2010-08)</li> <li>□ EN 301 511 V9.0.2(2003-03)</li> <li>□ EN 301 908-1 V6.2.1(2013-04)</li> <li>□ EN 301 908-2 V6.2.1(2013-10)</li> <li>□ EN 301 908-13 V6.2.1(2014-02)</li> <li>□ EN 301 893 V1.7.1(2012-06)</li> <li>□ EN 300 330-2 V1.5.1(2010-02)</li> <li>□ EN 50360:2001/A1:2012</li> <li>□ EN 62479:2010</li> <li>□ EN 62311:2008</li> </ul> | <ul> <li>□ EN 301 489-3 V1.6.1(2013-12)</li> <li>□ EN 301 489-4 V2.1.1(2013-12)</li> <li>□ EN 301 489-7 V1.3.1(2005-11)</li> <li>□ EN 301 489-9 V1.4.1(2007-11)</li> <li>□ EN 301 489-17 V2.2.1(2012-09)</li> <li>□ EN 301 489-24 V1.5.1(2010-09)</li> <li>□ EN 301 357-2 V1.4.1(2008-11)</li> <li>□ EN 302 291-2 V1.1.1(2005-07)</li> <li>□ EN 302 623 V1.1.1(2009-01)</li> <li>□ EN 50566:2013/AC:2014</li> <li>□ EN 50385:2002</li> </ul> |
| 🖂 LVD – Directiva 2006/95/CE (până în 19 Aj                                                                                                    | prilie 2016) și Directiva 2014/35/UE (până în 20 Aprilie 2016)                                                                                                    |
| □ EN 60950-1: 2006 / A12: 2011<br>⊠ EN 60950-1: 2006 / A2: 2013                                                                                                    | EN 60065:2002 / A12: 2011                                                                                                    |
| Ecodesign – Directiva 2009/125/CE                                                                                                    |                                                                                                    |
| □ Regulation (EC) No. 1275/2008<br>□ Regulation (EC) No. 642/2009                                                                                                    | □ Regulation (EC) No. 278/2009<br>□ Regulation (EU) No. 617/2013                                                                                                    |
| RoHS - Directiva 2011/65/UE       Marcajul CE       Explanation                                                                                                    | Ver. 160217                                                                                                    |
| Jen                                                                                                    | CE<br>(Marcaj de conformitate UE )                                                                                                    |
|                                                                                                    | Taipei, Taiwan                                                                                                    |
| Semnătură                                                                                                    | Locul emiterii                                                                                                    |
| Jerry Shen                                                                                                    | 30/6/2016                                                                                                    |
| Nume                                                                                                    | Data emiterii                                                                                                    |
| CEO                                                                                                    | 2016                                                                                                    |
| Funcție                                                                                                    | Anul în care Marcajul CE a fost aplicat pentru<br>prima oară                                                                                                    |

Nume model: P00C / P021 / P01T / DK01

| Producător:                              | ASUSTeK Computer Inc.                             |
|------------------------------------------|---------------------------------------------------|
| Adresă:                                  | 4F, No.150, LI-TE RD., PEITOU, TAIPEI 112, TAIWAN |
| Reprezentant autorizat<br>pentru Europa: | ASUS Computer GmbH                                |
| Adresă:                                  | HARKORT STR. 21-23, 40880 RATINGEN, GERMANY       |